راىتلاخراج شمارة درس 1999 نقشه **ک**شے فنىساختمان رشتة ساختمان 🔶 زمينة صنعت شاخة آموزش فني وحرفهاي خان محمّدی، محمدعلی – شاهین تاج الدینی، محمد فرخزاد 69. نقشه كشي فني ساختمان/ مؤلفان: محمدعلي خان محمدي، شاهين تاج الديني، محمد 1.22 ن ۲۷۲خ/ فرخزاد \_ تهران: شرکت چاپ و نشر کتاب های در سی ایران، ۱۳۹۵. ۲۷۲ ص: مصور. \_ ( آموزش فني و حرفه اي؛ شمارهٔ درس ۲۶۹۶ ) 1890 متون درسي رشتهٔ ساختمان، زمينهٔ صنعت. برنامه ریـزي و نظارت، بررسي و تصويب محتوا: كميسيون برنامه ريزي و تأليف كتاب هاي درسیرشته ساختمان دفتر تألیف کتابهای درسیفنیو حرفهایو کاردانشوزارت آموزشو يرورش. ۱. ساختمان ها – طراحی. ۲. ساختمان سازی – نقش های تفصیلی. ۳. خانه سازی – طرح و نقشه. الف. ایران. وزارت آموزش و پرورش. کمیسیون برنامهریزی و تألیف كتاب هاى درسىرشتهٔ ساختمان. ب. عنوان. ج . فروست. 1390

همکاران محترم و دانش آموزان عزیز: پیشنهادات و نظرات خود را دربارهٔ محتوای این کتاب به نشانی تهران-صندوق پستی شمارهٔ ۴۸۷۴/۱۵ دفتر تألیف کتاب های درسی فنی و حرفهای و کاردانش ، ارسال فرمایند. پيامنگار (ايميل) tvoccd@roshd.ir وبگاه(وبسایت) www.tvoccd.medu.ir

محتوای این کتاب در کمیسیون تخصصی رشتهٔ ساختمان دفتر تألیف کتابهای درسی فنی وحرفه ای و کاردانش تأیید شده است.

> وزارت آموزش و پرورش سازمان پژوهش و برنامه ریزیآموزشی

حقّ چاپ محفوظ است.

شابک ۰-۱۸۶۷–۵۵–۹۶۴ ISBN 964-05-1867-0

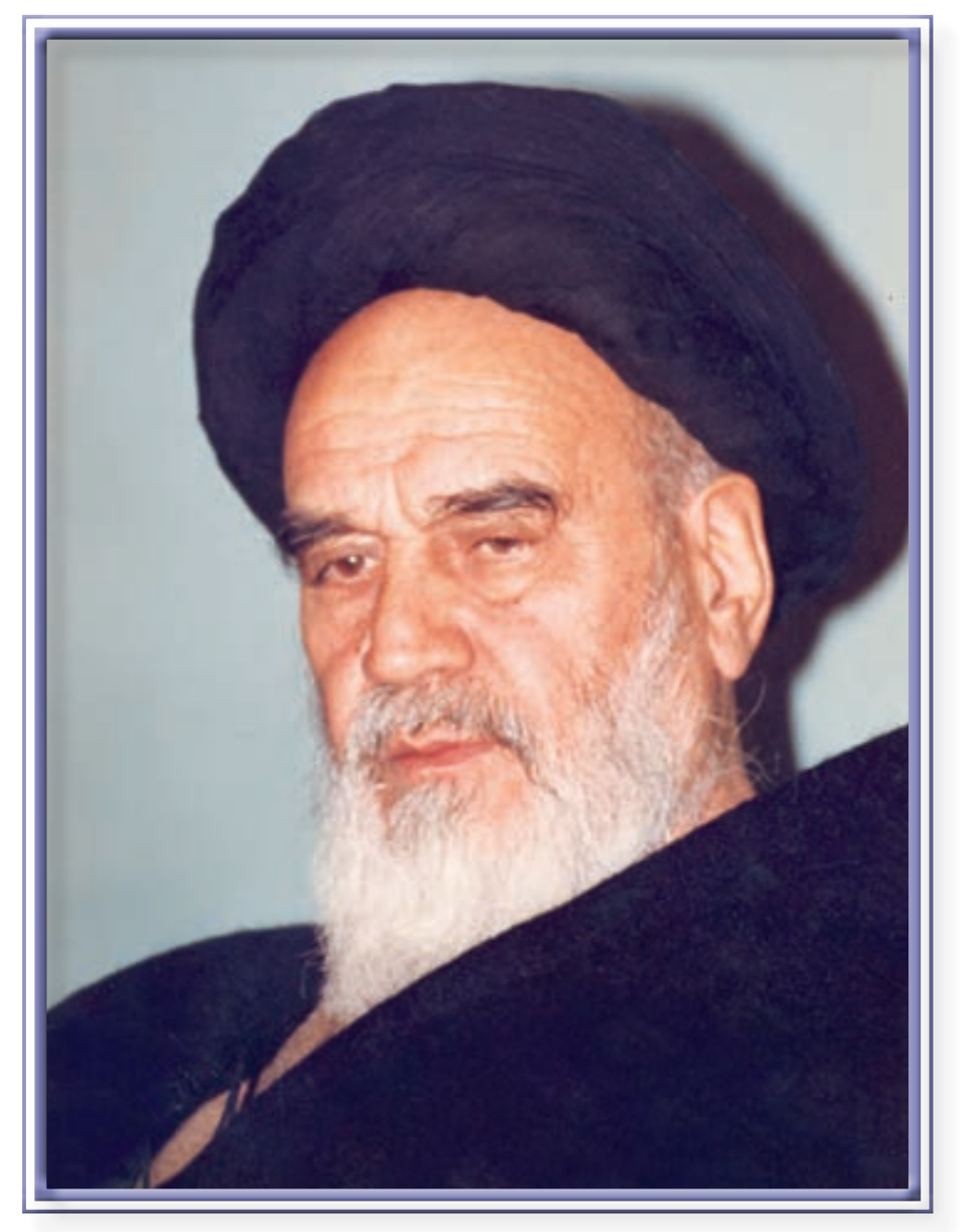

اگر مهلت پیدا کنیم این کشور را به بر کت این جوان های عزیز به آنجایی می رسانیم که احتیاجش در هر امری، از کشور های دیگر منقطع گردد.

امام خمینی«قدّس سرّه الشّریف»

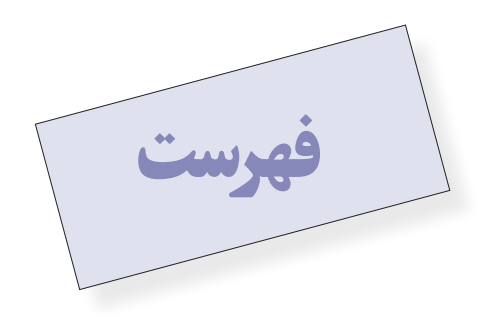

### مقدمه .....۹

# بخش اول: نقشه کشیبه کمک رایانه AutoCAD

| ورى | ادآ | ي |
|-----|-----|---|
|-----|-----|---|

# فصل اول: امكانات جانبياتوكد

# ۱۳

| ۱۳ |   |   | • | <br>• |   |   | • | • |   | • | • |       |   |   |   |   | • | • | • |   | • |     | • | • |   | • |   | •  |     |   |    | • |    | •   |    | •   |     | •   | • , | ن   | زد         | ر ز | ور  | اث  | ھ   |
|----|---|---|---|-------|---|---|---|---|---|---|---|-------|---|---|---|---|---|---|---|---|---|-----|---|---|---|---|---|----|-----|---|----|---|----|-----|----|-----|-----|-----|-----|-----|------------|-----|-----|-----|-----|
| 18 | • | • | • | <br>• |   | • | • | • | • | • | • | <br>• | • | • |   | • | • | • | • | • | • |     | • | • | • | • | • | •  |     |   |    | • | •  | •   |    | •   |     | •   | •   | ى   | <u>ز</u> ز | مي  | Ĩ   | ًگ  | رز  |
| 18 | • | • | • | <br>• | • | • | • | • | • | • | • | <br>  | • |   | • | • | • | • | • | • | • | • • | • | • | • | • | • | •  | • • |   |    | • | •  | له  | b  | نق  | ہا  | ? ( | ى   | ار; | ذا         | 5   | نه  | ثيا | نن  |
| ۱۸ | • | • | • | <br>• | • | • | • | • | • | • | • | <br>  | • |   | • | • | • | • | • | • | • | • • | • | • | • | • | • | •  | • • |   | •  | • |    | کد  | و  | ات  | ر   | د   | ċ   | تر  | م          | Ċ   | ؚۺ  | گار | ندً |
| 22 | • | • | • | <br>• | • | • | • | • | • | • | • | <br>  | • |   | • | • | • | • | • | • | • | • • | • | • | • | • | • | •  | • • |   | •  | • | •  | •   | •  | ن   | نو  | مت  | ەر  | 5   | jĹ         | ىد  | نه  | ريا | قر  |
| ٢٣ | • | • | • | <br>• | • | • | • | • | • | • | • | <br>• | • | • | • | • | • | • | • | • | • |     | • | • | • | • | • |    | د   | 5 | تو | ١ | نر | , د | ى  | w   | ار  | ف   | ċ   | تر  | م          | Ċ   | ؚۺ  | گار | ندً |
| 74 | • | • | • | <br>• | • | • | • | • | • | • | • | <br>• | • | • | • | • | • | • | • | • | • |     | • | • | • | • | • | •  |     |   |    | • | •  | .ს  | ۵  | زار | ابز |     | وار | نو  | ى          | انې | خو  | راخ | فر  |
| ۲۷ | • |   | • | <br>• |   | • | • | • | • | • | • | <br>• | • | • |   | • | • | • | • | • | • |     | • | • | • | • | c | ول | )   | L | سا | 2 | è, | ى   | ما | ن   | ير  | ر.  | م   | נ   | و          | ت   | لار | ۇا  | ۰   |

# فصل دوم: مدیریت اجزاینقشهها در اتوکد

# ۲۸

| ۲۸ |   |   |   |      |   | • | • |   |   |   |   | • | • | • | <br> |   | • • |   |   |   |   |   |   |  | 1 | ۵ | 54 | ي  | لا | ن | ور | ي ر | د | ﻪ          | ش | ö | نر | اء | ئز | اج  | Ċ  | بت | ري  | ي ـ | مد |    | , I | ھ  | يە | لا | د  | جا  | يا |
|----|---|---|---|------|---|---|---|---|---|---|---|---|---|---|------|---|-----|---|---|---|---|---|---|--|---|---|----|----|----|---|----|-----|---|------------|---|---|----|----|----|-----|----|----|-----|-----|----|----|-----|----|----|----|----|-----|----|
| ۲۹ |   |   |   | <br> | • | • | • | • | • | • |   |   |   |   |      | • | •   | • | • | • | • | • |   |  |   | • | •  | •  | •  | • | •  | •   | • |            | • | • | •  | •  |    |     | •  | •  |     | ها  | ১ব | `ي | لا  | ى  | ها | ەر | گے | ژ ً | وي |
| ۳١ | • | • | • | <br> | • | • | • | • | • | • | • | • | • |   |      | • | •   | • | • | • | • | • | • |  | , | • | •  | •  | •  | • | •  | •   | • | •          | • | • | •  | •  |    |     | کد | و  | ات  | ŗ   | د, | ι  | ھ   | J  | گ  | رن | ۴  | ۶U  | نظ |
| ۳۴ |   |   |   | <br> | • | • | • |   | • | • | • |   |   |   |      | • | •   | • | • | • | • |   |   |  |   | F | 2  | بر | بر | ٥ | C  | s   | 4 | <u>د ی</u> | ļ | ر | د  | Ċ  | (ر | ېلا | ļ  | ک  | يکَ | ى   | ςι | ھ  | ار  | يو | د  | r  | ÷  | w   | تر |

| حذف مکان در و پنجره از دیوارها ۳۶                   |
|-----------------------------------------------------|
| دسترسی سریع به لایه ها هنگام کار در صفحه ی ترسیم ۳۷ |
| اضافه نمودن متن به نقشه ۳۸                          |
| نمایش ضخامت خطوط بر روینقشه ۳۹                      |
| تغییر ویژگیهاینمایشی اجزای لایه ها به صورت خاص۳۹    |
| انتقال مشخصات از یک شکل به شکل دیگر ۴۰              |
| مشاهدهی مشخصات شکل                                  |
| ساير عمليات مرتبط با لايهها ۴۲                      |
| ساخت بلوکھا ۴۲                                      |
| فراخوانی بلوک ها در صفحهی ترسیم                     |
| انجام تغییرات کلی بر روی بلوکها ۴۶                  |
| انتقال بلوک به دیگر فایل ها۴۸                       |
| استفاده از فایل های بلوک آماده ۵۰                   |
| به کارگیری گروهها                                   |
| سؤالات و تمرین های فصل دوم                          |
|                                                     |

فصل سوم: اندازه گذارینقشهها در اتوکد

| مفهوم اندازه و اجزای اندازه گذاری     |
|---------------------------------------|
| تعریف شیوهی اندازه گذاری و تنظیمات آن |
| روشهایاندازه گذاری شکلها ۶۷           |
| تغييرات مشخصات اندازه                 |
| سؤالات و تمرینهای فصل سوم             |

# فصل چهارم: خدمات اتوکد به کاربران

| ۷۲ |  |  |  |  |  |  |  |
|----|--|--|--|--|--|--|--|
| ٨١ |  |  |  |  |  |  |  |

| ۷۲ | • | • | • |       |   |   |   | • | • |   | • | <br>• |   | • |   | • | • | • | • | • |     | <br>• |   | • | L | ۵. | نه | فت | نة     | Ċ  | تر      | رف  | 5      | ت        | لاد | پا  | يا  | ċ   | در  | كر  | - , | اپ  | چا  |   |
|----|---|---|---|-------|---|---|---|---|---|---|---|-------|---|---|---|---|---|---|---|---|-----|-------|---|---|---|----|----|----|--------|----|---------|-----|--------|----------|-----|-----|-----|-----|-----|-----|-----|-----|-----|---|
| ٨١ |   | • | • | <br>• |   | • | • | • | • | • | • | <br>• | • | • | • | • | • | • | • | • |     | •     | • | • | • | •  |    | د  | 5      | تو | 4       | ابر | 5      | ير       | سو  | تە  | ى   | ما  | ەر  | ايل | ، ف | ود  | ورا | , |
| ٨٣ | • | • | • |       |   |   | • |   |   | • | • | <br>• |   | • | • | • | • | • | • | • |     | <br>• | • | د | 5 | نو | i) | ار | ،<br>ح | يک | اف      | گر  | ۔<br>ی | <u>ج</u> | .9  | خر  | - ( | بل  | فاي | ن ا | فن  | ياه | در  | > |
| ٨٣ |   | • | • | <br>• |   | • | • | • | • | • | • | <br>• | • | • | • | • | • | • | • | • |     | •     | • | • | • | •  |    |    |        | •  | . l     | ۵   | يل     | فا       | ى   | فن  |     | ت   | الا | ىك  | اث  | ځ   | رف  | , |
| ٨۵ |   | • | • |       | • | • |   | • | • | • | • | <br>• | • | • | • | • | • | • | • | • |     | •     | • | • | • | •  |    |    | (      | ان | <u></u> | ىت  | پث     | ى        | ها; | ەر  | اير | فا  | از  | 0   | ﺎﺩ  | فت  | w   | ۱ |
| ٨۶ | • | • | • | <br>• |   | • | • | • | • | • | • | <br>• | • | • | • | • | • | • | • | • | • • | •     | • | • | • | •  |    |    |        | •  | د       | 5   | اتو    | ى        | ها  | ، ر | اير | فا, | ى   | ىاز | ىد  | ک   | پار | ļ |

| ٨٨                                                       | و و مرین های فصل چهارم                                                                                                    |
|----------------------------------------------------------|----------------------------------------------------------------------------------------------------|
| ٨٩                                                       | بخش دوم :ترسیم نقشه هایاجراییمعماری                                                                                                    |
| ٩٠                                                       | فصل پنجم: آشناییبا مفاهیم پایهی نقشهکشی                                                                                                    |
| 9<br>9<br>9<br>9<br>9<br>1<br>1<br>1<br>1<br>1<br>1<br>1 | کلیات.<br>مهارت های مورد نیاز در نقشه کشی<br>آشنایی با استانداردها و اطلاعات فنی:<br>انواع ترسیم در نقشه های ساختمانی<br>زبان نقشه<br>آشنایی با مراحل طراحی نقشه های مرحله ی اول ساختمان<br>طراحی و ترسیم نقشه های مرحله ی اول ( فازیک )<br>نقشه های اجرایی ساختمان |
| 184                                                      | فصل ششم: ترسیم پلانهایاجراییطبقات                                                                                                    |
| 180<br>180<br>180<br>180<br>187<br>187                   | کلیات.<br>علایم و نمادها در پلان هایمعماری<br>دستورالعمل ترسیم برش رمپ در ساختمانهای مسکونی<br>اصول و مراحل ترسیم پلانهای اجرایی<br>اندازه گذاریپلان هایطبقات<br>ترسیم پلان هایطبقات و زیرزمین<br>سؤال های ارزشیابی و پروژه                                         |
| ١٧٣                                                      | فصل هفتم: ترسیم نما در نقشههایاجرایی                                                                                                    |
|                                                          | کلیات                                                                                                    |

| ۱۷۶ |   | • | • | • | • | • | • | • | • | • | <br> | <br>• |   | • | • | • | <br>• | • | • | • | • | • | • • |   | ى | ج, | ر- | خا  | ى | ςΙ | ھ  | لما | ; r | يە  | س  | تر        | Ĺ   | ىل | >   | مر  | و ہ |    | ول | صر  | , |
|-----|---|---|---|---|---|---|---|---|---|---|------|-------|---|---|---|---|-------|---|---|---|---|---|-----|---|---|----|----|-----|---|----|----|-----|-----|-----|----|-----------|-----|----|-----|-----|-----|----|----|-----|---|
| ۱۸۶ |   | • | • | • | • | • | • | • | • | • | <br> |       |   | • | • | • | <br>• | • | • | • | • | • |     | • |   | •  |    |     | • | •  | •  | •   | •   | . ر | لح | ż         | ،دا | ى  | ها  | ماه | ن   | .م | ىب | رى  | ڌ |
| ۱۸۱ | 1 | • | • | • | • | • | • | • | • | • | <br> |       | • | • | • | • | <br>• | • | • | • | • | • |     |   |   | •  |    | • • | • | •  | ژه | رو  | پ   | و   | ى  | <u>اب</u> | ئىي | زد | ارز | ى   | باع | ھر | ال | ىمۇ | ى |

۱۸۸

114

# فصل هشتم: طرح و ترسيم مقاطع اجرايي

| كليات                     |
|---------------------------|
| انواع مقاطع               |
| مقياس مقاطع               |
| مراحل ترسیم مقاطع سرتاسری |
| ترسیم مقاطع موضعی و جزیی  |
| سؤال های ارزشیابی و پروژه |

# فصل نهم: طرح و ترسيم پلان موقعيت و محوطه سازى

| سيم پلان بام (پلان شيب بندی)  | تر |
|-------------------------------|----|
| سيم پلان موقعيت۲۱۶            | تر |
| سول و مراحل ترسیم پلان موقعیت | اد |
| ؤال های ارزشیابی و پروژه      | ۰  |

# بخش سوم: ترسیم نقشه های سازه (ساختمان های اسکلت فلزی) ۲۲۳

### فصل دهم: آشنایی با اصول و مبانی ساختمان های اسکلت فلزی و ترسیم پلان فوند اسیون ۲۲۴

| كليات ۲۲۴                        |
|----------------------------------|
| آشناییبا انواع پی                |
| كرسى چينى                        |
| پیدر زمین هایشیبدار۲۲۸           |
| اجزای فونداسیون های منفرد        |
| ترسيم پلان فونداسيون۲۳۱          |
| جزييات فونداسيون ها و شناژها ٢٣٧ |
| ترسيم پلان كرسىچينىو عايق كارى   |
| پلان خاک برداری۲۴۰               |

| 741 | مؤال ارزشیابی و پروژه | ىد |
|-----|-----------------------|----|
|-----|-----------------------|----|

# 242

# فصل یازدهم: شناخت و ترسیم پلان ستون گذاریو تیرریزی

| پروفیل هایساختمانی( پروفیل هاینورد شده )۲۴۲ |
|---------------------------------------------|
| مقطع ستون ها۲۴۳۰                            |
| ترسیم پلان آکس بندیو ستون گذاری۲۴۳.         |
| ترسیم و معرفیستون های تیپ۲۴۵.               |
| سؤال های ارزشیابی و پروژه۲۴۸.               |

# 749

# فصل دوازدهم: ترسیم پلان تیرریزیطبقات و اتصالات سازههایفلزی

| كليات۲۴۹                                                           |
|--------------------------------------------------------------------|
| اصول و مراحل ترسیم پلان تیرریزیطبقات۲۵۲۰                           |
| ترسیم نما و جزییات تیرها و خرپاها۲۵۵۰                              |
| طراحی و ترسیم اتصالات و جزییات اجرایی سازههای فلزی و پلهها ۲۵۵۰۰۰۰ |
| ترسیم پلان بادبند۲۶۲                                               |
| روش اتصال قطعات ، پرچ و پیچ و جوش۲۶۵.                              |
| تنظیم و شماره گذارینقشه هایسازه                                    |
| سؤال ارزشیابی و پروژه                                              |
|                                                                    |

| سمیمه ۱- علایم اختصاری تأسیسات مکانیکی ساختمان۲۶۹. | ò |
|----------------------------------------------------|---|
| اژەنامە۲۷۰                                         | و |
| پهرست منابع فارسی                                  | ف |
| هرست منابع لاتين                                   | ف |

نقشه کشی از مهم ترین فعالیت هایصنعت ساختمان از مرحلهی طراحی تا اجراست. کتاب حاضر به عنوان یک «راهنمای عمل»، سعی دارد سطح دانش و مهارت عملی شما هنر جویان گرامی را در این زمینه ارتقا دهد و شما را قادر سازد تا در این مرحله از آموزش بتوانید ایده های مورد نظر طراحان را در چار چوب نقشه های اجرایی سازمان دهی و ترسیم کنید و به عنوان یک پروژهی کامل برای اجرا آماده سازید.

تهیهی نقشههایساختمانیعلاوه بر دانش فنیبا استفاده از دو زبان و سیستم انتقال اطلاعات صورت می گیرد: ۱. زبان ترسیم و بیانِ اندیشه به وسیلهی شکل و تصویر؛

۲. نوشتن و ارائه مطالب در قالب کلمات، اعداد و علائم اختصاري.

آموزش زبانهای مذکور و کسب مهارت در استفادهی درست از آنها را می توان هدف بعدی کتاب تلقی نمود. در تدوین کتاب حاضر سعی شده است مطالب به صورت جامع و کاربردی مطرح شود و برای تفهیم بهتر و آسان تر حداکثر استفاده از مثالهای عملی و تصاویر گویا به عمل آید و با طرح سؤالها و تمرین های عملی به آموزش بهتر هنر جویان کمک شود. امید است طرح قدم به قدم مطالب پیچیده به همراه اطلاعات فنی، شما را قادر به قرائت و ترسیم نقشه های اجرایی ساختمان های مسکونی و بناهای عمومی کوچک بنماید.

برایاستفادهی بهتر از کتاب علاوه بر توجه به راهنماییهایمعلمان محترم، به نکات زیر نیز توجه کنید:

۱. متن را به دقت بخوانید. هیچ قسمت از متن را نخوانده رها نکنید؛ زیرا توضیحات متن، درک تصاویر و مطالب را برای شما آسان می کند.

۲. مثالها را به دقت بررسی کنید. بسیاری از شما از طریق مشاهده ی دقیق نمونه ها و مثالها، مسائل را بهتر فرا می گیرید، از این رو کتاب حاوی مثالها و تصاویر زیادی است. با دقت در مثالها، کاربرد ویژه ی هر تصویر و مثال را درک خواهید کرد. آنگاه خواهید توانست آن اصل را در شرایط متفاوت به کار بندید. هدف، تهیه ی نقشه های کاملی است که خواندن و اجرای آن راحت باشد. پس شما باید بتوانید قواعد کلی و مثال ها را با شرایط متفاوت هر پروژه هماهنگ کرده آنها را به آسانی به کار گیرید؛ توانِ قضاوت و تصمیم گیری پیدا کنید و با هنرمندی برای مشکلات هر پروژه مناسب ترین روش را انتخاب نمایید.

۳. با کتاب همیشه مأنوس باشید. با مطالعه مستمر و تمرین موضوعات درس، اصولِ کار به صورت طبیعی ملکهی ذهن شما میشود و شما را در تمرین هایعملییاریمیدهد.

۴. تمرین کنید. پیشرفت در کار نقشه کشیبه تمرین دقیق و زیاد بستگیدارد. تمرین زیاد، سرعت، دقت و کیفیت کار شما را بالا میبرد. اطلاعات وسیع نمی تواند جایگزین مهارت در انجام کار نقشه کشیبشود. از این رو هدف از مطالب تشریح شده در کتاب، بالا بردن سطح دانش و اَمادگیهنرجویان برایانجام هر چه بهترِ کارها و تمرینهایعملیاست.

۵. از طرح های دستی برای آموزش و حل مشکلات استفاده کنید. تا زمانی که چیزی را ترسیم نکنید، جزییات آن را به درستی نمی بینید. از طرح های ساده استفاده کنید و موضوع ها را به دقت تجزیه و تحلیل نمایید. ترسیم یک کروکی ساده در مورد مشکلاتی که در حین ترسیم به وجود می آید، فرصت بررسی موضوع و سازمان دهی افکار تان را فراهم می آورد. در مورد مسائلی مانندطرح جزییات، تعیین مقیاس نقشه، جهت دید پرسپکتیوها، نحوه ی جای گزینی یادداشت ها و جدول های فنی در نقشه هایا ابعاد کاغذ و نوع کادر می توانید با ترسیم طرح های ساده تصمیم گیری کنید.

موفق باشيد.

هدف کلیکتاب

کتاب حاضر **راهنمایعملیشیما هنرجویان عزیز در انجام پروژه های آموزشییو اجراییاست**. از هنرجویان انتظار میرود که:

با مراحل تهیه و انواع نقشه های ساختمانی مرحله ی اول ( فاز یک) و مرحله ی دوم (فاز ۲) و نقشه های اجرایی ساختمان آشنا شوند.

کروکیها و اتودهای اولیهی معماری یک ساختمان مسکونی را به نقشههای مرحلهی اول (فازیک) تبدیل کرده سپس نقشههای اجرایی معماری آن ساختمان را شامل پلان های اجرایی، نماهای اجرایی، مقاطع اجرایی و جزییات اجرایی مربوط ترسیم و تنظیم کنند.

کروکیها و اتودهای اولیهی نقشه هایسازهی ساختمان را اعم از پلان فونداسیون، پلان آکس بندیو ستون گذاری، پلان تیرریزیو جزییات سازه را به نقشه های استاندارد تبدیل و ترسیم کنند

با اصول ترسیم و نقشه خوانی، نقشه های تأسیسات مکانیکی ساختمان و نقشه های تأسیسات الکتریکی ساختمان آشنا شوند.

آلبوم نقشههای اجرایی ساختمان متشکل از نقشههای معماری، سازه، تأسیسات مکانیکی، تأسیسات الکتریکی و جزییات اجرایی مربوطه را تنظیم کرده و به صورت یک پروژهٔ اجرایی سازمان یافته ارائه دهند.

بدیهیاست مطالب کتاب به عنوان «راهنمایعمل» روش کار و طرز تهیه، ترسیم و تنظیم هر کدام از نقشههای فوق را همراه با مثالها و تمرینهای مناسب ارائه میکند.

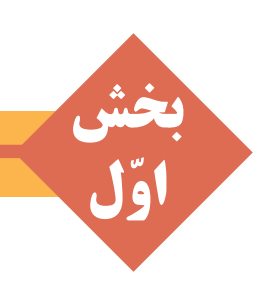

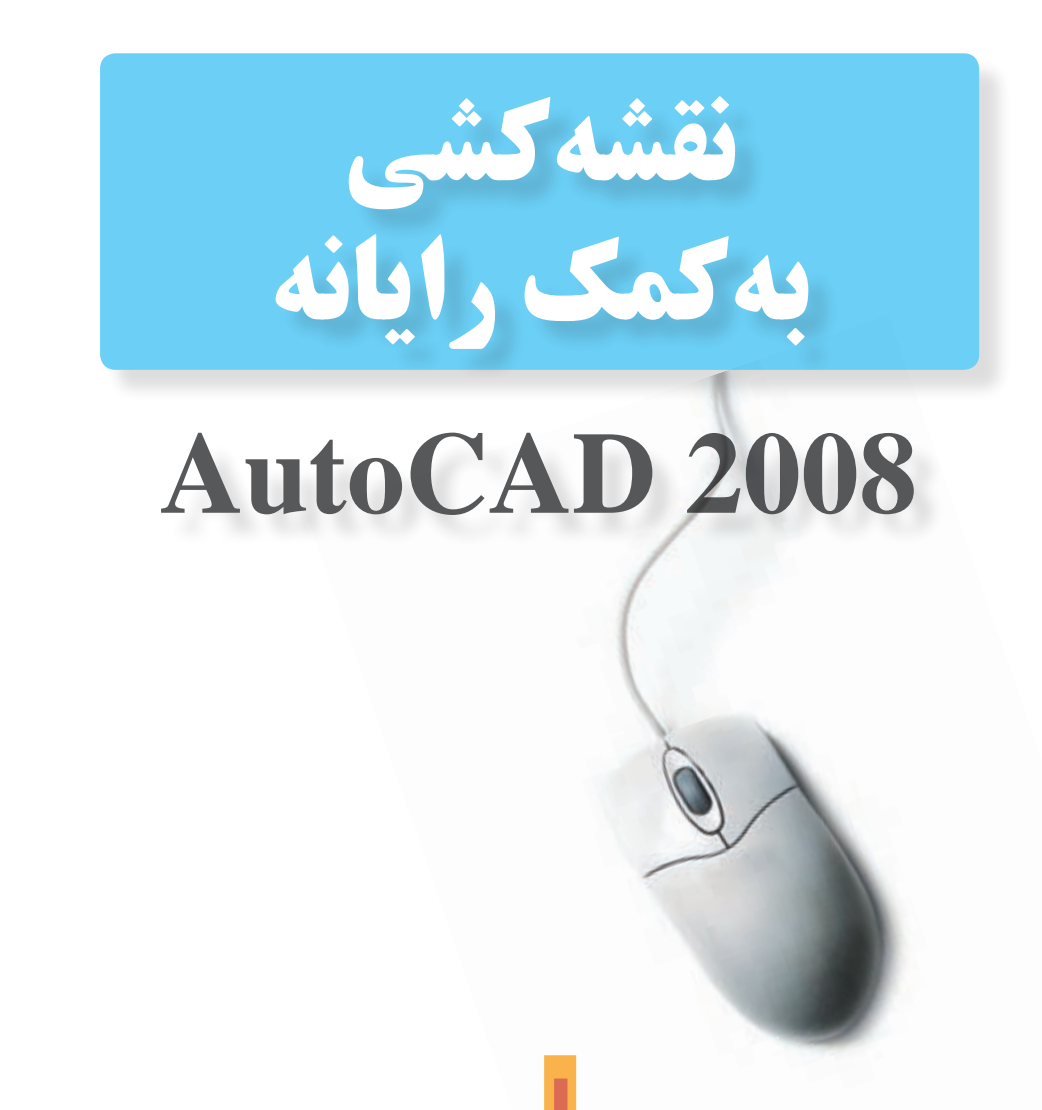

# یادآوری

در سال گذشته در قسمت پایانی کتاب رسم فنی و نقشه کشی عمومی ساختمان با نرم افزار نقشه کشی Autocad آشنا شدید و نقشه های ساده ساختمانی را ترسیم کردید. در این فصل به ادامه امکانات این نرم افزار می پردازیم.

براییادآوری دستورات سال قبل می توانید این دستورات را به خاطر آورید:

| ۲۴- کشیدگیخطی              | ۱۳– ابزارهایکمکیترسیم در   | ۱- محيط اصلىاتوكد           |
|----------------------------|----------------------------|-----------------------------|
| ۲۵- کپی موازی              | اتوكد                      | ۲- نوار ابزارها             |
| ۲۶- قطع                    | ۱۴– ترسیم ایزو متریک       | ۳- محیطہایکار اتوکد         |
| ۲۷- متلاشیکردن شکلها       | ۱۵– ویرایش شکل ها در اتوکد | ۴- فایل هایاتوکد            |
| ۲۸- پخ زدن گوشهها          | ۱۶- روش هایانتخاب شکل ها   | ۵– استفاده از راهنماییاتوکد |
| ۲۹- گرد کردن گوشهها        | ۱۷- حذف اشکال              | ۶- سیستمهایمختصات اتوکد     |
| ۳۰– اصلاح لبه ها و تقاطعها | ۱۸- جابجاییموضوعات         | ۷- ترسيم خط                 |
| ۳۱– امتداد دادن شکلها      | ۱۹– کپیبرداریاز موضوعات    | ۸- ترسيم مستطيل يکپارچه     |
| ۳۲- بزرگ نماییو کوچک نمایی | ۲۰- دوران موضوعات          | ۹– ترسیم دایره              |
| ۳۳– بازسـازینمایش در صفحا  | ۲۱– آرایه سازی             | ۱۰- ترسيم قوسيا كمان        |
| ترسيم                      | ۲۲- قرینه سازی             | ۱۱- چند ضلعیمنتظم           |
| ۳۴- استخراج مشخصات اشکال   | ۲۳– مقیاس                  | ۱۲- ترسیم چند خطیها         |

باتمرین دستورات گذشته و ترسیم نقشه های کو چک بانرم افزار اتو کدمی توانید به مرز آمادگی برای یادگیری فرامین جدید برسید و با یادگیری دستورات تکمیلی این نرم افزار می توانید به راحتی تمامی نقشه های این کتاب یا هر پروژه دیگری را ترسیم کنید.

لازم بهیادآوریاست که نگارش های جدید اتو کد با نگارش های قدیمی آن تفاوت های قابل توجهی داشته است و قطعاً این روند در آینده نیز ادامه خواهد داشت. امید است با تغییرات آتی این نرم افزار بتوان اصلاحات مورد نیاز را در ویرایش بعدی این کتاب اعمال نمود. لذا از هنر آموزان و هنر جویان عزیزی که از این کتاب استفاده می کنند انتظار می رود نظرات خود را در رابطه با اشکالات موجود و تصحیحات مورد نیاز ارسال نمایند تا در جهت بهبود کیفیت آموزشی محتوای کتاب گام های مهمی برداشته شود.

مؤلفان

فصل اول

# ادامه امکانات جانبی اتوکد

اهداف رفتاری: با مطالعه و اجرای تمرینات این فصل از فراگیر انتظار می رود: ۱. عملیات هاشور زدن و رنگ آمیزی محدوده های مختلف نقشه را با کنترل تنظیمات آن اجرا کند. ۲. از قابلیت های فرمان « نقطه» در علامت گذاری و تقسیم شکل ها استفاده کند. ۳. از همهی روش های نگارش متن در اتوکد در نقشه های ترسیمی استفاده نماید. ۴. برنامهی فارسی نویس اتوکد را بر روی رایانه راه اندازی و از آن استفاده کند. ۵. نوار ابزار های جدیدی برای سهولت کار در اتوکد طراحی نماید.

هاشور زدن
 یکیاز امکانات کاربردیاتوکد قرار دادن الگوی
 هاشور دریک محیط بسته از نقشه های ترسیمی است.
 برای استفاده از هاشور، ابتدا دایرهای به شعاع ۵۰
 واحد رسم کنید. سپس با استفاده از فرمان ویرایشی
 offset آن را به فاصلهی ۲۰ واحد و به تعداد ۴ عدد
 به بیرون کپی موازی نمایید تا شکل زیر ایجاد شود.

فرمان Hatch را از منوی Draw اجرا کنید ویا از دکمهی تل استفاده نمایید. در پنجرهی بازشده یهاشور، در بخش سمت چپ، الگوی هاشور را انتخاب می کنیم و تنظیمات مربوط به اندازه و زاویه ی آن را تعیین می نماییم. در بخش سمت راست محدوده ی قرار گیری هاشور و تنظیمات مربوط به نوع انتخاب محدوده را تعیین می کنیم.

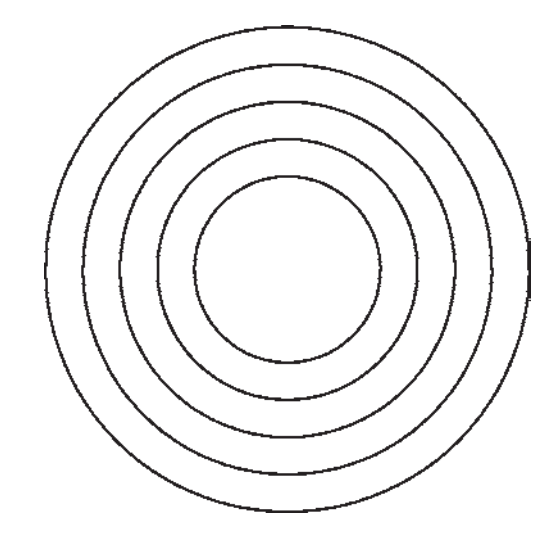

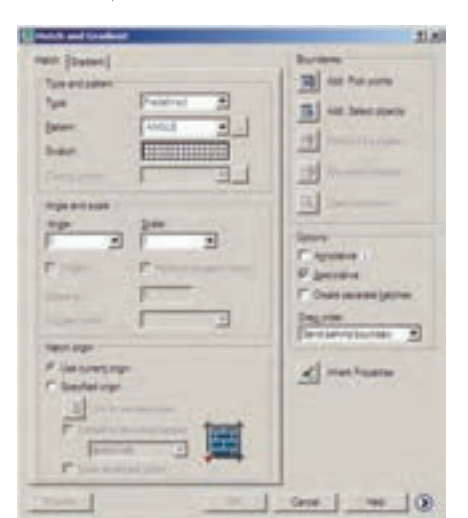

مشاهده می کنید که شیوهی هاشور زدن اتو کد برای فضاهای بستهی تو در تو به صورت یک در میان به داخل است. برای بازگشت به پنجرهی هاشور از

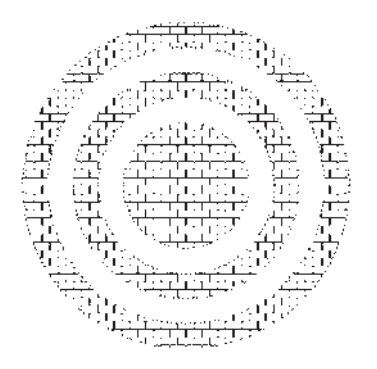

دکمهی Enter استفاده نمایید. چنانچه دکمهی Esc در این جا زده شود به معنای تأیید و خروج از فرمان هاشور است. اکنون برای تغییر دیگر تنظیمات مربوط به هاشور می توانید از Angle و Scale استفاده کنید، که به ترتیب برای تغییر زاویهی الگوی هاشور و تغییر مقیاسیا اندازهی هاشور به کار می روند. پس از تغییر زاویه و مقیاس، می توانید مجدداً پیش نمایش هاشور تغییر کرده را ببینید و به پنجرهی اصلی باز گردید. با کلیک بر روی دکمهی آ

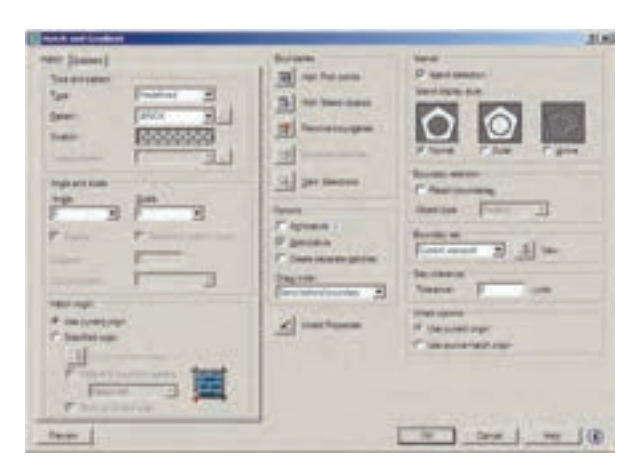

در بخــش Island detection می توانید تعیین کنید که شیوهی هاشــور زدن محدودههای تو در تو چگونه بر روی کادر Swatch کلیک کنید تا پنجرهی Other مود. در زبانهی Hatch Pattern Palette اغلب الگوهای کاربر دی هاشور را مشاهده می کنید. هر چند در زبانه های دیگر نیز برخی از این الگوها وجود دارند. از این مجموعه، الگوی BRICKیا آجر را انتخاب کنید و دکمهی OK را بزنید تا به پنجرهی اصلی هاشورباز گردید.

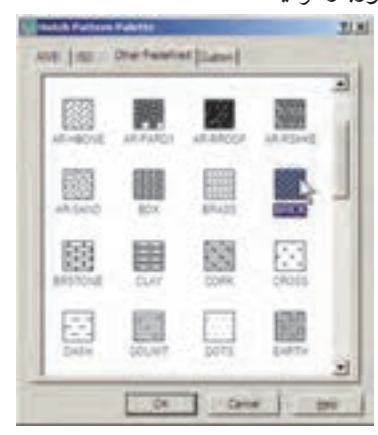

اکنون دکمهی Add: Pick Points اکنون دکمه Add: Pick Points کنید تا بتوانید محدودهی هاشور را تعیین نمایید. پنجرهی هاشور موقتاً ناپدید می شود. نشانگر ماوس را در حد فاصل بین دایره یچهارم و پنجم قرار دهید و کلیک کنید.

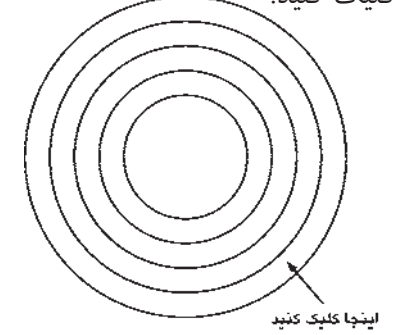

با زدن دکمهی Enter بار دیگر به پنجرهی اصلی هاشور برمی گردید. در واقع مکانی که کلیک کردید نقطهای در درون محدودهی بستهی هاشور بود. اکنون برای مشاهدهی پیش نمایش هاشور از دکمهی Preview استفاده کنید. باشد. تصویر زیر، سه حالت مشخص شده را، با استفاده از شکل این شیوهها، به خوبیبه نمایش گذاشته است.

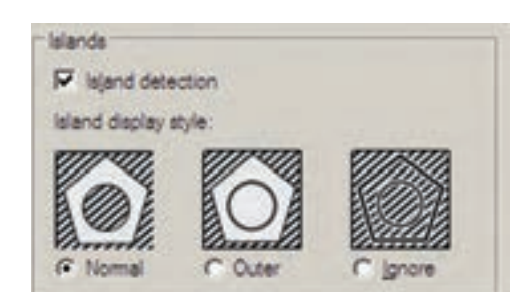

حال، تنظیمات مورد نظرتان را انجام دهید و فرمان را با زدن دکمهی OK به پایان برسانید تا هاشور تعیین شده بر روی شکل باقی بماند. اکنون یک مستطیل ویک چند ضلعی در کنار شکل هاشور خورده بکشید.

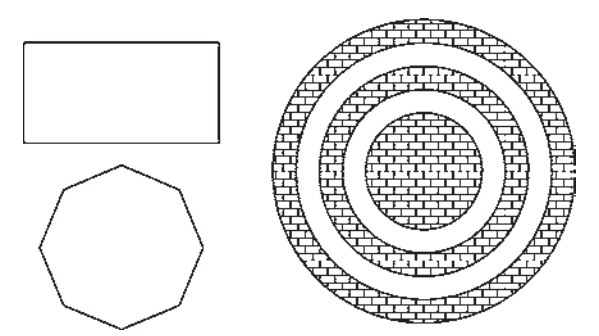

بار دیگر فرمان هاشور را اجرا کنید و الگوییمتفاوت و با تنظیمات جدید از هاشور را برایمستطیل به کار برید.

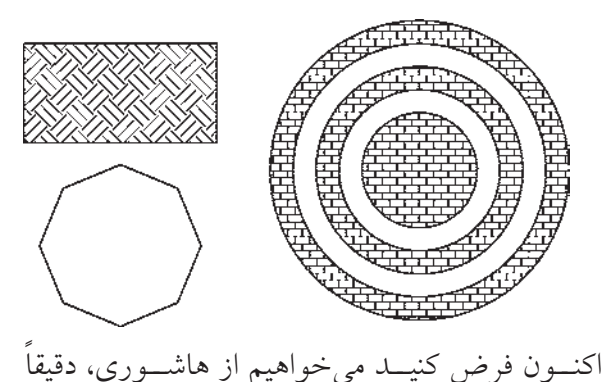

مطابــق با هاشــور قرار گرفتــه در درون دایرهها، در چند ضلعیاستفاده نماییم.

فرمان هاشور را اجرا کنید. ملاحظه می کنید که آخرین هاشور استفاده شده،یعنی هاشور درون مستطیل به عنوان پیش فرض پنجره، تعیین شده است که به آن نیازی نداریم. بر روی دکمه ی Inherit Properties ان نیازی کنید. پنجره ی هاشور موقتاً ناپدید می شود. نشانگر ماوس را بر روی هاشور درون دایره ها ببرید و بر روی آن کلیک نمایید.سپس ماوس راحرکت دهید و در درون چندضلعی کلیک کنید. و Enter را بزنید تا بار دیگر پنجره ی اصلی هاشور پیدا شود.

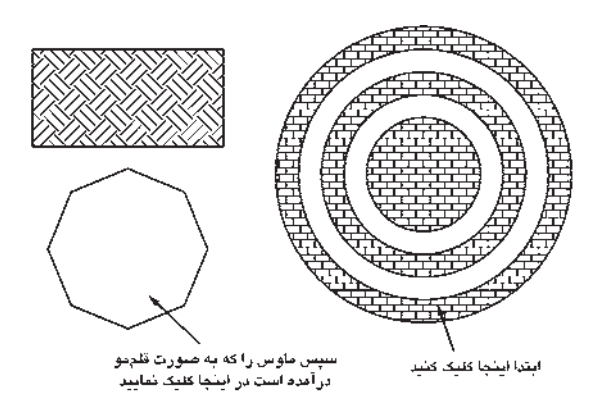

در پایان، پیش نمایش را ببینید و آن را تأیید نمایید. ملاحظه نمودید که تنظیمات هیچیک از هاشورهای استفاده شده در اتوکد از بین نمی رود و با ابزار Inherit Properties امکان بازگشت آن ها به پنجرهی اصلی هاشور وجود دارد.

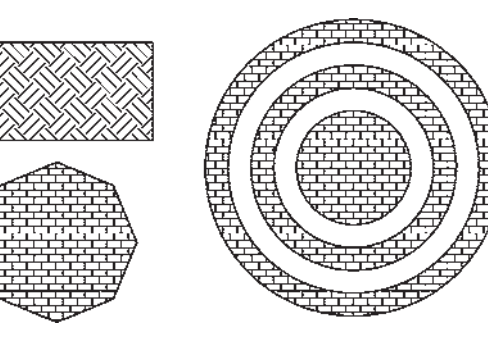

### 🔷 رنگ آمیزی

فرمان تکمیلی هاشور فرمانی است که، به جای استفاده از الگوهای هاشور، قالب های رنگی را به کار می گیرد. برای اجرای این فرمان از منوی Draw فرمان Gradient ویا دکمه ی تی استفاده نمایید. در پنجره ی باز شده امکان انتخاب دو حالت « تک رنگ » ( One color ) و « دو رنگ » ( Two color ) وجود دارد. در حالت اول رنگ تعیین شده، با شیوه ای که از ۹ مربع زیرین آن انتخاب می کنید، به رنگ سفید ویا مشکی خاتمه می یابد و در حالت به رنگ دوم اتفاق می افتد. حالت تک رنگ این پنجره را در زیر ملاحظه می کنید.

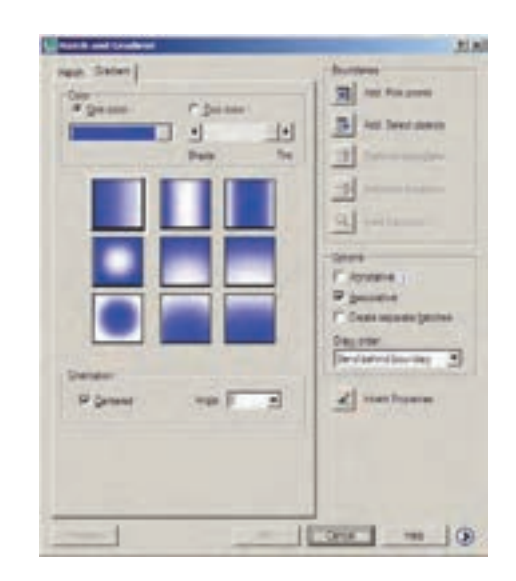

نوار کشویی Shade-Tint تعیین می کند که رنگ انتخاب شده به کدام رنگ سفیدیا سیاه ختم خواهد شد. در بخش Orientation دو گزینه موجود است. گزینهی centered تعیین می کند که کلیهی ۹ شیوهی فوق به صورت متقارن و مرکز گرا اجرا شوند و چنانچه این گزینه خاموش شود جهت گیری آنها

بهیک سلو خواهد بلود. گزینه مoll زاویهی حرکت ازیک رنگ به رنگ دیگر را تعیین میکند.

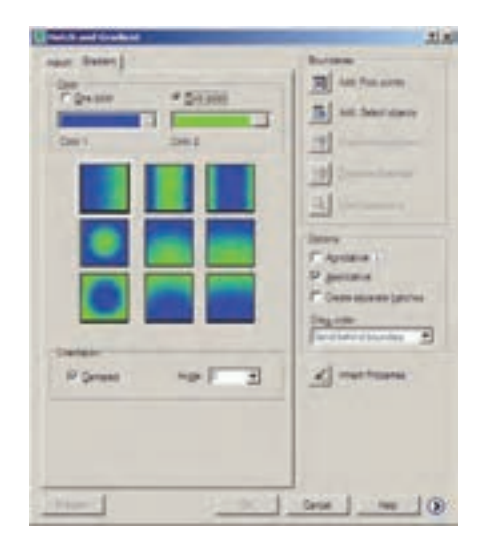

با تغییر این دو گزینه، تغییرات نمایش را در ۹ مربع فوقانی خواهید دید. تصویر بالا، حالت دو رنگ را نشان می دهد که تنها تفاوت آن با حالت قبل انتخاب دو رنگ به جای یک رنگ است. سایر قسمت های این پنجره و نحوه ی انتخاب محدودههای رنگ آمیزی و مشاهده ی پیش نمایش آن کاملاً همانند فرمان Hatch است، که به این جهت از توضیح بیش تر آن صرف نظر می شود.

### 🔶 نشانه گذاری با نقطه

یکی از مجموعه فرمان های منوی Draw نشانه گذاری با استفاده از نقطه (Point) است. این مجموعه شامل ۴ فرمان است، که دو فرمان اول تنها برای ترسیم نقطه توسط کاربر اتو کد به کار می رود و از فرمان های بعدی برای نشانه گذاری منظم بر روی سایر شکل ها استفاده می شود.

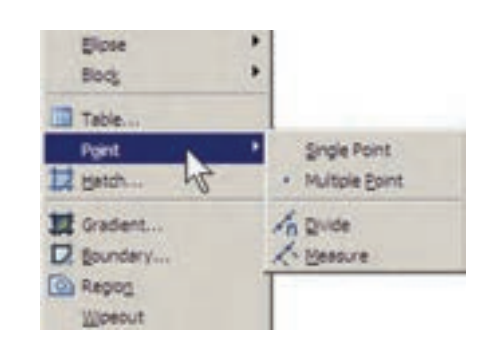

فرمان Single Point تنهایک نقطه بر روی صفحهی ترسیم قرار می دهد و با استفاده از فرمان Multiple می توان به تعداد مورد نیاز نقطه در صفحه ایجاد نمود. برای خروج از فرمان اخیر لازم است از کلید ESC استفاده نمایید. ملاحظه می کنید که کلیه نقطه های رسم شده بسیار ریزند و کنترل نمایش آنها مشکل است. لذا می توان شکل نمایش نقطه ها را در اتو کد تغییر داد. به این منظور از منوی Format فر مان point style را اجرا نمایید.

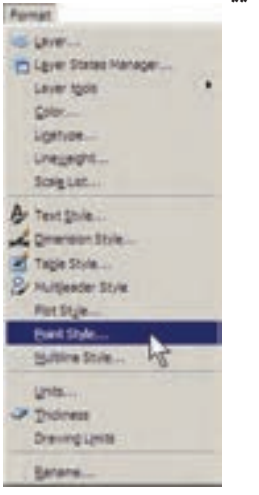

در پنجرهی باز شده، ضمن انتخاب شکل point Size در Point Size اندازهی نمایش علایم نقطهها را وارد میکنیم. دو گزینهی موجود، به منظور تعیین چگونگی اعمال اندازهی مذکور، به شرح زیر است:

تنظیم اندازهی مطابق با بزرگ نمایی صفحهی نمایش Set Size Relative To Screen

تنظیم اندازهی مطابق با واحدهای حقیقی صفحه Set Size In Absolute Units

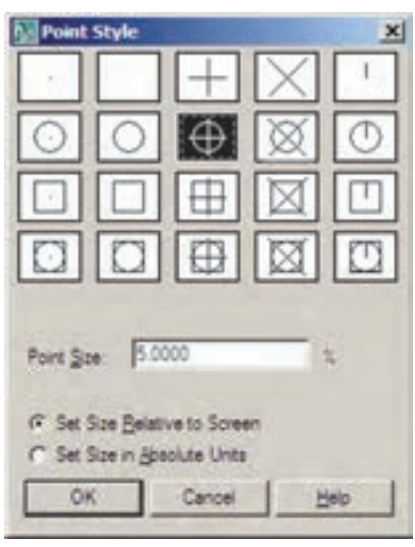

اکنون، ابتدایک فایل جدید ایجاد کنید (برای ایجاد فایل جدید فرمان New را از منوی File به کار ببرید) و سپس خطیبه اندازهی ۱۴۰ واحد ترسیم نمایید. فرمان Divide از این مجموعه به منظور تقسیم یک شکل به قطعات مساوی به کار می رود. آن را اجرا کنید و بر روی خط ترسیم شده کلیک نمایید. حال عدد ۹ را تایپ کنید و Enter را بزنید. خط رسم شده، با استفاده از نشانه گذاری نقطه، به ۹ بخش مساوی تقسیم می شود. چنانچه لازم است شکل نقطه ها را تغییر دهید.

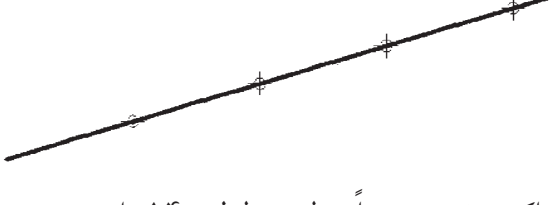

اکنون، مجدداً خطیبه طول ۱۴۰ واحد رسم کنید و فرمان Measure از مجموعهی Point را اجرا نمایید. این فرمان همانند فرمان عمل میکند، با این تفاوت که به جای تعداد قطعات تقسیم، فاصلهی تقسیمات در آن تعیین می شود. بنابراین، پس از انتخاب خط، عدد ۳۰ را وارد کنید و Enter را بزنید. مشاهده می نمایید که خط فوق به ۴ قطعهی ۳۰ واحدی تقسیم می شود و قطعه ای ۲۰

۱۷

واحدىنيز در انتهاىآن باقى مى ماند.

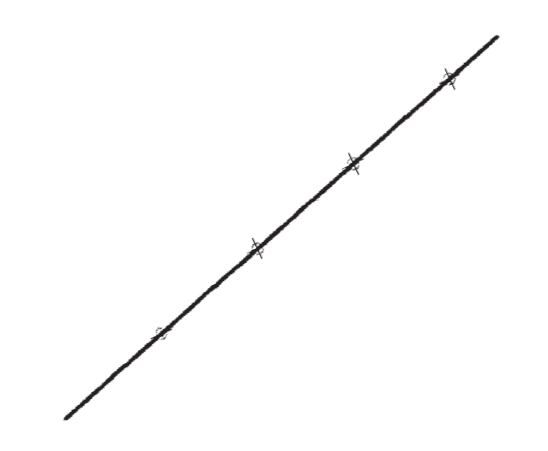

در ابزار «گیرهی شـکل ها »یـا OSNAP، که در فصل سـوم توضیح داده شـده، گزینه ای با نام Node وجود دارد، که اگر فعال شـود، هنگام ترسیم می توانید با اسـتفاده از مکان قرار گیری نقطه ها، آن ها را انتخاب کنیدیا در واقع نشانگر ماوس می تواند به آن ها گیر کند.

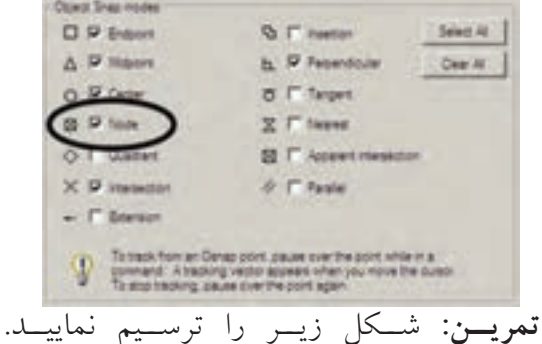

نمریس: سلکل ریس را ترسیم تعاییک. (راهنمایی: ابتدا دو خط مساویو عمود بر هم ازیک نقطه رسم و آنها را به ۶ قسمت مساویتقسیم کنید. سپس تقسیمات را مانند شکل زیر به یکدیگر

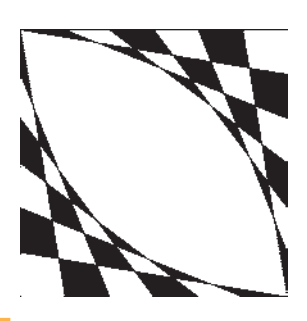

وصل نمایید و در انتها با فرمان Hatch درون آن را یک در میان پر کنید. در آخرین مرحله شکل ایجاد شده را با فرمان Mirror قرینه سازی کنید.)

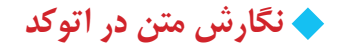

نگارش متن یکی از الزامات نقشه های ترسیمی در اتو کد است که در موارد متعددی، چون عنوان نقشه ها ، فهرست فضاها، توضیحات تکمیلی نقشه و ... کاربرد دارد. لذا اغلب در پایان ترسیم نقشه ها، با استفاده از فرمان های متن نویسی اتو کد، نوشتار مورد نیاز درون آن ها قرار می گیرد. فرمان های مذکور در بخش Text از منوی Draw قرار دارند.

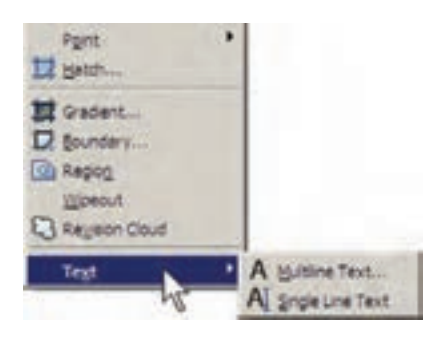

ایس از روش پس از اجرای فرمان، نشانگر ماوس را به مکانی، که لازم است متن در آن جا نوشته شود، می بریم و با کلیک و حرکت آن پنجره ای باز می کنیم. این پنجره محدوده ای است که متن مورد نظر در آن جای می گیرد و چنان چه اندازه ی متن نوشته شده بیش از ابعاد این پنجره باشد عرض پنجره محفوظ می ماند و تنها به ارتفاع آن افزوده می شود. توجه کنید که این پنجره تنها یک

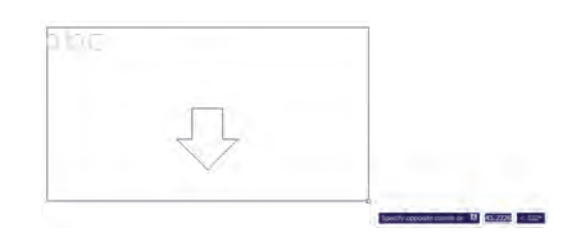

پس از باز کردن پنجره، کادر اصلی تنظیمات فرمان Multiline Text در بالایصفحـه ظاهـر میشـود.

محدودهی پنجرهی تعیین شـده نیـز به صورتیک مستطیل با عرض مدرج به نمایش درمی آید.

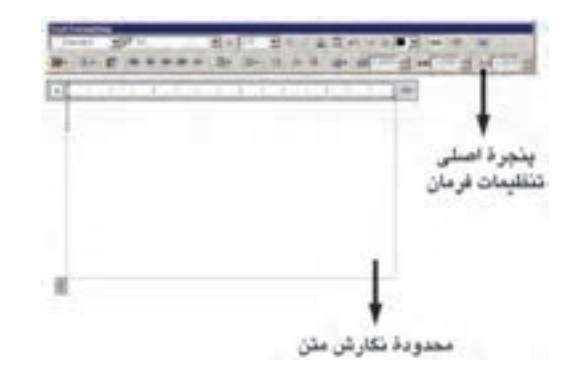

می توانید در حین اجرای فرمان فوق، اندازهی محدودهی نگارش را، هم از نظر عرضی، و هم از نظر ارتفاعی تغییر دهید. به این منظور ماوس را بر روی علامت آل یا عک ببرید و با کلیک و حرکت، اندازهی مذکور را تنظیم نمایید.

پیش از شروع به نگارش متن، ابتدا در پنجرهی اصلی باز شده، فونت ( Font ) و اندازهی (Size ) آن انتخاب می شرود. توجه نمایید که برای تعیین اندازه، مقدار عددی آن را باید تایپ کنید. هم چنین می توانید حالت نوشتن متن را به صورت ضخیم (Bold)، کج (Italic)، زیر خط دار (Under line) و بالا خط دار (Over line) تنظیم کنید.

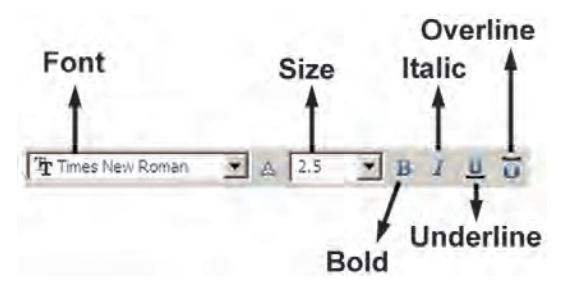

توجـه کنید کـه اتوکد از دو مجموعه فونت اســتفاده میکند: اول فونتهای ویژهی اتوکد، که در مسیر نصب اتوکد شـاخهی Font قرار دارند و پسوند همهی این

فایل ها Shx است و دوم فونت های عمومی ویندوز که در شاخه ی Font از مسیر نصب ویندوز قرار دارند. بنابراین، فهرستی که از فونت ها در این پنجره مشاهده می کنید مجموعه ای از هر دوی این فونت هاست. برای تفکیک این دو گروه فونت، اتوکد دو نوع علامت در کنار آن ها نمایش می دهد، که نشانه ی برای گروه اول یعنی فونت های اختصاصی، و نشانه ی برای گروه دوم یعنی فونت های عمومی به کار می رود.

رنگ متن را نیز از بخش color تنظیم میکنیم؛

|                         | مېر چېد توصيت میشود ته ريک        |
|-------------------------|-----------------------------------|
| ByBock<br>Red           | متــن از رنگ لایهی اصلیاش تبعیت   |
| C Yelow<br>Green        | كند،يعنىگزينــهى By Layer فعــال  |
| Cyan<br>Blue<br>Magenta | باشــد. دربارهی لایههـای اتوکد در |
| Black<br>Select Color   | فصلهایآتی توضیح داده خواهد شد.    |

در ردیف دوم از امکانات این پنجره، می توانید نوع چیدمان متن های چند خطی را به یکی از حالتهای چپ چین ( Left )، وسط چین ( Center )، راست چین ( Right )، هم تراز ( JustIfy )یا توزیع در عرض خلط ( Distribute ) تغییر دهید. هم چنین فاصلهی ارتفاعی خطوط را از طریق Line Spacing تنظیم کنید.

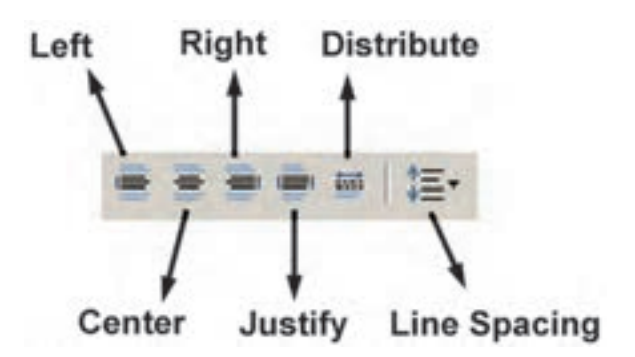

برای استفاده از برخی علامت ها ( Symbol ) در متن از دکمهای، که علامت @ بر روی آن قرار دارد،

استفاده می کنیم و چنانچه علامت مورد نظر را در علائم موجود در آن نداشتیم از گزینهی ... Other استفاده می کنیم و از پنجرهی باز شده علامت مذکور را از فونت مشخص آن برمی گزینیم و به پنجرهی متن فرا می خوانیم.

| Degrees           | 45464             |
|-------------------|-------------------|
| Plus/Minus        | 5410              |
| Diameter          | Nitic             |
| Almost Equal      | U+2248            |
| Argle             | 10+2220           |
| Boundary Line     | 10+E100           |
| Center Line       | U+2104            |
| Delta             | 10+0394           |
| Electrical Phase  | 10+0278           |
| Flow Line         | 10+E101           |
| Identity          | U+2261            |
| Initial Leright   | U+8200            |
| MonumentLine      | U+E102            |
| Not Equal         | W+2260            |
| Ohm               | 30+2126           |
| Oneça             | 10+0349           |
| Property Line     | 10+2144           |
| Subscript 2       | U+2082            |
| Sourred           | U+0082            |
| Cubed             | (L)+0083          |
| Non-breaking Spec | e Chi+Shift+Space |

هم چنین می توانید در پنجرهی اصلی فرمان Multiline Text زاویهی متن اصلی نسبت به محور عمودی( Oblique Angle )، فاصله ی افقی بین کاراکترهای متن ( Tracking ) و نسبت عرض به ارتفاع کاراکترها ( Factor Width ) را تعیین نمایید.

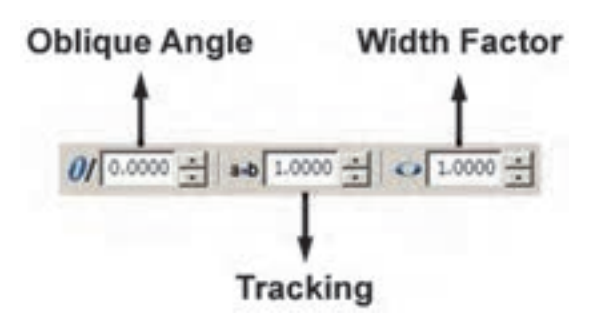

یادآوریمی شود، بهتر است همهی تنظیمات فوق، پیش از شروع به تایپ متن، اجرا شود. اما چنانچه ابتدا متن تایپ شد و لازم بود پس از آن، بعضیاز این تنظیمات بر روی متن تغییر نماید، کافی است ابتدا با کلیک و حرکت ماوس روی آن بخش از متن مورد نظر، آن را انتخاب کنید و سپس این تنظیمات را اعمال نمایید.

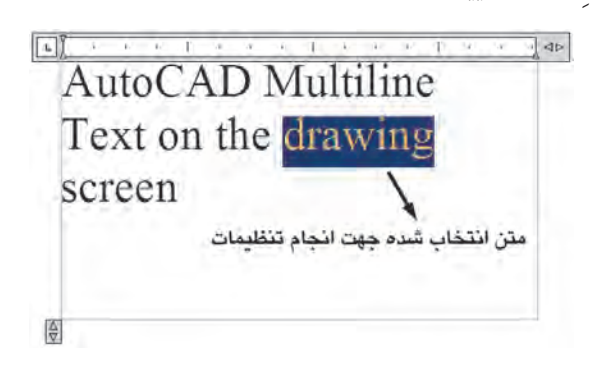

در پایان برای تأیید و خروج از فرمان بر روی دکمه OK از پنجرهی اصلی Multiline Text کلیک می کنیم. هر زمان لازم بود تغییراتی در متن نوشته شده بر روی صفحه ی ترسیم صورت گیرد، کافی است بر روی آن دو بار کلیک کنید تا مجدداً پنجره ی اصلی Multiline Text باز شود و بتوانید تنظیمات آن را تغییر دهید.

Single Line Text : تفاوت این فرمان با فرمان Multiline Text آن است که باید ابتدا کلیهی تنظیمات مربوط به فونت، اندازه، حالت و... را در قالبیک « شیوهی متن » ( Text Style ) ذخیره نمود و آن گاه با استفاده از آن شیوه در فرمان Single Line Text متن مورد نظر را به نگارش درآورد. برای دسترسی به شیوههای متن از منوی Format فرمان Text Style را اجرا می کنیم.

۲.

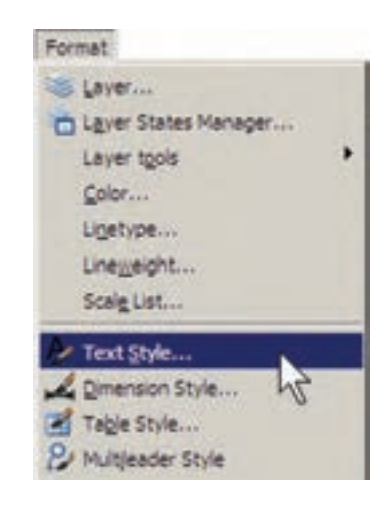

ملاحظه می شود که در پنجره ی باز شده تنهایک شیوه ی متن با نام Standard قرار دارد؛ هر چند ممکن است در برخی نگارش های اتو کد شیوه های دیگری نیز به جز Standard و جود داشته باشد. بهتر است برای تنظیم شیوه ی متن، Standard را تغییر ندهید زیرا چنان چه در آینده بخواهید اجزایی از این فایل را به فایل یا یارانه ای دیگر انتقال دهید ممکن نبودن با شیوه ی Standard در رایانه ی مقصد، به حال اولیه باز گردد.

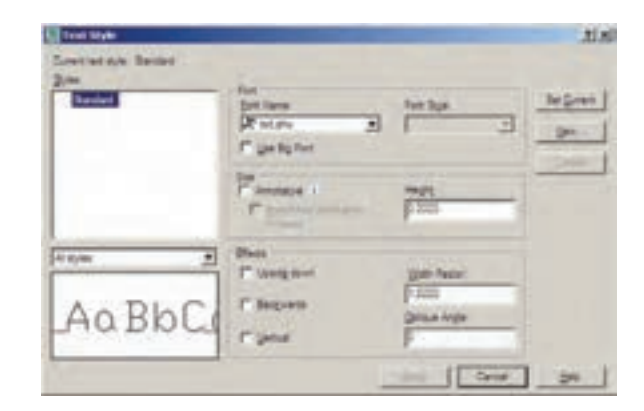

بنابراین، برای استفاده از پنجرهی حاضر و اجرای تنظیمات متن، با دکمهی ... New یک شیوهی جدید و با نام دل خواه ( مثلاً Style 1) بسازید.

7 × style1 **n**k Style Name: Cancel بخش های قابل تنظیم عبارت اند از: Font: فونت Font Style: حالت هاي متن ( توپر، توپر كج، كج، معمولي) Height: ارتفاع متن ( که چنان چه صفر قرار داده شود هنگام اجراىفرمان Single Line TEXT ، مقدار آن از کاربر پرسیده خواهد شد.) Upside down: حالت معكوس با وارونه نوشيته شدن متن ( مانند 🕶 💶) Backwards: حالت تغيير جهت متن که از راست به چب است ( مانند Text) Vertical: حالت عمو دي يا از بالا به يايين نوشتن متن ( مانند •) Width Factor: نسبت عرض به ارتفاع حروف Oblique Angle: زاویهی کاراکترهایمتن نسبت به محور عمودی پس از اجرای همهی تنظیمات مربوط به شیوهی جدید، برایفعال سازیآن در فرمان Single Line Text دکمهی Set Current را در همين ينجر ، کليک مي کنيم تا در بالای پنجره، نام شیوهی جدید، درمقابل عبارت

ربیعی برمیم می در این می در این می در انتها Current text style . دکمه ی Apply را می زنیم و از پنجره ی Apply خارج می شویم.

| Text Style                 |   |
|----------------------------|---|
| Lurrent text style: style1 | ) |
| gyles:                     | - |
| Standard<br>style1         |   |

نمایید و بعد از خروج، دوباره فرمان Single Line Text را اجرا می کنید. چنانچه شیوه ای را قبلاً ایجاد نموده اید، تنها کافی است به پنجره ی Text Style بروید و با کلیک بر روی آن در کادر Styles و زدن دکمه ی Set Current آن را فعال نمایید.

برای تصحیح هر کدام از متن های نگارش شده نیز کافی است بر روی آن دو بار کلیک کنید تا اتو کد آماده ی ویرایش متن مذکور شود. توجه کنید که اکثر فرمان های ویرایشی (Modify)، که در فصل قبل به آن ها اشاره شد، بر روی متون نگارش شده نیز قابل اجرا هستند.

### 🔷 قرينه سازىمتون

اکثر فرمان های ویرایشی را، که در فصل قبل بیان گردید، می توان بر روی متن ها اجرا نمود. یکی از این فرمان ها قرینه سازی ( Mirror) است، که چنان چه به صورت طبيعي براي يک متن نوشته شده اجرا گردد، كليهي حمروف أن را معكوس ميكند. گاهي اوقات، حین قرینه سازی بخش هاییاز نقشه، لازم است متنهای درون آن قرینه نشوند. در این حال، باید قابليت « قرينه سازىمتون» ( Mirror text ) خاموش باشـد. براىتنظيم اين قابليت بايد عبارت mirr text را در خط فرمان تايپ کنيد و Enter را بزنيد. در پاسخ به EnternewvalueForMIRRTEXT یکیاز دو عدد صفریا ۱ را وارد کنید (عدد صفر برای خاموش بودن قرینه سازی متون و عدد ۱ برای روشین کردن ایین قابلیت است). در تصویر صفحهی بعد قرینهسازی یک پلان و متن های درون آن با گزینهی صفر و ۱ قابلیت « قرینه سازیمتون » به نمایش در آمده است. اولین درخواست اتوکد از کاربر تعیین مکان شروع تايپ است که با عبارت Specify start point of text پرسیده میشود. در نقط ایاز صفحه کلیک کنیدیا آن کے مختصات دقیق محل متن را وارد نمایید. اکنون چنانچه ارتفاع متن را در Text Style صفر داده باشید در این جا مقدار آن عبارت height Specify يرسيده مي شود. در اين صورت،يا ب\_رایآن عـددیوارد کنید ویا با حرکـت ماوس بر روینقطهی دوم کلیک کنیـد تا فاصلهی کلیک اول و دوم به عنوان ارتفاع متن در نظر گرفته شهود. در این مرحله زاویـهی قرارگیریمتن بر رویصفحه با عبارت Specify rotation angle of text يرسيده می شود. بر ای نوشتن متن در راستای مستقیم، عدد صفر را برای این زاویه به اتوک میدهیم. اکنون اتوکد آمادهی نوشتن متن است. در این روش هیچ محدوده ایبرایمتن در نظر گرفته نمی شود و کاربر به راحتیمی تواند هر متنیو با هر اندازهای را تایپ کند. هم چنین می توانید متن را در چند خط وارد کنید. یعنی در انتهای هر خط Enter را بزنید تا نشانگر به ابتدای خط بعدی برود. در انتها برای یا یا نیافتن فرمان بايد دوبار Enter رابزنيد.

اکنون فرمان Single Line Text را اجرا کنید.

هر زمان که مجدداً فرمان Single Line Text را اجرا کردید و خواستید عبارتی را در ادامهی آخرین متن تایپ کنید کافی است به جای تعیین مکان متن، تنهایک Enter بزنید. در این صورت، دیگر به وارد کردن ارتفاع و زاویهی متن نیاز نیست؛ چرا که اتو کد مقدار آن را از آخرین متن نوشته شده دریافت می کند.

اگر خواستید متن دیگریبا شیوه ای متفاوت تایپ کنید مجدداً به پنجرهی Text Style بروید و پس از ایجاد شیوهای جدید، آن را فعال ( Current )

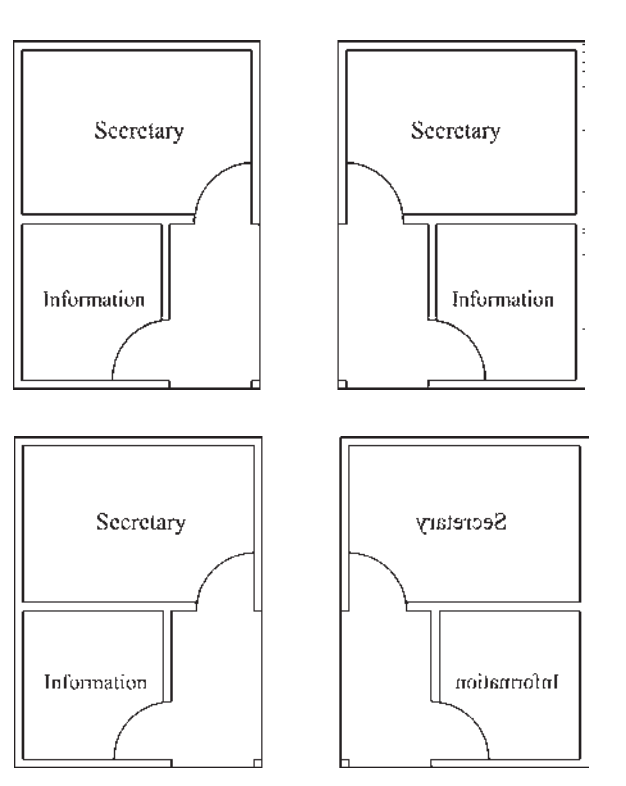

# 🔷 نگارش متن فارسی در اتوکد

ت اکنون روش های گوناگونی برای نوشتن متن فارسی در اتو کد ابداع گردیده است. اما عمومی ترین شیوه ای که در اکثر دفاتر معماری و توسط نقشه کشان به کار می رود با نام «کاتب » شناخته می شود و در این بخش کتاب نیز همین روش توضیح داده شده است.

بستهی فایل های کاتب، که آن را می توانید از دفاتر فنیو نقشه کشی تهیه ویا از طریق نشانی اینتر نتی زیر دانلود نمایید، شامل دو سری فایل است؛ اول فایل Kateb.Isp، که برنامهی اصلی آن است و دوم مجموعه فایل های فونت فارسی که از نوع Shxیا اختصاصی اتو کد هستند.

http://www.pooyesh.com/palapal/pcprog/farsi-ca.zip برای شروع به کار با متن فارسی برای اولین بار، برنامهی اتوکد را ببندید. فونت های فارسی را

به شاخهی Font از مسیر نصب اتوکد کپی کنید. مثلاً ممکن است این مسیر به صورت زیر باشد: C:/program Files\AutoCAD 2008/Fonts میس فایل Kateb.Isp را به شاخهی Support

از مسير نصب اتوكد كپىكنيد. به طور مثال، اين مسير مانند زير است:

C:/program Files\AutoCAD 2008/Support اکنون اتوکد رایانهی شما می تواند از امکانات فارسی استفاده نماید. بنابراین، برنامهی اتوکد را باز کنید. توجه کنید که مراحل فوق را فقط یک بار اجرا کنید و دفعات آینده، که از اتوکد استفاده می کنید، به کپی مجدد این فایل ها نیاز ندارید.

برای نوشتن متن فارسی از روشی شبیه به Text استفاده می کنیم. ابتدا فرمان Text Single Line Text را اجرا نمایید ویک شیوهی جدید ایجاد کنید. در این شیوهی جدیدیکی از فونت های فارسی مربوط به کاتب را انتخاب و گزینهی Backwards را فعال نمایید و با تأیید از پنجره خارج شوید.

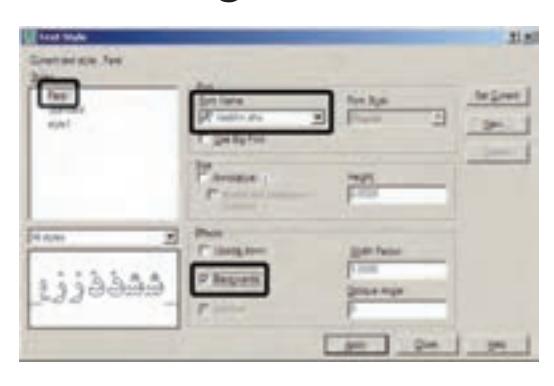

حال، فرمان ... Load Application را از منویTools اجرا نمایید. در پنجرهی باز شده از مسیر Support نصب اتوکد، فایل Kateb.LSP را انتخاب کنید و دکمهی load را بزنید تا برنامهی فارسی اتوکد بارگذاری گردد.

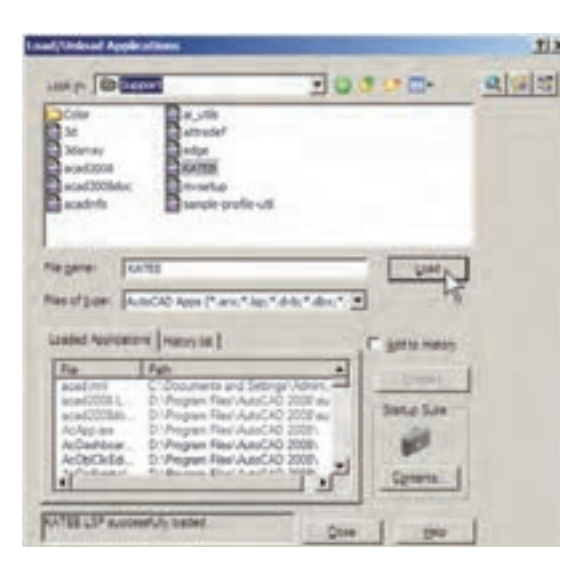

عبارت Kateb.LSP successfully loaded. در زیر پنجرہ بے نمایش درمی آید کے گویای موفقیت برنامه در بارگذاریبرنامهی کاتب بوده است. اکنون از ایس پنجره خارج شروید و هر زمان که نیاز به تایپ فارسی داشتید، عبارت Kateb را در خط فرمان تايي كنيد تا همانند فرمان Single Line Text نگارش متن به اجرا در می آید. بر روی صفحه کلیک کنیـد و ارتفاع متـن را تعیین نماییـد و در نهایت، تايپ فارسيرا شروع كنيد. چنانچه هنگام نوشتن متن فارسے ملاحظه کردید که متن اشتباهاً از چپ به راست تايپ مي شود ويا حروف فارسي به يکديگر نمي چسبند، نگران نباشيد و به تايپ خود ادامه دهيد. در يايان، وقتى براى خاتمه دادن به تايپ فارسى دو بار Enter را زدید متن از راست به چپ تغییر می کند و کلیے ای حروف فارسے بے یکدیگر خواہند چسپید.

هر زمان، که فایل جدیدی برای نقشه کشی در اتوکد باز کردید، لازم است مراحل ایجاد شیوهی متن فارسی و بارگذاری برنامه ی کاتب را دوباره در آن انجام دهید. هم چنین توجه نمایید که هنگام تایپ فارسی باید چراغ Caps Lock بر روی صفحه

كليد خاموش باشد.

الا عماري لحيوة وعربة الله عرالة الله عن الآر در حال تايپ متن فارسی

تاری میں «رسی توسط یرامه کالپ پس از اتمام تایپ فارسی

# 🔷 فراخوانی نوار ابزارها

تا کنون به فرمان های زیادی در منوها برخورد

کردهایم که دکمهی آن ها در نوار

ابزارهای حاضر، وجود نداشته

است. کاربر ان اتو کد به سادگی

می توانند نوار ابزارهای مورد نیاز

را، بــه تعداد لازم، به محيط اتوكد

فراخوانی کنند. همان گونه که در

فصل اول اشاره گردید، ساده

ترین روش برای فراخوانی نوار

ابزارهای ضروری آن است که

نشانگر ماوس را بر روی یکی از

نوار ابزارهای موجود قرار دهید و

کلیک راست کنید. در پنجره ی

باز شده نوار ابزارهایی که در کنار

آنها علامت... قرار ندارد، در

20 hergeten CAD Standards Dearer Adjustment Dearer Drain Drain Dra

محیط اتوکد حضور ندارند و با کلیک بر آنها می توان نوار ابزار مورد نظر را به محیط اتوکد فراخوانی نمود. اما در شرایطی لازم است که تنها یک یا چند دکمهی محدود از یک منو به اتوکد فرا خوانده شـود و نیازی به مجموعهی نوار ابزار آن منو نیسـت. به این منظور، يا از ينجره ي مذكور فرمان... Customize را اجرا مي نماييم و يا به منوى View مي رويم و فرمان ... Toolbars را اجرا می کنیم. در ینجره ی باز شده به منظور مشاهده ی همه ی قسمت های موجود، بر دکمه ی 🕥 کلیک می کنیم. ینجره ی باز شده به صورت زیر است:

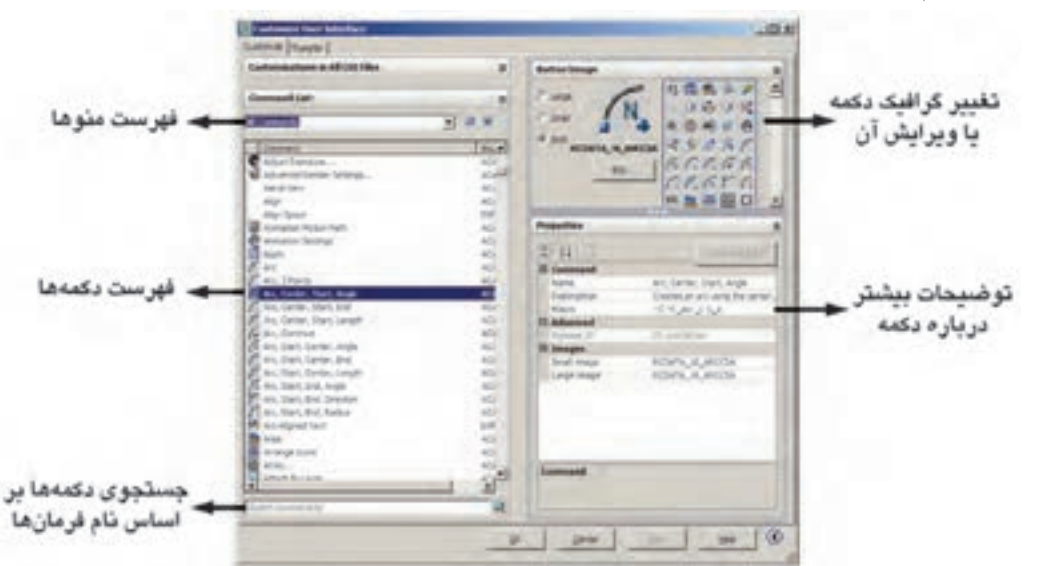

در فهر سبت منوهها نیام هر منوبی که انتخاب شرود، دکمههای آن منو در فهر سبت دکمه هها به نمایش درمی آیند. اگر دکمهای را پیدا نکردید می توانید در کادر جست و جوی، فرمان ها ( Search command list )، فرمان مربوط به آن را جست و جو کنید. هر دکمهای که انتخاب شد، گرافیک آن در کادر سمت راست و بالای صفحه به نمایش در می آید. در این قسمت می توانید دکمه ی دیگری را برای نمایش این فرمان انتخاب کنید و یا با استفاده از دکمه ی ... Edit آن را تغییر دهید. در بخش Properties مشخصات مربوط به دکمه و فرمان آن را ملاحظه مي نماييد.

Na H

200 200 200

به منظور قرار دادن یک دکمه در محیط جاری اتو کد کافی است بر آن دکمه در این پنجره کلیک کنیم و با نگه داشتن دکمهی ماوس، آن را به طرف یکے از نوار ابزارهای موجود در محیط اتو کد حرکت دهيم تا آن دكمه به نوار ابزار مذكور اضافه شـود. اگر مے خواہید یک نوار ابزار جدید را، از دکمه های مورد نظرتان، به محيط اتوكد اضافه كنيد ابتدا بخش Customizations in All CUI Files راباز نماييد و با کلیک بر روی علامت + در کنار Toolbars، زیر مجموعهی نوار ابزارهای اتوکد را در زیر آن باز کنید. با کلیک راست بر روی عبارت Toolbars از پنجرهی باز شده عبارت New Toolbar را کلیک کنید. یک نوار ابزار جدید ساخته می شود و می توانید نام دل خواهی برای آن قرار دهید.

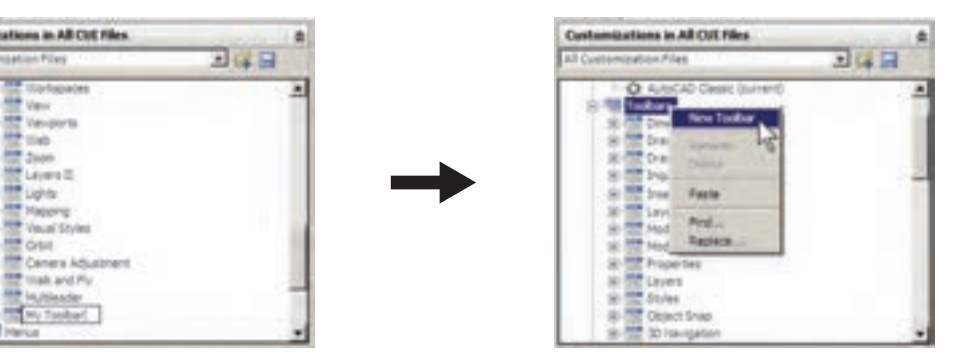

یس از انتقال همهی دکمههای مورد نیاز، در

یس از ایجاد نوار ا بزار جدید هر کدام از دکمههای مورد نظر را از فهرست دکمه ها کلیک کنید و با نگه بخش Toolbar Preview نمایی کلی از نوار ابزار داشتن دکمهی ماوس، آن را به طرف نوار ابزار جدید 🦳 جدید به نمایش درمی آید. حركت دهيد تا به آن اضافه شود.

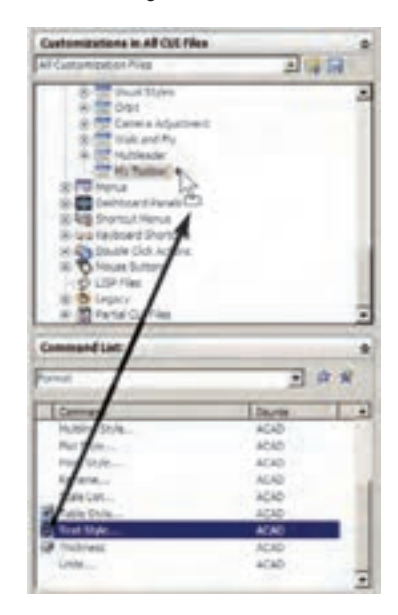

اکنون OK را بزنید تا از پنجره ی Toolbar خارج شوید. چنان چه نوار ابزار جدید در محیط اتوکد به نمایش درنیامد بر روی دکمهها کلیک راست کنید. مشاهده مي کنيد که نوار ابزار جديد در فهرست اين ينجره اضافه شده است.

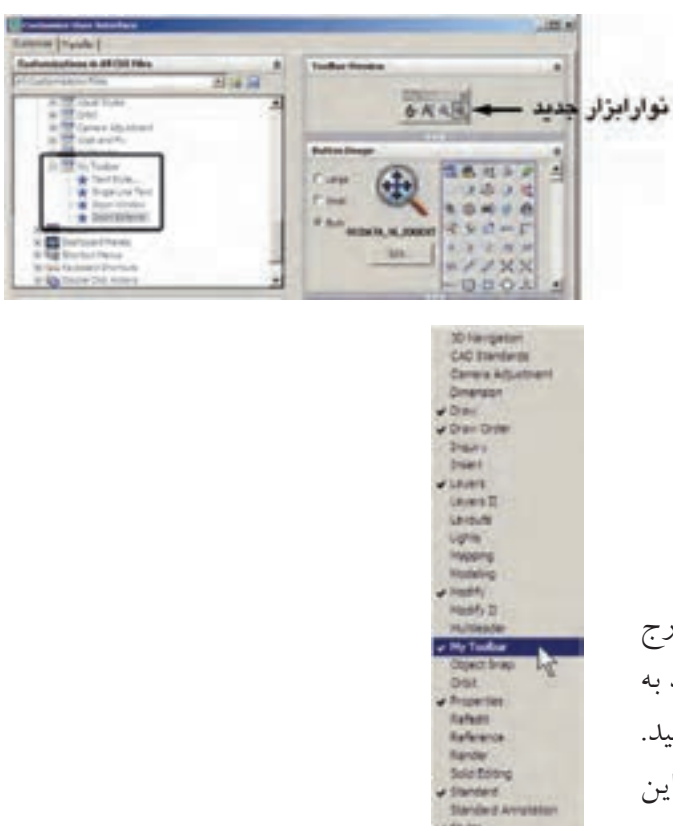

### سؤالات و تمرین های فصل اول

- 1. فرمان Zoom Realtime به طور هم زمان چه فرمان هایی را می تواند در محیط اتو کد اجرا کند؟
  - ۲. فرمان Zoom Previous چه محدودیتهایی در اجرا دارد؟
  - ۳. فرمان های Zoom Extents و Zoom All چه تفاوتی با یکدیگر دارند؟
- ۴. برای بزرگ نمایی بخشی از یک نقشه چند روش وجود دارد؟ کدام یک سادهتر و سریعتر است؟
- ۵. واحدهای نمایش و ترسیم را چگونه تغییر میدهیم و این تغییرات در چه بخشهایی از اتوکد به وجود می آید؟
  - ۶. برای به دست آوردن مساحت و محیط بخشی از نقشه، چگونه عمل میکنیم؟
    - ۲. تنظیمات Island detection در فرمان هاشور زدن، چه کاربردی دارد؟
  - ▲. دكمه المعان در فرمان هاشور زدن در چه مواردی استفاده می شود؟
    - ۲. تنظیمات فرمان رنگ آمیزی با فرمان هاشور زدن چه تفاوتهایی دارد؟
- ۱۰. دو روش Divide و Measure، در تقسیم شکلها به قطعات مساوی، چه تفاوتی با یکدیگر دارند؟
  - چه تفاوت هایی میان دو روش متن نویسی در اتوکد وجود دارد؟
  - ۱۲. در روش Single Line Text چگونه می توان با فونت های گوناگون متن نویسی انجام داد؟
    - ۱۳. تنظیم گزینه های قرینه سازی متون چه کاربردی در نقشه کشی اتوکد دارد؟
- ۱۴. یک نوار ابزار جدید، شــامل فرمان هـای Line,Circle,Rectangle,Polyline,Polygon از منوی Itoe,Circle,Rectangle,Polyline,Polygon از منوی Modify در محیط اتوکد Draw و نیـز فرمان های Move,Copy,Mirror,Scale,Rotate از منوی Modify، در محیط اتوکد ایجاد نمایید.

فصل دوم

# مدیریت اجزای نقشهها در اتوکد

اهداف رفتاری: با مطالعه و اجرای تمرینات این فصل از فراگیر انتظار می رود:
۱. لایه های جدید را در اتو کد ایجاد نماید.
۲. ویژگیهای لایهها را در اتو کد تنظیم نماید.
۳. در لایههای مختلف اشکال مورد نیاز را ترسیم کند و یا شکل های رسم شده را از یک لایه به لایهی دیگر ببرد.
۴. توانایی هر گونه تغییراتی را در ویژگیهای نمایشی اجزای نقشه داشته باشد و بتواند آنها را خارج از تعاریف لایه تغییر دهد.
۵. مشخصات اشکال ترسیمی را مشاهده کند و تغییرات لازم را در آنها اعمال نماید.
۶. ویژگیهای یک شکل را به اشکال دیگر انتقال دهد.
۸. مشخصات اشکال ترسیمی را مشاهده کند و تغییرات لازم را در آنها اعمال نماید.
۶. ویژگیهای یک شکل را به اشکال دیگر انتقال دهد.
۲. بلوکها را ایجاد کند و در نقاط مختلف نقشه به کار بگیرد.
۸. تغییرات کلی را در بلوکها انجام دهـد و به همه ی بلوکهای موجود اعمال نماید.
۹. بلوکها را به صورت فایل بلوک از یک نقشه به نقشه یا فایل دیگر انتقال دهد.
۹. بلوکها را به صورت فایل بلوک از یک نقشه به نقشه یا فایل دیگر انتقال دهد.
۹. از اجزای موجود در نقطال کند و بتواند در شرایط خاص تعییرات لازم را در آنها اعمال نماید.
۸. تغییرات کلی را در بلوکها انجام دهـد و به همه ی بلوکهای موجود اعمال نماید.
۸. زماید.
۹. بلوکها را دیگر و در نقاط مختلف نقشه به نقشه یا فایل دیگر انتقال دهد.
۹. بلوکها را دو در نقال بلوک از یک نقشه به نقشه یا فایل دیگر انتقال دهد.

مجدد از اطلاعات در نقشه های آتی کمک شایانی می کند. در این فصل سعی بر آن است تا ضمن ترسیم یک پلان ساده، مدیریت فایل این نقشه نیز مد نظر قرار گیرد.

ایجاد لایهها و مدیریت اجزای نقشه درون لایهها اتو کد برای کاربران خود این امکان را ایجاد کرده است که بتوان اجزای مشابه از ترسیمات نقشه ها از آن جایی که اتوکد در ترسیم و سازماندهی نقشهها یک برنامهی کاملاً حرفهای است، باید ذخیره کردن اجزای ترسیمی این نقشهها در فایل مورد نظر، از نظم و مدیریتی خاص برخوردار باشد. منظم کردن بخش های مشابه نقشهها، نام گذاری، ذخیره سازی و گروه بندی قسمت های تکراری در اتوکد، هم به عملیات کار و کنترل نقشهها سرعت می بخشد، و هم در گزارشهای نهایی و استفادهی

را در داخل لایه های مختلفیاز فایل ذخیره نمود تا بخش های مشابه نقشه به سادگیو به تفکیک در دسترس باشند. به طور مثال، نقشه کشان هر مجموعه از دیوارها، درها، پنجرهها، پلهها، مبلمان، اندازه گذاری، متن ها و .... را به طور مجزا در درون لایه های مربوط ذخیره می کنند.

کار با لایه در اتو کد بسیار ساده است. ضمن این که امکانات متنوع و قابلیت های پیچیده ای در اختیار شاما قرار خواهد داد، که در ادامه به آنها اشاره خواهد شد. اکنون برای شروع به کار با لایه ها، یک فایل جدید را در اتو کد باز کنید. برای ایجادیا مدیریت لایه ها فرمان ... Layer را از منوی Format اجرا می کنیم و یا در نوار ابزار sugers بر دکمه ی اتو کد وجود ندارد، آن گونه که در فصل قبل آموختید، آن را به محیط اضافه نمایید. با اجرای فرمان... Layer پنجرهی Layer Properties Manager به صورت زیر باز می شود.

ملاحظه می کنید که همیشه یک لایه ی O در فایل اتو کد وجود دارد که تا کنون آن چه در صفحه ی ترسیم، کشیده می شد در این لایه قرار می گرفت. حال برای ایجاد نظم در ترسیمات، ابتدا باید لایه هایی را به این پنجره اضافه کنیم. به این منظور بر دکمه New Layer، که به صورت کے نمایش داده شده است، کلیک کنید. لایه ی جدیدی با نام

Layer 1 ایجاد می شـود. می توانیـد این نام را پاک کنید و نام دلخواه خود را تایپ نمایید. نام این لایه را Door تعیین کنید.

| la tri           | LICK 2 Greener + | mape April Acta Deserve |
|------------------|------------------|-------------------------|
| all interactions | S- Calabora      | - 100 100 100           |
|                  |                  |                         |
|                  | -                |                         |

بـه همیـن ترتیـب لایههایـی بـا نامهـای ایجاد نمایید.

|          | 1.11 | - | 0000 | 1 1 1 1 1 1 1 1 1 1 1 1 1 1 1 1 1 1 1 | Colorado<br>Colorado<br>Colorado<br>Colorado | 11111 | 1111 |   |    |
|----------|------|---|------|---------------------------------------|----------------------------------------------|-------|------|---|----|
| all have | -    | _ | _    | _                                     | -                                            | _     | _    | _ | -1 |

# 🔷 ویژگیهایلایهها

هر لایهی اتوکد دارایویژگیهای مربوط به خود است. شکلهای ترسیم شده در هر لایه نیز همان ویژگیها را به خود خواهند گرفت. بخشیاز این ویژگیها، مشخصات نمایشیاجزای لایه بر صفحهی ترسیم است و بخشی نیز به مدیریت لایه ها مربوط می شوند. در زیر، ویژگی های لایه ها معرفی می گردند.

Status: این ویژگی که با نام « وضعیت » شناخته می شود، حالت « جاری بودن» یک لایه را تعیین می کند. لایه ای که جاری باشد، ترسیمات در آن قرار می گیرند. بنابراین هیچ گاه نمی توان بیش از یک لایه ی جاری داشت. برای جاری شدن یک لایه، پس از

انتخاب آن، بر دکمه ی Set Current که به صورت نمایش داده می شود کلیک می کنیم و یا بر علامت که در کنار نام لایه و در ستون Status قرار گرفته است، دو بار کلیک می کنیم. اکنون لایه یا Wall کنید. ملاحظه می نمایید که در بالای پنجره در برابر عبارت: Current Layer نام لایه یا Wall به نمایش در آمده است. این به این معناست که پس از خروج از این پنجره و اجرای رسم در صفحه ی ترسیم، شکل هایی که ایجاد می شوند، در لایه یا Bull قرار می گیرند.

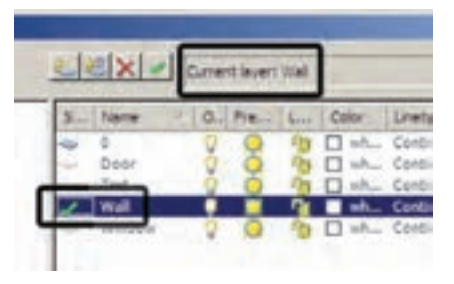

On/Off: ایسن ویژگی که به صورت « روشسن / خاموش» نیز بیان می شود، می تواندیک لایه ی اتو کد را دریکیاز دو حالت روشن یا خاموش قرار دهد. چنان چه یک لایه خاموش شود کلیه ی اشکال موجود در آن از صفحه ی ترسیم ناپدید می گردند. پس از روشن کردن لایه، ایسن اجزاء دوباره در زمان هایی استفاده می شود که به دلیل تراکم یا شلوغ بودن ترسیمات، کنترل رسم به سختی اجرا می شود. در این حال لایه های غیر ضروری خاموش می شوند تمایش در آید. برای خاموش کردن لایه کافی است بر روی علامت آو در ردیف آن لایه کلیک کنیم تا به مورت آو در آید و برای روشن کردن مجدداً بر روی علامت آو در آید و برای روشن کردن، مجدداً بر این چراغ خاموش کلیک می کنیم.

اگر لایهی جاری را خاموش کنید پیغامی به صورت زیر ظاهر می شود که مضمون آن به شما هشدارمی دهد که در حال خاموش کردن لایه ای هستید که قرار است رسم شکل ها در آن اتفاق بیفتد. برای روشن ماندن لایه، دکمه ی yes و برای خاموش کردن آن دکمه ی No

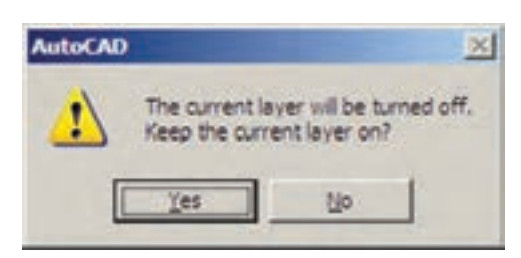

اکنون لایهی Door را خاموش کنید.

Freeze/ Thaw این ویژگی شبیه به ویژگی روشن و خاموش است. وقتی لایه ای به حالت Freeze قرار داشته باشد، اجزای آن در صفحه ی ترسیم نمایش داده نمی شوند و وقتی به حالت Thaw برمی گردد مجددا اجزای آن به نمایش در می آیند. برای Freeze کردن یک لایه باید بر علامت نود ردیف لایه کلیک کنید تا به صورت نو در آید.

تفاوت حالت Off و Freeze در این است که در حالت Freeze هیچ عملیاتی بر روی اجزای لایه اجرا نمی شود و تقریباً لایه و اجزای آن از محیط اتو کد حذف شده فرض می شوند. بنابراین، نمی توان لایه ی جاری را به صورت Freeze در آورد. اگر بخواهید به این کار اقدام کنید پیغام زیر ظاهر می شود، که به شما می گوید نمی تواند لایه ی جاری را Freeze کند.

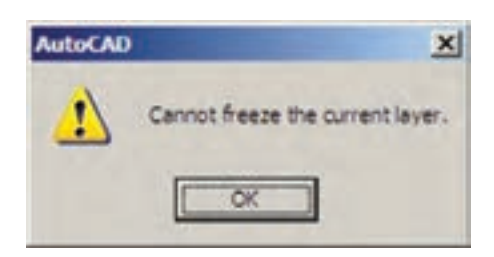

هم چنین اگر بخواهید لایهی Freeze شدهایرا به صورتیجاریدرآورید، باز هم پیغام خطاییبه شکل زیر ظاهر میشود.

| AutoCAD | X                                                                                                    |
|---------|----------------------------------------------------------------------------------------------------|
| 1       | Selected layer cannot be made current.                                                                   |
| -       | The following layers cannot be made current:<br>Xref-dependent layers<br>Prozen layers<br>Deleted layers |
|         |                                                                                                    |

اجزایلایهی Freeze شده در عملیات فرمانهای گروهيو دسته جمعياتوکد به حساب نمي آيند. مثلاً وقتى در فرمان هاى ويرايشي، براى انتخاب شكل ها از انتخاب کلی (All Selection) استفادہ می شود شکل های لایه ی Off انتخاب می شوند اما شکل های لايهي Freeze انتخاب نمي گردند. وقتي از فرمان هاي بزرگ نمایی فرمان Zoom Extents را اجرا می کنیم محدودهی شکل های لایهی Off - با وجود خاموش بودن لایه و ناپیدا بودن شکل ها – در صفحهی ترسیم نشان داده می شود اما محدودهی شکل های لایهی Freezë در آن قـرار نمی گیـرد. هـم چنیـن فرمان Regen ، که بازسازی شکل های صفحه ی ترسیم را اجرا مینماید، بر رویشکل هایلایهی Freeze عمل نمی کند. در نوع ارتباط و انتقال فایل های اتو کد به برخیدیگر از نرم افزارها، مانند 3DSMAX نیز لايەھ\_اىFreeze اھميت زيادىپيدا مىكنند كە اين در مورد لایه های Off صادق نیست. اکنون لایه ی Text را Freeze کنید.

Lock/UNLock: این خصوصیت که با نام « قفل / باز » شاخته می شود، امکان تغییرات بر روی شکل های ترسیم شده دریک لایه را کنترل می کند. زمانی که یک لایه قفل است می توان ترسیمات جدیدی را در آن اعمال کرد، اما نمی توان هیچ گونه

عملیات ویرایشی را، که منجر به تغییر این شکل ها می شود، اجرا نمود. بنابراین، اجزای یک لایه ی قفل شده، در صفحه ی ترسیم دیده می شود و امکان ترسیم در آن لایه وجود دارد. پس می توان یک لایه ی قفل شده را به صورت جاری در آورد. برای قفل کردن یک لایه باید بر علامت 🕐 در ردیف آن لایه کلیک کنید تا به صورت 🚳 درآید. اکنون لایه ی 0 را قفل کنید.

Color: ویژگیرنگ لایه ها کمک می کند تا کاربر اشکال موجود در لایه های مختلف را، با توجه به اختلاف رنگ، آن ها ازیک دیگر تشخیص دهد. برای تغییر رنگیک لایه، بر روی علامت □ در ستون Color کلیک می کنیم. آن گاه پنجرهی Select منتون Color باز می شود. این پنجره روش های مختلفی را برای انتخاب رنگ در اختیار کاربر قرار می دهد.

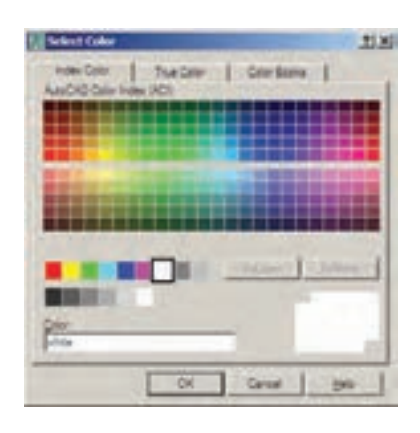

# 🔷 نظام رنگ ها در اتوکد

انتخاب رنگ در اتوکد به سـه روش امکان پذیر اسـت. در روش اول که با نام Index Color شناخته می شود تعداد ۲۵۵ رنگ متداول قابل انتخاب است. در این بخش همهی رنگ هایک کد دارند و شمارهی آن کـد از ۱ تا ۲۵۵ تغییر میکنـد. نُه رنگ اول، که

از همه کاربردیترند، با نام اصلیرنگشان نیز خوانده میشوند.

از رنگ ۱۰ تا ۲۴۹ در بخش بالایی پنجره قرار گرفته و کدهایزوج و فرد ازیک دیگر تفکیک شده اند، یعنی کدهایزوج در پنج ردیف بالاییقرار داشته و کدهایفرد در پنج ردیف پایین واقع شدهاند. شش کد ۲۵۰ تا ۲۵۵، که رنگهایسیاه و سفیدند، در پایین ترین ردیف این پنجره قرار گرفتهاند.

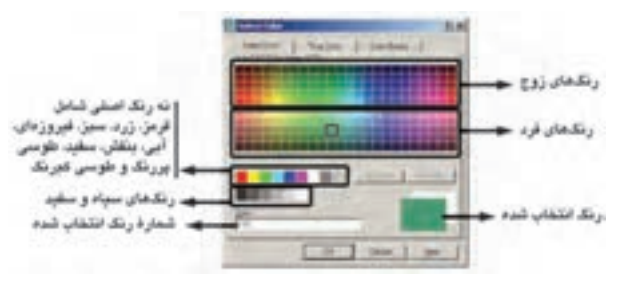

روش دوم انتخاب رنگ، پیدا کردن یک رنگ واقعی(True Color) است. در بخش True Color) طیف رنگی کاملی از همه ی رنگ های موجود در ویندوز در اختیار کاربر قرار می گیرد. با کلیک بر هر نقطه از طیف مورد نظر، رنگی تعیین می شود که می توان با حرکت بر روی ستون عمودی مجاور این طیف، روشایی آن رنگ را تعیین نمود. همه ی رنگ های واقعی دارای سه کد رنگی اند. در واقع این کدهای سه رنگ قرمز، سبز و آبی هستند، که بایک دیگر ترکیب شده و رنگ مورد نظر را به وجود آورده اند.

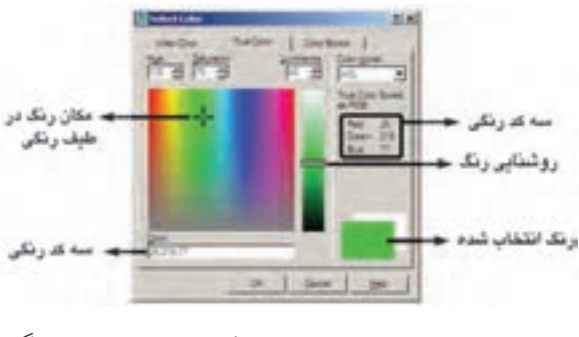

در روش سوم، اتوک یک سریکتاب رنگ

(Color Books) در اختیار کاربر قرار میدهد تا از داخل هر کتاب، رنگ مورد نظر را پیدا کند. در هریک از کتاب ها نیز،یک طیف فشردهی رنگیبه نمایش درمی آید تا با کلیک بر هر قسمت از طیف، امکان انتخاب از رنگهای آن فراهم گردد.

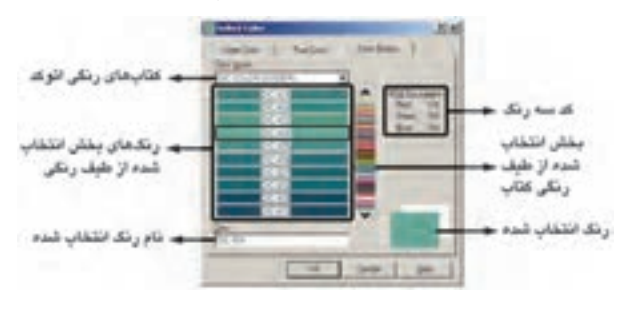

اکنون رنگ آبی با کد ۵ را از مجموعهی Index Color برای لایه ی Wall ، رنگ سبز با کد ۳ را برای لایه ی Window ، رنگ بنفش با کد ۶ را برای لایه ی Door و رنگ قرمز با کد ۱ را برای لایه ی Text انتخاب نمایید. توجه نمایید که بهتر است در انتخاب رنگ لایه ها حتی الامکان از رنگ های Index انتخاب رنگ لایه ها حتی الامکان از رنگ های تفشه ها انتخاب رنگ لایه ها حتی الامکان از رنگ های دود ، باید امر از ضخامت خطوط لایه ها استفاده نشود ، باید اگر از ضخامت خطوط لایه ها استفاده نشود ، باید تعیین شود و لذا چنان چه رنگ های همه ی لایه ها نخواهیم شد. درباره ی ضخامت خط لایه ها در ادامه ی این فصل و درباره ی روش پلات گرفتن ، در فصل های آینده، توضیح داده خواهد شد.

Linetype این ویژگی که با عنوان « نوع خط » ترجمه می شود، چگونگی نمایش خطوط اشکال را در آن لایه تعیین می کند. همیشه به صورت پیش فرض این نوع خط به صورت خط پیوسته یا ممتد ( Continuous) در نظر گرفته می شود. اما اگر بخواهیم آن را تغییر دهیم بر روی عبارت

Continuous، که وضعیت فعلی نوع خط را نشان میدهد. کلیک می کنیم تا پنجر می Select Linetype باز شود.

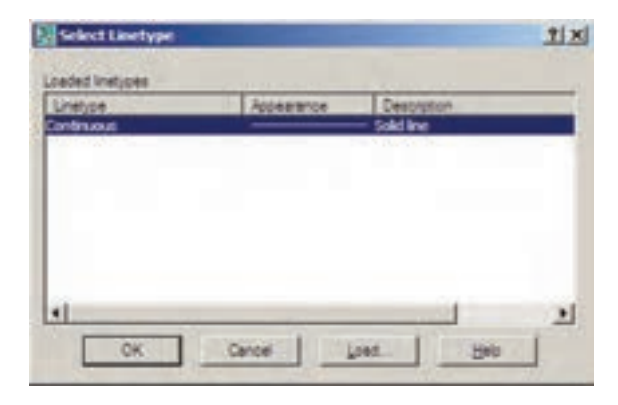

ملاحظه می شود که در حال حاضر تنهایک نوع خط،یعنی همان ممتد، در این پنجره وجود دارد. برای استفاده از دیگر نوع خطهای موجود در اتو کد باید آن ها را بار گذاری نمود. به این منظور بر روی دکمهی ... Load کلیک کنید تا پنجره Load or ReLoad Linetypes

| ecretion +                              |
|-----------------------------------------|
| dash                                    |
| dash space                              |
| long-dash det                           |
| long-dash double-dot                    |
| long-dash triple-dot                    |
| dot                                     |
| long-dash short-dash                    |
| long-dash double-short-dash             |
| dwth dot                                |
| double-dash dot                         |
| 1 m                                     |
| 100000000000000000000000000000000000000 |

در ایسن پنجره می توانید هریک از نوع خطهای موجود در لیست Available Linetypes را انتخاب نمایید. اکنون نوع خط CAD\_ISO03W100 را، که نوعیاز خط چین است، انتخاب کنید و دکمهی OK را بزنید. این نوع خط به پنجرهی قبلی اضافه می شود. حال، دوباره دکمهی ...Load را بزنید و نوع خط

ACAD\_ISO07W100 را نیز بارگذارینمایید.

Lineweight: ایسن ویژگی که تعییسن کننده ی «ضخامت خط» شکل های یک لایه است، بیش تر به منظور رعایت اصول نقشه کشی، که در آن هر گروه از اجزاینقشه با ضخامتی خاص ترسیم می شوند، به کار می رود. در پنجره ی مدیریت لایه های اتو کد عبارت Default در ستون ضخامت خط و در برابر همه یلیه ها درج شده است. همان طور که قبل از ایسن هم گفته شد، می توان ضخامت خطوط را هنگام انجام تنظیمات پلات تعیین نمود. لذا از آنجا که اغلب نقشه کشان حرفه ای اتو کد ایسن کار را می کنند، این مقدار برای همه ی لایه ها به صورت پیش فرض (Default ) قرار گرفته است. اما چنان چه بخواهیم این مقدار را برای هر لایه تنظیم نماییم، باید بر عبارت Default کلیک کنیم تا پنجره ی باید بر میار دار شود.

| Lineweight                                                                                                    | ? ×  |
|----------------------------------------------------------------------------------------------------|------|
| Lineweights:                                                                                                    |      |
| Default                                                                                                    |      |
| 0.00 mm                                                                                                    | 100  |
| 0.05 mm                                                                                                    |      |
| 0.09 mm                                                                                                    |      |
| 0.13 mm                                                                                                    |      |
| 0.15 mm                                                                                                    | 100  |
| 0.18 mm                                                                                                    |      |
| 0.20 mm                                                                                                    |      |
| 0.25 mm                                                                                                    |      |
| 0.25 mm                                                                                                    |      |
| 0.30 mm                                                                                                    | -    |
|                                                                                                    | -    |
|                                                                                                    |      |
| Original: Default                                                                                               |      |
| New Default                                                                                                    |      |
| Contract Contract                                                                                               |      |
|                                                                                                    |      |
| OK Cancel                                                                                                    | Help |
| the second second second second second second second second second second second second second second second se | 200  |

در این پنجره ضخامتها با واحد میلیمتر نوشته شده و بهراحتیمیتوان آنها را انتخاب کرد. اکنون ضخامت ۰/۱۵ میلیمتر را برایلایهی Text، ضخامت ۲/۰ میلیمتر را برایلایههای Door و Window و ضخامت ۴/۰ میلیمتر را برایلایهی Wall انتخاب نمایید. Plot: این قابلیت تعیین میکند که یک لایه در هنگام پلات، بر رویکاغذ چاپ شود یا خیر. اگر بر رویعلامت که در مقابل هر ردیف از لایهها کلیک کنید به صورت که درمیآید و این به معنای آن است که دیگر اجزای این لایه برای چاپ در نظر گرفته نمی شود.

### 🔷 ترسیم دیوارهای یک پلان در لایهی مربوط

حال، در پنجرهی لایهها دکمهی OK را بزنید تا به صفحهی ترسیم اتوکد برگردید. توجه داشته باشید که هم اکنون لایهی Wall در این فایل به صورت جاریدر می آید و هر شکلی که رسم نمایید در این لایه قرار خواهد گرفت. اکنون می خواهیم دیوارهای یک پلان را ترسیم کنیم.

ابتدایک خط عمودیبه طول ۳۰۰ واحد رسم کنید و با استفاده از فرمان کپیموازی( Offset) ۲۰ واحد به چپ کپینمایید. سپس دوباره از کپیموازیاستفاده کنید و با فاصلهی ۴۰۰ واحد آن را به راست کپینمایید. از این خط جدیدیک خط با فاصلهی ۱۰ واحد به راست کپیکنید.

$$\rightarrow$$
  $\rightarrow$   $\rightarrow$ 

اکنون، انتهای خطهای درونیرا با فرمان خط ( Line) به یک دیگر وصل کنید و این دو خط جدید را به اندازهی ۲۰ واحد به بیرون کپی موازی نمایید. گوشه های خط های بیرونی بالا و پایین و چپ را با استفاده از فرمان یخ زدن ( Chamfer) و مطابق شکل زیر، به یک دیگر بر سانید.

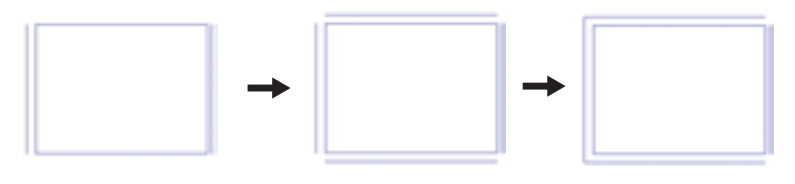

ملاحظه می کنید که پلان تقریبی یک اتاق ۴× ۳ متر رسم گردید. حالا می خواهیم یک اتاق نیز در سمت راست این اتاق رسم نماییم. بنابراین، خط سمت راست را به اندازهی ۳۵ واحد به راست کپی کنید. دو انتهای پایین این دو خط را با فرمان خط به هم وصل کنید. خط سمت راست را به اندازهی ۲۰ واحد به راست کپی کنید. حال دو خط بیرونی راست و پایین را با فرمان پخ زدن به یک دیگر برسانید.

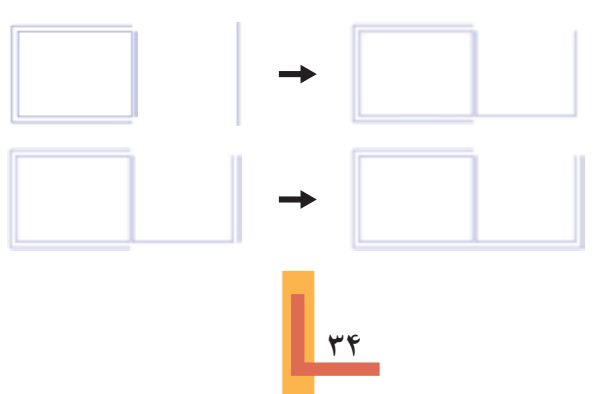

اکنون خط داخلیاتاق جدید را از پایین به اندازهی ۶۰۰ واحد به بالا کپینمایید و خط جدید را به اندازهی ۲۰ واحد به بالا کپیکنید. سپس خطهایداخلیو بعد از آن خطهای بیرونی را با پخ زدن به هم دیگر برسانید.

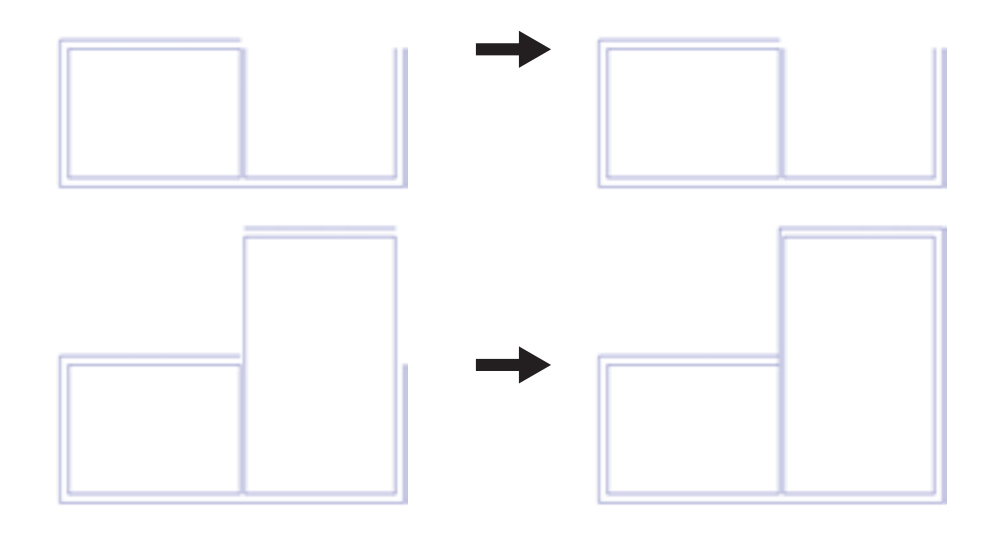

اکنون، با همین نظمیکه آموختید، مطابق شکلیک راهرو با عرض ۱/۵ متر در برابر اتاقها ایجاد کنید و در بالایراهرویک اتاق ۵×۴ متریترسیم نمایید. آنگاه انتهایراهرو را بایک دیوار ببندید.

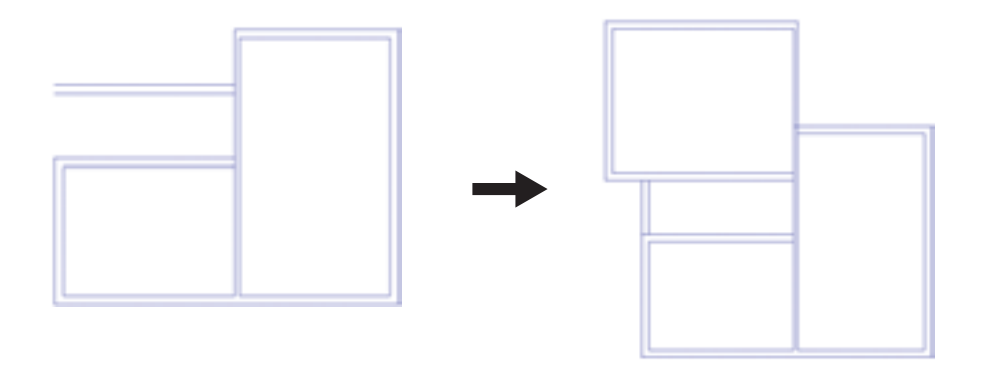

می توانید با استفاده از فرمان اصلاح لبه ها ( Trim) بخش های اضافی میان دیوار ها و تقاطع ها را تصحیح نمایید.

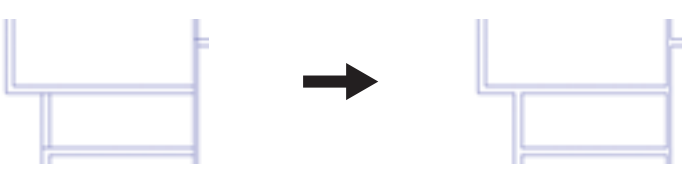

🔷 حذف مکان در و پنجره از دیوارها

اکنون باید دو لبهی طرفین درها و پنجرهها را رسم کنید و محدودهی بین آن ها را حذف نماییم. اول در ورودیاصلی را، که در ابتدای راهرو قرار دارد، ایجاد می کنیم. به این شکل که خطی را دریک لبهی دیوار راهر و رسم می کنیم و این خط را به اندازهی ۱۲۰ واحد به پایین کپی موازی می نماییم. آن گاه با استفاده از فرمان اصلاح لبه ها خطوط اضافی دیوار را از میان این دو خط جدید حذف می نماییم.

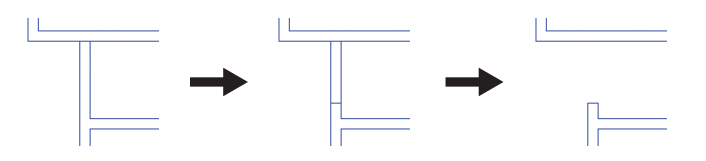

به همین ترتیب مکان سه در دیگر مربوط به اتاقها را به اندازهی ۱۰۰ واحد مطابق شکل زیر خالی کنید.

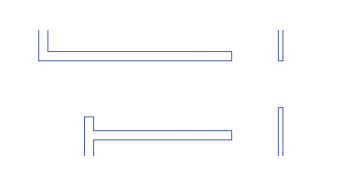

اکنون برای ایجاد پنجره ها نیز با همین روال عمل می نماییم و به طور مثال در دیوار سمت چپ اتاق اول یک پنجره ی۲ متری خالی می کنیم.

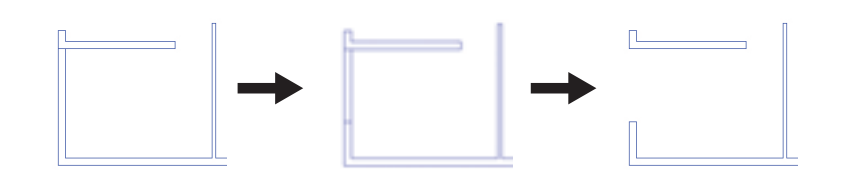

به همین شــکل، مطابق تصویر زیر،یک پنجرهی ۳ متریدر اتاق دوم ویک پنجرهی ۲/۵ متریدر اتاق سوم ایجاد نمایید.

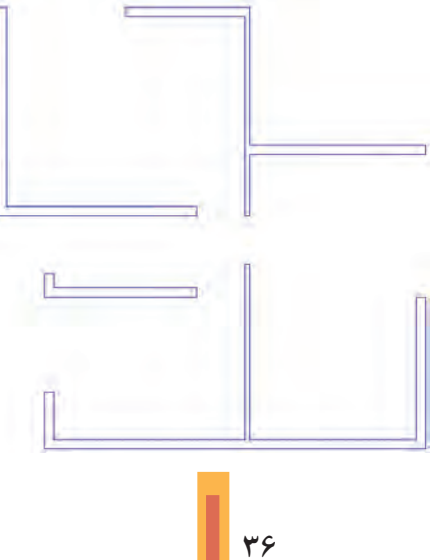
گاهی اوقات پنجرهها در وسط دیواریک اتاق قرار دارند مثلاً فرض کنید در وسط دیوار پایینی اتاق دومیک پنجره ی ۲متری قرار دارد. برای رسم این پنجره ابتدا خطی عمودی در وسط دیوار اتاق رسم می کنیم. برای رسم خط در وسط می توانید از قابلیت Midpoint ابزار گیره ی شکل ها ( OSNAP یا Object Snap ) استفاده نمایید. سپس این خط را به اندازه ی نصف طول پنجره ی مورد نظریعنی ۱۰۰ واحد به طرفین کپی موازی می کنیم. در پایان خطوط اضافی دیوار را با فرمان اصلاح لبه ها ( Trim ) حذف می کنیم و خط اضافی ترسیم شده در وسط را با فرمان حذف ( Erase) یاک می کنیم.

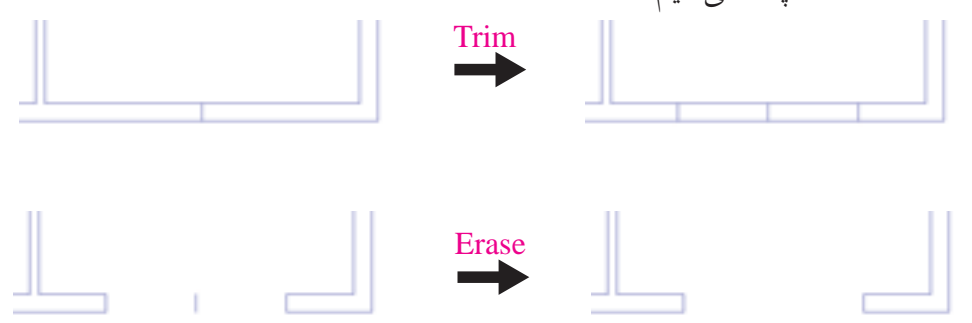

🔷 دسترسی سریع به لایه ها هنگام کار در صفحهی ترسیم

اکنون، میخواهیم خطوط اصلی پنجرهها را رسم کنیم. به این منظور باید لایهی Window را به صورت لایهی جاری در آوریم. ویژگی های مدیریتی لایه ها مانند وضعیت، روشن / خاموش، Freeze/Thaw و قفل / باز را می توان از نوار ابزار Suyers تغییر داد. مثلاً برای فعال کردن لایه ی Window کافی است پنجره ی کشویی لایه ها را در این نوار ابزار باز و بر روی این لایه کلیک کنیم.

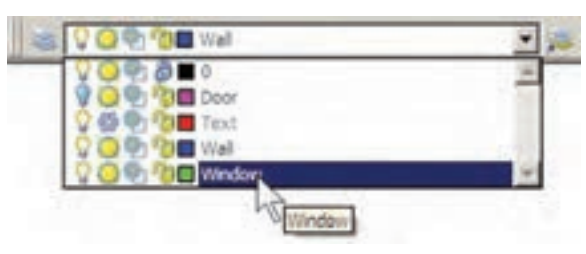

برای ترسیم خطوط پنجره یکی از این خط ها را، با فرمان Line ، رسم می کنیم و سپس با فرمان کپی موازی و به فاصله ی نصف ضخامت دیوار ( ۱۰ واحد ) دو خط دیگر را از آن ایجاد می نماییم.

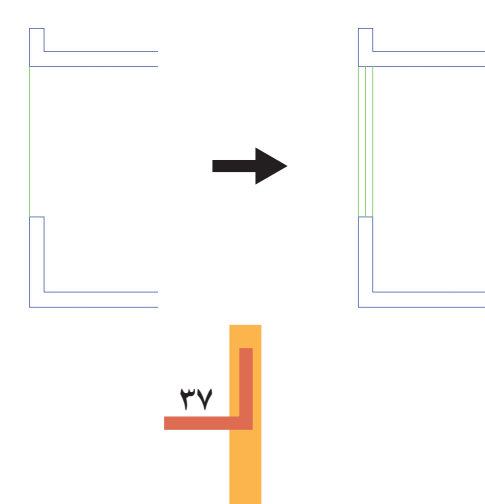

اکنون، با این روش همهی پنجرهها را تکمیل نمایید. توجه نمایید که در زمان رسم خطوط پنجرهها، لایهی Window فعال باشد تا خطوط مذکور در این لایه قرار گیرند.

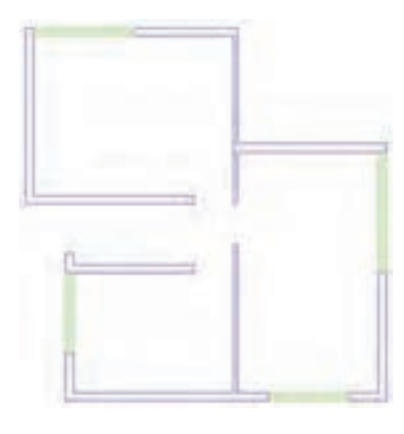

اضافه نمودن متن به نقشه

برایاضافه نمودن عنوان متنیبه نقشـه، ابتدا باید لایهی Text را، که به صورت Freeze در آمده اسـت، به حالت Thaw برگردانیم. سپس آن لایه را به صورت جاریدرآوریم.

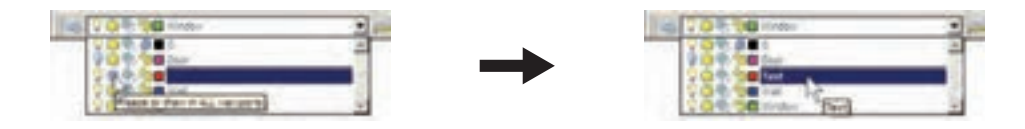

اکنون از فرمان Multiline Text استفاده کنید و متن عنوان نقشه را، همانند تصویر ذیل، به زیر نقشه اضافه نمایید و خط جدا کنندهی دو ردیف متن را نیز برایآن ترسیم کنید.

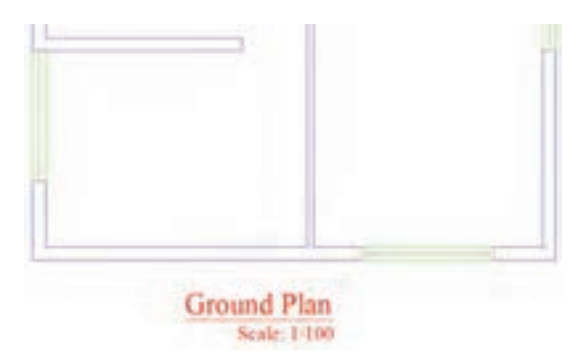

حـال، اگر متن تایپ شـده را نیاز ندارید می توانیـد دوباره لایهی Text را به حالـت Freeze در آورید تا عنوان تایپ شده از صفحهی ناپدید شود. توجه کنید که هنگام Freeze کردن، نباید این لایه به صورت جاری باشد.

🔷 نمایش ضخامت خطوط بر روینقشه

همان طور که متوجه شده اید، ضخامت خطهای تنظیم شده در پنجرهی مدیریت لایه ها در صفحهی ترسیم نمایش داده نمی شوند. این ضخامت ها در هنگام پلات بر روی کاغذ اثر مورد نظر را می گذارند. اما شما می توانید در صفحهی ترسیم نیز همین ضخامت ها را بر روی اشکال ایجاد شده در این لایه ها مشاهده نمایید. به این منظور کافی است که دکمهی LWT را در نوار وضعیت فعال کنید.

DUCS DYN LWT MODEL

در تصویر زیر نمایش نقشهی ترسیمیرا با ضخامت خطوط تعیین شده ملاحظه میفرمایید.

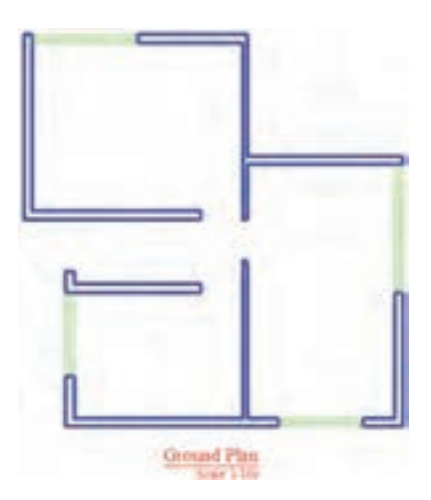

🔷 تغییر ویژگیهاینمایشیاجزایلایه ها به صورت خاص

در نظام لایه های اتو کد تمامی شکل های ترسیم شده در لایه، از ویژگی های نمایشی آن لایه تبعیت می کنند. این ویژگی ها عبارت اند از: رنگ، نوع خط، ضخامت خط. اما اگر کاربر بخواهد این ویژگی ها را برای یک یا بعضی از اجزای لایه ها تغییر دهد، اتو کد این امکان را در نوار ابزار Properties در اختیار او قرار می دهد. مثلاً فرض کنید می خواهیم در اتاق سوم، رنگ خط میانی پنجره را تغییر دهیم. ابتدا این خط را انتخاب می کنیم. سپس در نوار ابزار Properties پنجره ی کشویی رنگ را باز و رنگ جدید را فعال می کنیم. آن گاه برای خروج این شکل از انتخاب، از دکمه ی Esc استفاده می کنیم.

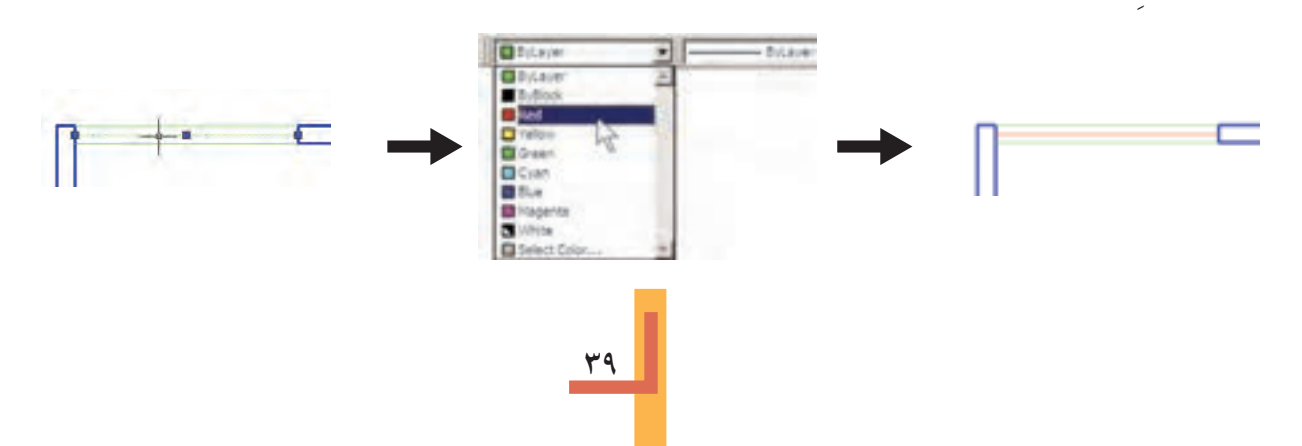

اکنون به همین ترتیب ضخامت خط آن را به ۳۵/۰ میلی متر تغییر دهید.

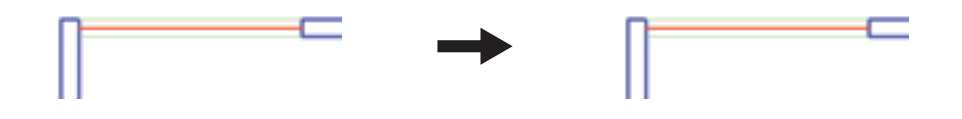

ملاحظه کردید که در این نوار ابزار هر سـه پنجره یکشـویی به صورت پیـش فرض عبارت ByLayer را نمایش میدهند. این به آن معناسـت که رنگ، نوع خط و ضخامت خط همیشـه بر اساس لایه ی جاری تعیین می گردنـد، مگـر آن که این پیش فرض ها را تغییر دهیم. هم اکنون خط میانی پنجره ی فوق، هم چنان در لایه ی Window قرار دارد اما رنگ و ضخامت آن تابع لایه ی مذکور نیست.

🔷 انتقال مشخصات از یک شکل به شکل دیگر

اگر بخواهید خط میانی تمام پنجره ها را همانند پنجره ی اتاق سوم، تغییر دهید باید زمان و عملیات زیادی صرف کنید. اتو کد فرمانی را در اختیار کاربران قرار می دهد تا به واسطه ی آن بتوان مشخصات یک شکل را به دیگر شکل ها منتقل نمود. مثلاً می توانید ویژگی رنگ و ضخامت خط را از خط میانی پنجره ی اتاق سوم به خط میانی دیگر پنجره های موجود در پلان انتقال دهید. این فرمان با عنوان Match Properties شناخته شده است و در منوی Modify قرار دارد. هم چنین می توان آن را با استفاده از دکمه ی می در نوار ابزار Standard

> پسس از اجرای فرمان Match Properties، ابتدا بر روی شکل مبدأ (یعنی خط میانی پنجرهی اتاق سوم) و سپس بر روی همهی شکل های مقصد (یعنی مابقی خط های میانی پنجره ها) کلیک می کنیم. تصویر زیر، ترتیب انتخاب شکل ها را در اجرای فرمان فوق نشان می دهد.

> این فرمان، هر چه از مشخصات شکل ها را، که قابل تغییر باشد، از شکل مبدأ به شکل مقصد انتقال میدهد. مثلاً اگر دو شکل هم لایه نباشند، شکل مقصد به لایهی شکل مبدأ وارد می شود. هم چنین اگر هر دو از جنس هاشور باشند، الگوی هاشور اول به دومی منتقل می شود و چنان چه از نوع متن

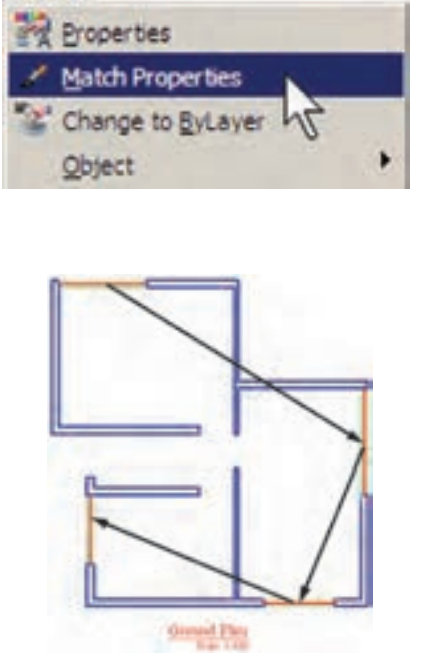

Modify

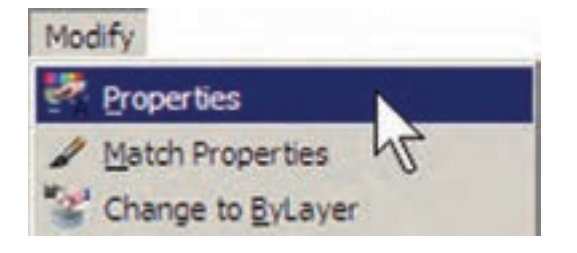

با اجرای فرمان Properties پنجرهی آن باز می شود و مشخصات شکل انتخاب شده را به نمایش می گذارد.

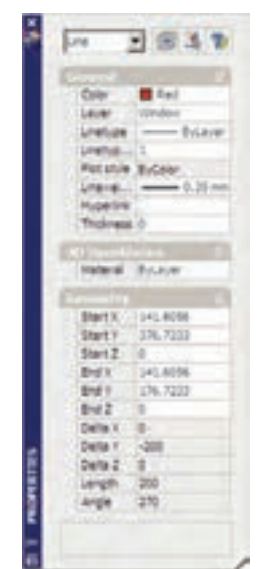

مثلاً با انتخاب یکی از خط های میانی پنجره ها و اجرای Properties، پنجره ی مذکور به صورت فوق باز می شود. ملاحظه می کنید که در بخش General مشخصاتی هم چون لایه، رنگ، نوع خط، ضخامت خط و ... به نمایش در آمده است که همگی در همین جا قابل تغییر هستند. یکی از این مشخصات که برای خطوط دارای نوع خط غیر از ممتد (مثلاً خط چین) کاربرد دارد Linetype scale است. این ویژگی مقیاس قطعات خط چین را تنظیم می کند؛ بنابراین، زمانی که خط چین در شت باشد این عدد را کوچک و زمانی که خط چین ریز است آن را بزرگ می کنیم. باشند، شیوهی متن و فونت و سایر مشخصات متن اولی به دومی منتقل می گردد. می توان برای اتو کد تعریف نمود که فرمان Match Properties چه ویژگی هایی را از شکل اول به شکل های بعد منتقل نماید. به این منظور، پس از اجرای فرمان و انتخاب شکل اول، باید حرف S ( ابتدای کلمه ی Settings) را تایپ و Enter نمودیا با کلیک راست ماوس بر روی صفحه ی ترسیم، گزینه ی Settings از پنجره ی Properties Setting باز کرد و می توان ویژگی هایی را، که لازم نیست از یک شکل به شکل دیگر منتقل گردد، غیر فعال نمود.

| Sauc Properties |                    |           | 100    |
|-----------------|--------------------|-----------|--------|
| R Gar           | 745                |           | 1      |
| P saw           | Wedge              |           | Cardel |
| P Losian        | ByLayer            |           | 7.748  |
| F Longe fore    | 1                  |           |        |
| P Linearchit    | 1.31.mm            |           |        |
| P Indenes       | A                  |           |        |
| P Pados         |                    |           |        |
| Sacal Provensi  |                    |           |        |
| (P Onencon      | Pl Teg             | P per     |        |
| P bine          | Di General         | FF Tage   |        |
| P literate      | - P Dealles Sailer | O Materia |        |

🔷 مشاهدهی مشخصات شکل

به طور کلی می توان همه ی مشخصات یک شکل را در اتوکد مشاهده نمود و موارد قابل تغییر را به صورت انحصاری تغییر داد. برای نمایش مشخصات هر شکل، ابتدا آن را انتخاب می نماییم. سپس از منوی Modify فرمان Properties را اجرا می کنیم ویا از دکمه ی تھ در نوار ابزار Standard استفاده می کنیم و یا آن که از دکمه های کمکی 1+Ctrl کمک

در بخـش 3D Visualization مشـخصهی مصالـح آن وجـود دارد، کـه مربـوط بـه بحـث سه بعدی سازی اتوکد اسـت و از مقولهی این کتاب خارج اسـت. در بخش Geometry مشـخصات ترسیمی خط، مانند مختصات ابتدا و انتهای آن، طول خط و زاویهی آن به نمایش در آمده اند.

🔷 ساير عمليات مرتبط با لايهها

چنان چه شکلی را در اتوکد ترسیم کردیم و سپس خواستیم آن را از لایهی مربوط به لایهی دیگری منتقل کنیم، می توانیم، همان گونه که در Match اشاره شد، از فرمان های Properties یا Match یا Properties استفاده نماییم. اما روش دیگر به این ترتیب است که ابتدا آن شکل را انتخاب می نماییم. سپس پنجرهی کشویی لایه ها را در نوار ابزار Layers باز و لایهی جدید را انتخاب می کنیم. در پایان، با استفاده از دکمهی Esc شکل را از انتخاب خارج می نماییم.

برای تغییر لایه ی جاری، روش اصلی به این ترتیب بود که پنجره ی کشویی لایه ها را باز و لایه ی مورد نظر را انتخاب می کردیم. روش دیگر به این صورت است که ابتدایک شکل را انتخاب می نماییم. سپس بر دکمه ی کی اینار پنجره ی کشویی لایه ها، کلیک می کنیم. در نتیجه لایه ای که شکل انتخاب شده در آن قرار دارد به عنوان لایه ی جاری تنظیم می گردد.

اگر بخواهیم لایه ی جاری قبلی را دوباره به حالت جاری برگردانیم می توانیم بر دکمه ی ، در همین نوار ابزار، کلیک کنیم. هرگاه برخی از مشخصات شکلی را خارج از تنظیمات لایه ی آن تغییر دادیم، مثلاً رنگیا نوع خط ویا ضخامت خط آن را، بر خلاف لایه ی متعلق به آن، تنظیم کردیم و

خواستیم این ویژگیها را مجدداً به وضعیت تبعیت از لایه برگردانیم، فرمان Change to ByLayer را از منویModify اجرا مینماییم و پس از انتخاب شکلیا شکلهایمورد نظر، در پاسخ به دو سؤالیکه پرسیده میشود، Yes را وارد میکنیم.

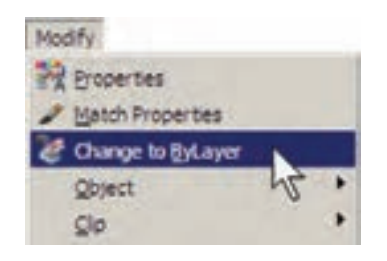

### 🔷 ساخت بلوكها

بلوک هایکیاز روش هایمتداول استفاده از شکلهای تکراری در اتوکد هستند. در بسیاری مواقع، یک شکل در نقشهی اتوکد بارها تکرار میشود و از آن جا که در موارد مختلف با اندازههای زوایای متفاوتی در نقشه قرار میگیرد، نمیتوان تنها با اجرایفرمان Copy آن را در مکانهای مورد نیاز استفاده نمود. از این شکلها میتوان به درها، تجهیزات بهداشتی و الکتریکی، مبلمان درون فضاها و ترسیمات راندو (درخت، ماشین، انسان و ...)

اکنون فرض کنید که می خواهیم درهای پلان فعلیرا به صورت بلوک ترسیم کنیم و از آن در تمام نقشهها استفاده نماییم. ابتدا لایهی Door را روشن (On) و سپس فعال نمایید. روی مکان در ورودی اتاق دوم، بزرگ نمایی را اجرا کنید. ابتدا در لبهی بالایی در، یک مستطیل با ابعاد ۹۷×۳ سانتی متر رسم نمایید. سپس با استفاده از روش Start , Center مستطیل ترسیم کنید.

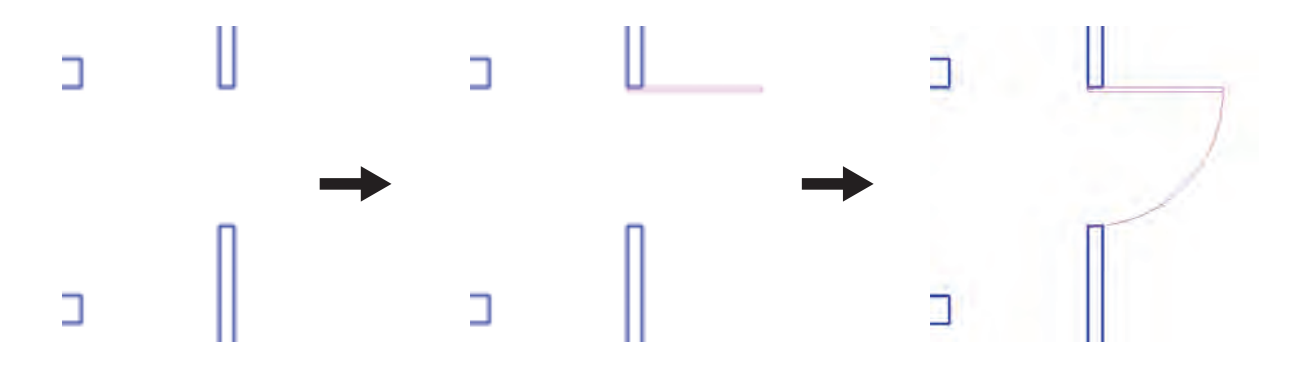

برای ساخت بلوک، از منوی Draw فرمان Block فرمان Draw گزینهی ... همی توان با استفاده از دکمه یا استفاده از دیمه ای استفاده از دیمه ای استفاده از نوار ابزار Draw نیز به کار گرفت.

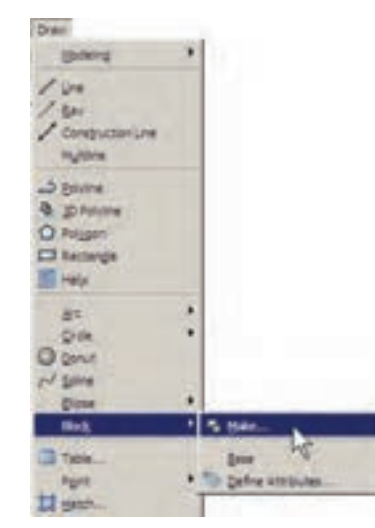

پنجرهی Block Definition باز می شود. در این پنجره ابتدا نام بلوکیرا که می خواهیم ایجاد کنیم در کادر Name تایپ می کنیم. مثلاً عبارت door 100cm را وارد کند.

| -         | -           | 15         |
|-----------|-------------|------------|
| Sec. 14   | Canal Canal | the second |
| A Pageses | Almen B     | F          |
| -         | 1 3mm       | F jamons   |
| 1.1       | - Jam       | - and a    |
| Surger .  | -           | 2          |
| April 3   |             |            |
| C Germann | <u></u>     |            |

در بخش Base Poin نقطه ی مبنای قرار گیری بلوک تعیین می شود. این نقطه مکان شروع قرار گیری بلوک در نقاط دیگر صفحه ی ترسیم را تعیین می نماید. بر دکمه ی آی در کنار عبارت دکمه ی آی در کنار عبارت بنجره موقتاً ناپدید می شود. بر نقطه ی ابتدای کمان در ورودی کلیک کنید.

پنجرهی ساخت بلوک دوباره ظاهر می شود. در بخش Objects شکل هایی که متعلق به این بلوک هستند تعیین می شوند. برروی دکمه ی علی ، کنار عبارت Select Objects، کلیک کنید تا پنجره ی بلوک ناپدید شود. آن گاه دو شکل مربوط به دریعنی مستطیل و کمان را انتخاب کنید و Enter را بزنید تا پنجره مجدداً ظاهر گردد.

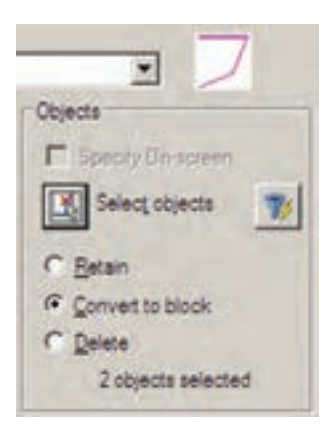

ملاحظه می نمایید که عبارت 20bjects selected در پایین این بخش به نمایش درمی آید و به این معناست که شما دو شکل را برای این بلوک انتخاب نموده اید. در بالای این بخش نیز پیش نمایش کوچکی از در مورد نظر نشان داده شده است. در این جا سه گزینه ی انتخابی و جود دارد. این سه گزینه تعیین می کنند که، پس از خروج از پنجره و ساخت بلوک، این دو شکل انتخاب شده چه تغییری داشته باشند.

Retain: با انتخاب این گزینه شکل انتخاب شده به همین صورت در صفحهی ترسیم باقی خواهد ماند و تغییری نمی کند.

Convert to block: ایــن گزینه شــکل انتخاب شده را بهیک بلوک تبدیل میکند.

Delete: با این گزینه شکل انتخاب شده حذف می گردد. گزینهی Retain را انتخاب کنید تا، پس از ساخت بلوک، شکل هایفعلیبه صورت تغییر Block unit در پنجرهی کشوییBlock unit واحد اندازه گیریبلوک را تعیین میکنیم، که در این جا لازم است آن را بر روی Centimeters تنظیم نماییم.

|   | Mimeters                                           |   | - |
|---|----------------------------------------------------|---|---|
| E | Unitiess<br>Inches<br>Feet<br>Miles<br>Milmeters   |   |   |
| - | Meters<br>Klometers<br>Microinches<br>Mis<br>Yards | 4 | Ì |
|   | Angetrome<br>Nanometers<br>Microne<br>Decimeters   |   |   |
|   | Hectometers<br>Gigameters<br>Astronomical          |   |   |

در بخش Description نیز می توانید توضیح دل خواهی برای بلوکی، که در حال ساختن آن هستید،

تایب کنید. در پایان دکمه ی OK را بزنید تا بلوک مورد نظر از این در ساخته شود. اکنون.که واحد اندازه گیریبلوک را بر رویسانتیمتر تنظیم کردید، برایهماهنگیاین بلوک با نقشهی موجود، باید واحد اندازه گیریفایل را نیز بر رویسانتیمتر قرار دهید. بنابراین، همان گونه که در فصل قبل آموختید، با استفاده از فرمان ...Units.

🔷 فراخوانی بلوک ها در صفحهی ترسیم

اکنون لازم است تااز بلوک ساخته شده در بخش های دیگر نقشه استفاده کنیم. به منظور فراخوانی بلوک از منویInsert فرمان Block را اجرا می کنیمیا دکمهی می را از نوار ابزار Draw به کار می گیریم.

| Block                  |   |
|------------------------|---|
| Divid Beference Ho     |   |
| DivF Underlay          |   |
| DQN Underlay           |   |
| Raster Image Reference |   |
| Eed                    |   |
|                        | , |
| Penond                 |   |

پنجرهی Insert به صورت زیر باز می شود.

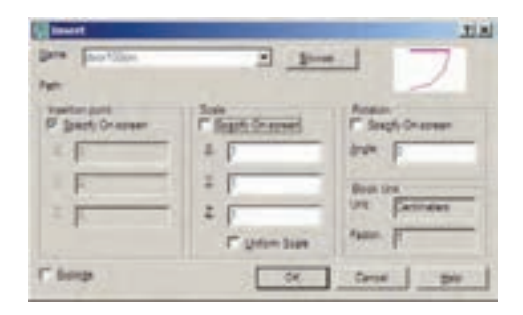

در کادر Name نام بلوک جدیدیکه ساخته ایم مشاهده می شود. اگر پنجره ی کشویی آن را باز کنید نام هیچ بلوک دیگری دیده نمی شود. زمانی که چندین بلوک را دریک فایل اتو کد ساخته باشیم، در این

پنجره فهرستی کامل از آنها نشان داده می شود تا به هر کدام نیاز داریم آن را فراخوانی کنیم. این پنجره سه مشخصه ی اصلی بلوک را برای جای گذاری در صفحه ی ترسیم از کاربر می پرسد:

Insertion Point: این مکان نقطهایاست که باید نقطهی مبنایبلوک – که هنگام ساخت آن را تعیین کردیم – در آن مختصات قرار گیرد.

Scale: در این بخــش مقیاس قرارگیریبلوک بر صفحهی ترسیم تعیین میشود. اگر این مقدار ۱ وارد شود بلوک، بدون هیچ تغییر اندازهای، در صفحه قرار می گیرد.

Rotation: این عدد زاویه ی چرخش بلوک را رویصفحه ی ترسیم تنظیم میکند، که چنان چه صفر وارد شود، بلوک با همان زاویه ای که ساخته شده است، روی صفحه قرار می گیرد.

در هر سه بخش فوق، گزینه ای با نام – Specify on Screen وجود دارد که اگر فعال باشد، این مقدار بر رویصفحهی ترسیم و هنگام ناپدید شدن این پنجره از کاربر پرسیده میشود؛ در غیر این صورت هرگاه گزینهی مذکور فعال نشود، مقادیر مربوط به آن بخش در همین پنجره وارد می شود. با نگاهی به این پنجره مشاهده می کنید که به صورت پیش فرض تنها Insertion Point، یعنی مختصات قرار گیری بر روی صفحهی ترسیم، تعیین می شود.

اکنون، برای آن که این در را برای اتاق اول قرار دهیم، لازم است با زاویهی ۹۰ – درجه بر صفحه ظاهر شود. پس مقدار Rotation را ۹۰ – وارد می کنیم و OK را میزنیم. ملاحظه می کنید که با ناپدید شدن پنجرهی Insert بلوک در نقطهی مبنا به نشانگر ماوس می چسبد و به همراه حرکت ماوس جا به جا می شود. ماوس را به انتهای در ورودی اتاق

اول ببرید و کلیک کنید.

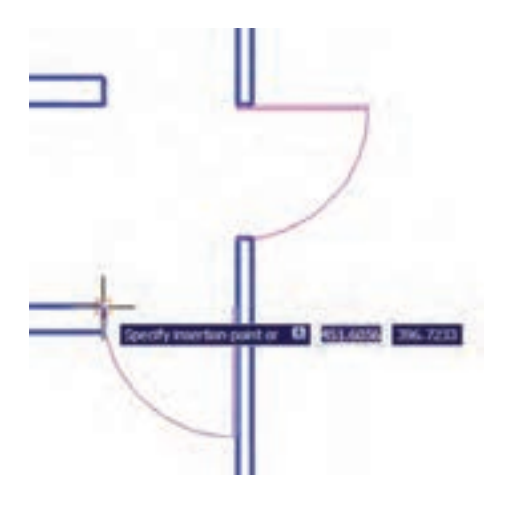

مجدداً فرمان Insert Block را اجرا کنید و با همان تنظیمات قبلی یک بلوک دیگر را در انتهای در ورودی اتاق سوم قرار دهید.

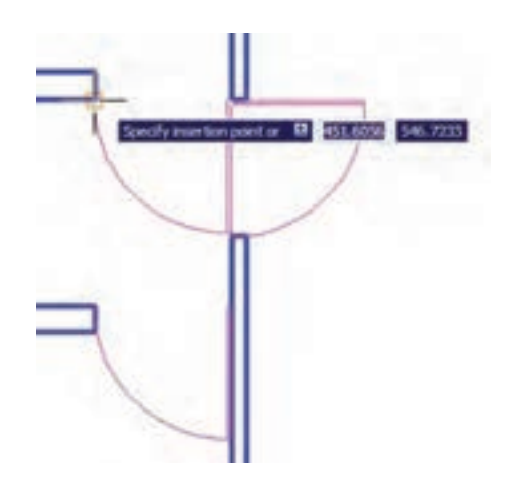

ملاحظه می کنید که این در به بیرون از اتاق افتاده است. لذا لازم است آن را با فرمان قرینه سازی (Mirror) معکوس کنیم. پس فرمان Torror را اجرا نمایید و پس از انتخاب این در، خط آینه را در چهارچوب در تعیین کنید تا در به داخل اتاق بیفتد. نهایتاً، در پاسخ به سؤال حذف شکل اولیه عبارت، Yes

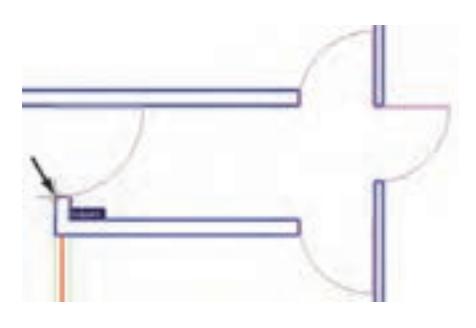

توجه داشته باشید که همیشه شکلهای مربوط به یک بلوک به هم دیگر متصل می شود و در واقع یک بلوک با تمام اجزایش یک شکل واحد محسوب می شود و نمی توان در فرمان های ویرایشی یکی از اجزای متعلق به بلوک را به تنهایی انتخاب نمود. اما فعال شدن گزینه ی Explod در انتهای پنجرهی Insert موجب می شود که هنگام قرار دادن بلوک فراخوانی شده در صفحه ی ترسیم، اجزای آن از یک دیگر جدا شوند.

# 🔷 انجام تغییرات کلی بر روی بلوکھا

یکیاز مزایای استفاده از بلوک ها آن است که اگر هنگام نقشه کشی، لازم شد تغییر اتی بر روی بلوک اعمال شود، به این تغییرات بر روی تک تک بلوک ها نیازی نیست و تنها با اعمال یک تغییر، همه ی بلوک های قرار گرفته در صفحه ی ترسیم نیز آن تغییر را نشان می دهند. برای آزمودن تغییرات کلی، بر روی بلوک در موجود، تغییر اتی را اعمال می کنیم.

بر روی در ورودی اتاق دوم – که ابتدا بلوک در را از روی آن ایجاد کردیم – بزرگ نمایی را اجرا کنید. فرض کنید می خواهیم این در ۱ متری را به یک در دو لنگهی ۸۰ و ۲۰ سانتی متری تبدیل کنیم. ابتدا با فرمان تغییر مقیاس (Scale) و با در نظر گرفتن

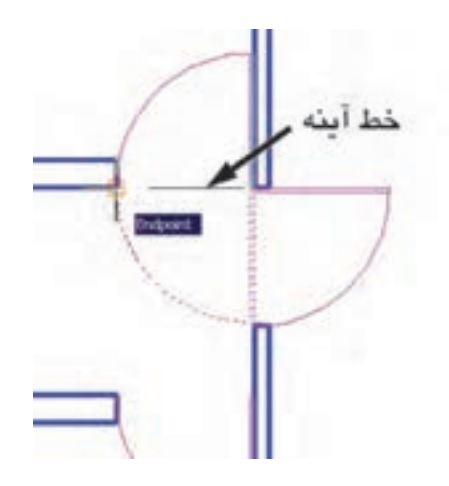

برای قرار دادن در ورودی راهرو باید توجه داشته باشید که طول این در ۱۲۰ سانتی متر است و باید مقیاس آن تغییر کند. پس فرمان Insert Block را اجرا نمایید و مقیاس قرار گیری بلوک را ۱/۲ تنظیم کنید. برای آن که این تغییر مقیاس در همهی ابعاد کنید. برای آن که این تغییر مقیاس در همهی ابعاد بلوک اعمال شود، می توانید به جای وارد کردن عدد ۱/۲ در برابر هر سه بخش ۲٫۲ , ۲٫ این عدد را تنها در برابر X وارد کنید و گزینه یا صفر تنظیم کنید و را فعال نمایید. زاویه ی بلوک را صفر تنظیم کنید و

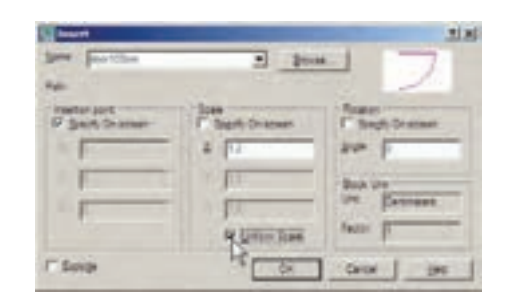

نشانگر ماوس را حرکت دهید و در انتهایپایین در ورودیراهرو کلیک کنید تا دریبا طول ۱۲۰ سانتیمتر در این قسمت نصب شود. مجدداً فرمان Make Block را اجرا نمایید. بنابراین، از منوی Draw فرمان Make را از زیر مجموعهی Block اجرا کنید. در کادر Name همان نام بلوک قبلی، یعنی Door100cm را تایپ کنید (از پنجرهی کشویی انتخاب نکنید!). در بخش Pick Point نقطهی انتهای مستطیل در کوچک تر را انتخاب کنید.

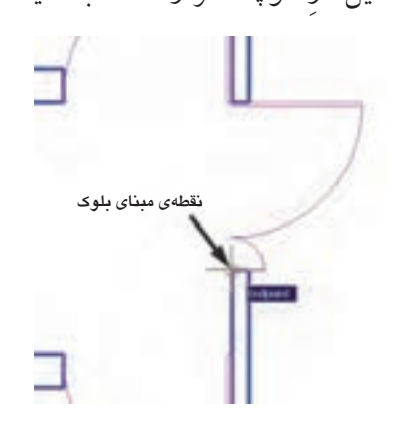

در بخـش Select Objects هـر دو در را انتخاب نمایید. واحد اندازه گیریرا بر رویسانتیمتر تنظیم کنید و دکمهی OK را بزنید. پیغام جدیدیظاهر میشود.

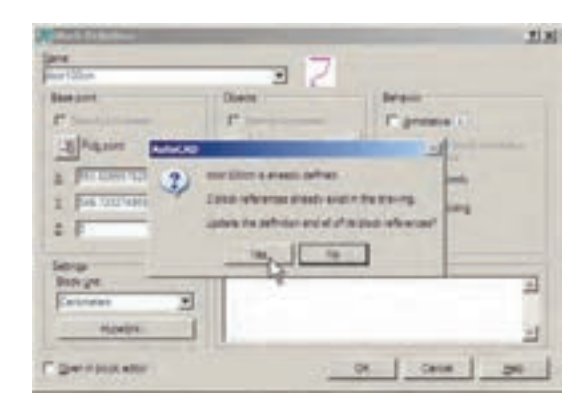

این پیغام هشدار می دهد که بلو کی با این نام قبلاً وجود داشته و ۳ بلوک از آن در صفحهی ترسیم به کار گرفته شده است. آیا می خواهید تعاریف این بلوک برای شکل های موجود، به روز شود؟ اگر Yes را بزنید ملاحظه خواهید کرد که همهی درها به همین ترتیب دو لنگه خواهند شد. نقطــهی مبنایگوشــهی در، آن را به انــدازهی ۸/۰ کوچک کنید.

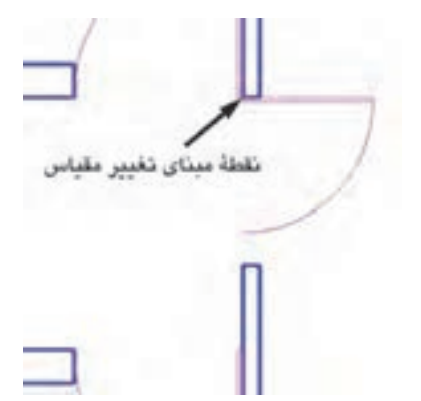

حالا این در جدید را نسبت به خط افقی که از انتهای کمان می گذرد، قرینه سازی کنید.

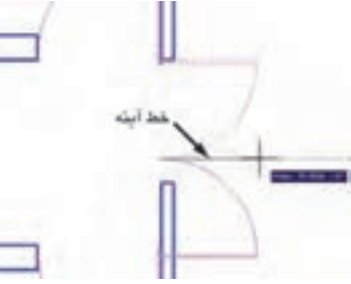

سپس در جدید قرینه شده را نسبت به انتهای کمان، به میزان ۲۵/۰۰ تغییر مقیاس دهید.

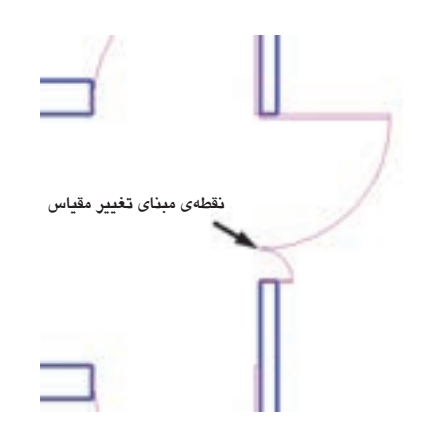

اکنون، برای اِعمال تغییر کلیبر روی بلوکها باید

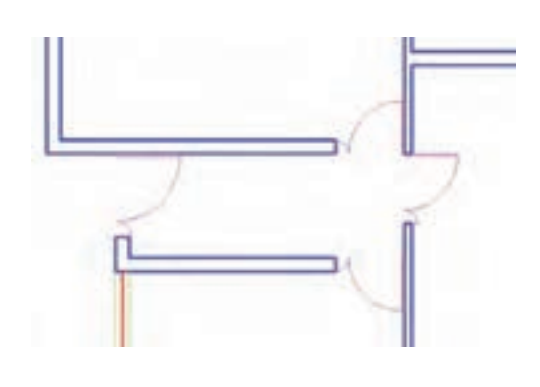

# 🔷 انتقال بلوک به دیگر فایل ها

بلوکهایی که دریک فایل ساخته می شوند و مورد استفاده قرار می گیرند، به همراه آن فایل ذخیره می شوند و هرگاه آن فایل دوباره در اتو کد باز شود، باز هم می توان از آن بلوکها استفاده نمود. اما اگر این فایل را ببندیم و فایل جدیدی را برای ترسیم نقشه باز کنیم دیگر آن بلوکها در فایل جدید وجود ندارند. برای این که بتوان بلوک ساخته شده را در دیگر فایل ها نیز به کار گرفت، اتو کد فرمانی را در اختیار کاربران قرار می دهد، که در زیر توضیح داده خواهد شد. پیش از شروع به این عملیات، برای آن که نقشهی ترسیم شده از بین نرود آن را از طریق فرمان Save در منوی File ذخیره کنید.

Write Block اتوکد فرمانی با عنوان Write Block او کا به یک طراحی نموده است که می تواندیک بلوک را به یک « فایل بلوک » تبدیل نماید. به منظور اجرای این فرمان باید در خط فرمان عبارت wblock ا مختصر آن w را تایپ کنید و Inter را بزنید. پنجرهی Write Block باز می شود.

| Wester Black                                                    |                                                                                                    | ti si |
|-----------------------------------------------------------------|----------------------------------------------------------------------------------------------------|-------|
| Dots<br>C Bok<br>C generatory<br># Qaon                         |                                                                                                    | 2     |
| Autoport<br><u>(d)</u> Polyant<br>2 (F)<br>2 (F)<br>2 (F)       | Open<br><u>S</u> Seen <u>P</u><br>Covers to team<br>Covers to team<br>Covers to team<br>Covers to team | 1     |
| Cedination<br>Definition<br>Definition and party<br>States gala |                                                                                                    | 1     |
| E                                                               | OK Davos 540                                                                                           |       |

پنجرهی فوق امکان تبدیل هر بخش از نقشه را به صورت « فایل بلوک » دارد. در بخش Source اگر گزینهی Block انتخاب شودیک بلوک ساخته شده را به فایل تبدیل میکند. چنان چه گزینهی Entire drawing انتخاب شود همهی نقشهی ترسیمی مورت فایل بلوک ذخیره نقشه می گردد. اگر Objects را انتخاب نماییم، همانند روش ساخت بلوک (Make Block)، می توان تعدادی از شکل های موجود را به همراه نقطهی مبنا (Base Point) انتخاب نمود و ملاحظه می کنید که دو بخش Objects در زیر مجموعهی Source فعال باشد، روشناند.

اکنون گزینهی Block را فعال کنید و از پنجرهی کشوییرو به روییآن نام بلوک Door 100cm را انتخاب نمایید.

| T            | 1.83 |
|--------------|------|
|              | 1    |
|              | 1    |
|              |      |
| and interior |      |
|              |      |

در بخش Destination از این پنجره باید مسیر و نام ذخیره سـازیفایل بلوک را در کامپیوترتان تعیین

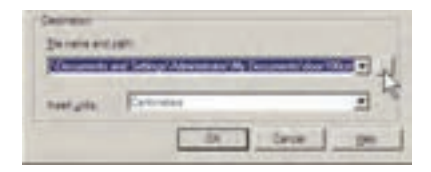

نمایید. همان گونه که ملاحظه میکنید، این مسیر به طور پیش فرض در My Document از حافظهی ویندوز انتخاب شده و نام فایل نیز با همان نام Door 100cm تعیین گردیده است. اگر خواستیم مسیر ویا نام ذخیره سازیفایل را تغییر دهیم باید بر رویدکمهی ... در کنار آن کلیک کنیم.

مى توانيد براى پرهيز از طولانى شدن نام فايل، نامى كوتاه تر براى آن انتخاب كنيد؛ مثلاً d100mيا d100.

| Researcher Char  | ung file                                                                                                    |                            |                                                                                                    |                                                                                                    | I.M  |
|------------------|----------------------------------------------------------------------------------------------------|----------------------------|----------------------------------------------------------------------------------------------------|----------------------------------------------------------------------------------------------------|------|
| inep.            | Colle Deer                                                                                                    | ranta                      |                                                                                                    | 1 H 12 . por - 1                                                                                                    | - 44 |
| ■ 1 ■ [* ] ■ 1 ■ | Sataria<br>Sataria<br>Ada<br>Sitanut<br>Oni statu<br>Sin sua<br>Sin sua<br>Sitanut<br>Sin sua<br>Sitanut<br>Sitanut | disconge fisiler<br>e<br>m | San Type<br>Pic Fude<br>Pic Fude<br>Pic Fude<br>Pic Fude<br>Pic Fude<br>Pic Fude<br>Pic Fude<br>Pic Fude | Despenden           >Stargenseker           >Stargenseker           >Stargenseker           >Stargenseker           >Stargenseker           Stargenseker           Stargenseker |      |
| 2                | Fagers :                                                                                                    | Pilline and                |                                                                                                    | -                                                                                                    | -    |
| Record.          | Nas right                                                                                                    | AnCAD 2017 Dis             | eng Coleg                                                                                                | 2 9                                                                                                    | 100  |

دکمهی Save را بزنید و نهایتاً با دکمهی OK از فرمان خارج شوید. اکنون فایل بلوک ساخته شده است. حـالا، فایل قبلیرا ببندید و فایل جدیدی باز کنید. برای بســتن فایــل جاری می توانید از منوی File فرمان Close را اجرا نمایید و سپس از منوی File فرمان New را کلیک کنید تایک فایل جدید باز شود.

|                                                                                        |                                                                                                    | Contraction and Contraction                                                                                                    |                                                                                                    |
|----------------------------------------------------------------------------------------|----------------------------------------------------------------------------------------------------|----------------------------------------------------------------------------------------------------|----------------------------------------------------------------------------------------------------|
| 14                                                                                     | 74                                                                                                    |                                                                                                    | and a grant when we wanted a state of the state of the st |
| Spen. CRL 40     Fing Deart Set. CRL 40     Gegs Prest Set. CRL 40     Gegs Prest Set. | Contract Contract     Contract     Cont |                                                                                                    | Marke<br>Marke<br>Marke<br>Marke<br>Marke<br>Marke<br>Marke<br>Marke<br>Marke<br>Marke<br>Marke<br>Marke                                                                                                    |
| Com .                                                                                  | See, See,<br>See 8                                                                                                    | Constant Constant of Constant of Constant | 8<br>8<br>8<br>8<br>8<br>8                                                                                                    |

اکنون، در فایل جدید از منویInsert فرمان ...Block را اجرا کنید. در پنجره یباز شده خواهیددید که نام بلوک در ۱۰۰ سانتی متری (Door 100cm) در پنجره یکشویی فهرست بلوک ها وجود ندارد.این به دلیل آن است که فایل جدیدی را باز کرده ایم.

| Invert       | and the second second se | 1 × I                                   |
|--------------|----------------------------------------------------------------------------------------------------|-----------------------------------------|
| Line         | 1000                                                                                                    | •                                       |
| P See        | 2 (1                                                                                                    | Antalon<br>IT Sough Dracean<br>drafe [: |
| 5  F<br>+  F | Piptin bak                                                                                                    | Book Une<br>Une Undese<br>Factor (1     |
| F" Series    | OK .                                                                                                    | Cercer                                  |

اکنون برای وارد کردن فایل بلوک ساخته شده روی دکمهی ...Browse کلیک کنید. پنجرهی Select باز می شود. به مسیر ذخیره سازی فایل بلوک – که در Write Block ایجاد نمودید – بروید و فایل بلوک را انتخاب کنید و دکمهی open را بزنید.

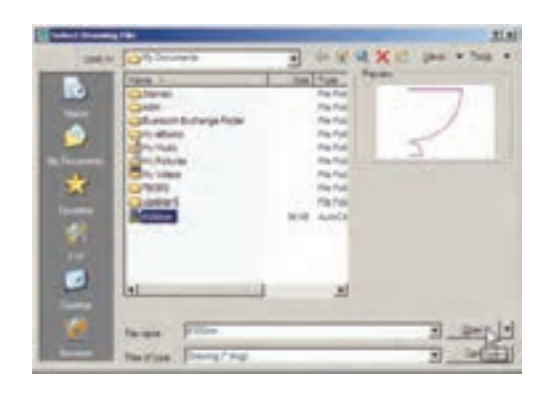

اکنون، محتوای فایل بلوک، به عنوان یک بلوک عادی، وارد این فایل می شود. از این پس روش فراخوانی بلوک، همانند قبل است و با تنظیم مکان قرار گیری، مقیاس و دوران، بلوک مورد نظر را در فایل جدید قرار می دهیم. ضمناً با ورود فایل بلوک به این فایل جدید، بلوک مورد نظر در حافظه ی آن قرار می گیرد و از این پس می توان آن را از لیست بلوک های موجود در فایل فراخوانی نمود.

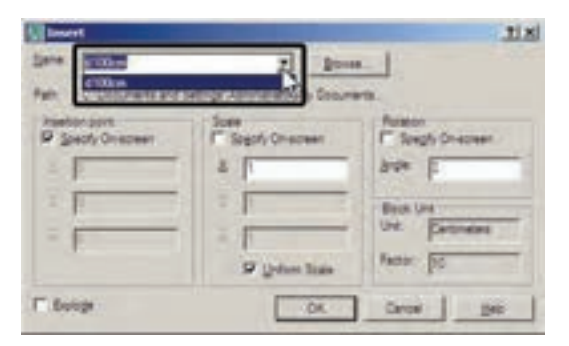

#### 🔷 استفاده از فایل های بلوک أماده

مشاهده نمودید که اگریک کاربر حرفهایاتوکد

بتواند تعداد زیادی از بلوک های مورد نیاز در اتوکد را بسازد و به صورت فایل بلوک ذخیره کند، در تمامی نقشه ها امکان استفاده از این بلوک ها را خواهد د اشت. چنین عملیاتی را بسیاری از مهندسین مشاوریا دفاتر فنی مهندسی انجام داده اند و بعضاً آن را در بازار منتشر نموده اند و شما می توانید با تهیه ی آن، به مجموعه ای غنی از انواع بلوک های کاربر دی اتوکد، دسترسی پیدا کنید.

شرکت سازندهی اتوکد نیز در نگارشهای اخیر، کلکسیون کوچکیاز انواع بلوکهای نقشههای معماری، عمران، مکانیک، برق و ... تهیه نموده و درون نرم افزار قرار داده است، تا کاربران بتوانند از این مجموعه در فایلهای خود استفاده نمایند.

برای استفاده از این بلوک ها ابتدا فایل نقشهی قبلی را باز کنید. در پنجرهی مدیریت لایه هایک لایه ی جدید با عنوان Blocks ایجاد کنید و رنگ دل خواهی ( مثلاً رنگ کد ۸ ) برای آن انتخاب نمایید. سپس آن لایه را به صورت جاری در آورید.

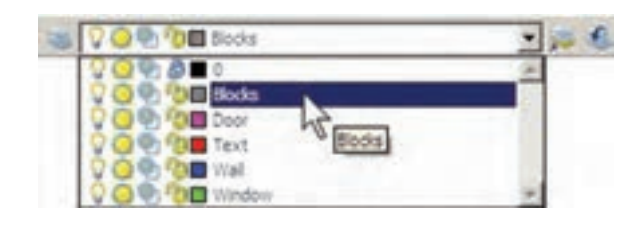

از منوی Tools فرمان Palettes را اجرا و گزینهی Design Senter را کلیک نمایید.

| Tare .        |        | 2                                                             |         |
|---------------|--------|---------------------------------------------------------------|---------|
| - Parment     |        | 1                                                             |         |
| Palme         | •      | C Dertand )                                                   |         |
| Environd Life | C16,48 | 72 0100100                                                    | 1276-4  |
| -Casel Street | CTLAD  | A Dis Parcies                                                 | CRAS    |
| W harded      |        | E Divicie                                                     | 575,44  |
| Test Seat.    |        | S printe ballement.                                           |         |
| DelDar.       |        | Distinguised                                                  | CTE.44  |
| 299.00        |        | Q reparter hereiner                                           | 178.47  |
| E una feix    |        | DougCode                                                      | 006.42  |
|               |        | a upo<br>E paros<br>E par him<br>E par him<br>E parattere per | -       |
|               |        | AQuest                                                        | 276, el |

پنجرهی باز شده فهرستی از امکانات طراحی اتوکد را در اختیار شما قرار می دهد. از مسیر نصب اتوکد، مطابق تصویر صفحهی بعد، مسیر بلوکهای متریک معماری را پیدا کنید.

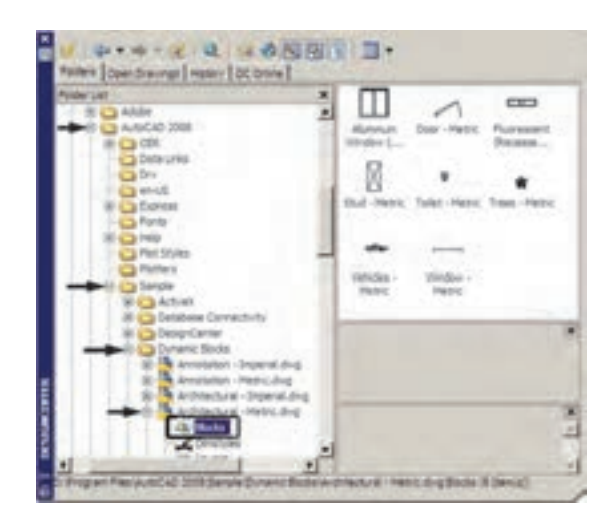

فهرستی ۸ تایی از بلوک های معماری سمت راست این پنجره به نمایش در می آید. بر بلوک – Trees Insert Block دو بار کلیک کنید تا پنجرهی Metric باز شود و پس از انجام تنظیمات، این بلوک درخت را در کنار یلان خود قرار دهید.

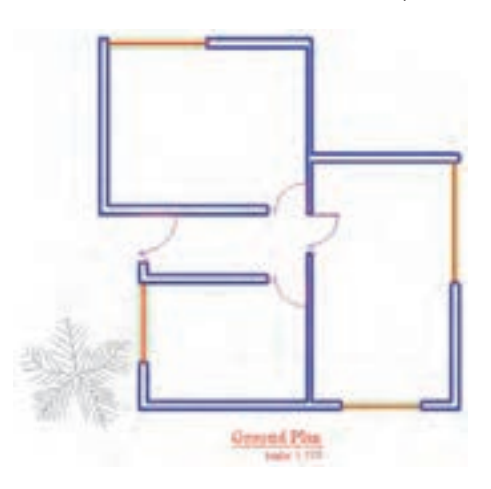

اگر پنجرهی Design Center مزاحم کار شما در محیط اتوکد اسـت می توانید بر نوار آبی سمت چپ آن کلیـک نمایید و آن را به سـمت چپیا راسـت

صفحه منتقل کنید تا مانند نوار ابزارهای دیگر در کنار صفحهی ترسیم قرار گیرد. برای بستن این پنجره نیز از علامت × در گوشهی آن استفاده می کنید.

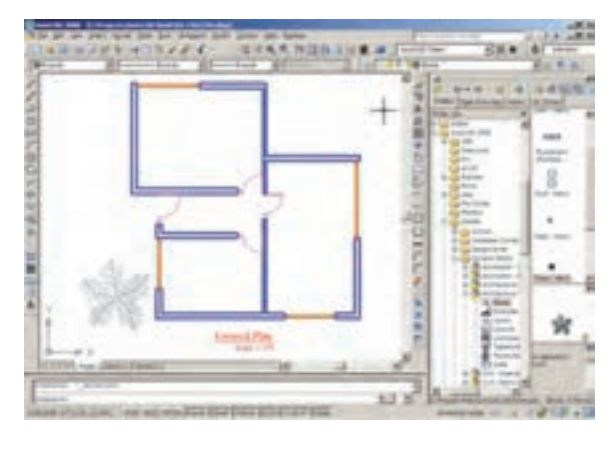

# 🔶 به کار گیری گروه ها

امکان دیگریبه نام گروه سازی در اتو کد وجود دارد که نسبتاً ساده تر از قابلیت بلوک سازی است، اما فاقد همه ی ویژگی های بلوک هاست و قابلیت انتقال به دیگر فایل ها را نیز ندارد. وقتی مجموعه ای از اشکال محیط اتو کد تبدیل به گروه می شوند، می توان همه را با هم انتخاب کرد و عملیات ویرایشی مانند کپی را برای همگی اجرا نمود. هر زمان که یک گروه را تغییر دهیم این تغییر از این به بعد اعمال می شود و در گروه های قبلی این تغییر مشاهده نمی گردد.

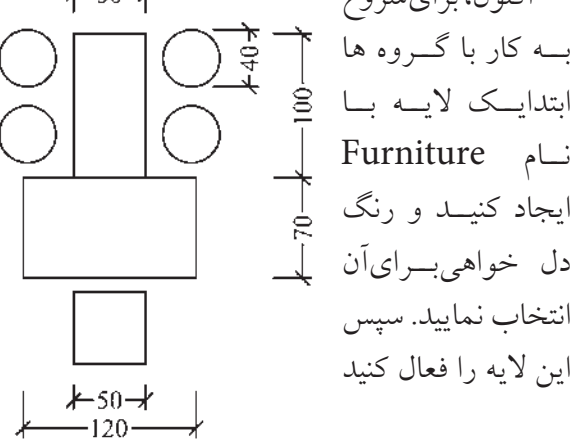

| ougliane               | Selectable         |                 |
|------------------------|--------------------|-----------------|
| 114 - 2010             | Contraction of the |                 |
| Color Manufacture Inc. |                    |                 |
| That have              | Treas              |                 |
| actuation:             |                    |                 |
| Chief States of        | 1 manager 1        | F poude Unraned |
| Casta Group            |                    |                 |
| terra I                | P percete          | E grand         |
|                        |                    |                 |
| 1                      | CRAFT TO THE OWNER | a Li sector i   |
| Linester               | 1                  |                 |
| Derstan                |                    |                 |
|                        | Carrier .          | Page 1          |

با زدن دکمه > New پنجره موقتاً ناپدید می شود و شما باید اشکالی را که متعلق به این گروه جدید هستند انتخاب نمایید. پس مجموعه ی میز و صندلی ها آن را انتخاب کنید و Enter را بزنید تا دوباره به پنجره ی گروه باز گردید. ملاحظه می کنید که گروه اکلی ای گروه ها مروه ها ایجاد شده و در ستون Selecttable در برابر آن عبارت Yes آمده است. این به آن معناست که کلیه ی اجزای این گروه در عملیات ویرایشی با هم انتخاب خواهند شد. اکنون دکمه ی OK را بزنید تا از پنجره ی فوق خارج شوید.

| heize Sterroffcanten | _            |                   |
|----------------------|--------------|-------------------|
| b.g fane             |              |                   |
| End tiame 4          | Baseros      | F Indude Ormanied |
| inter Goup           |              |                   |
| - ten e              | P precisive  | E unaned          |
| Parge Group          |              |                   |
| Ameres .             | COMPACT COMM | ILQW-             |

اکنون فــرض کنید میخواهیــم از این گروهیک کپــیدر اتاق دوم تهیه کنیم. فرمان کپیرا اجرا نمایید و در اتاق اول، پلانیک میز اداریو صندلیهایآن را، با اندازههایصفحهی قبل، رسم نمایید. وقتیاین مجموعه درون اتاق قرار گرفته شـود به صورت زیر خواهد بود.

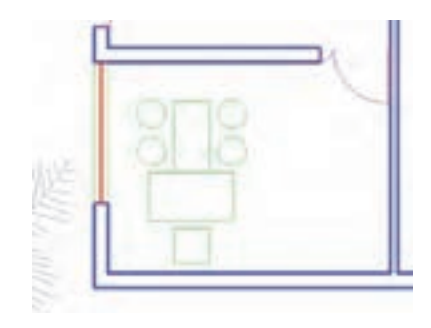

اکنون میخواهیم این میز و صندلیرا به یک گروه تبدیل نماییم. در خط فرمان عبارت group یا مخفف آن حرف g را تایپ کنید و Enter را بزنید تاپنجرهی Object Groping باز شود.

| Stiluz Stientification |           |                     |
|------------------------|-----------|---------------------|
| (sus Nanei             |           |                     |
| persten:               |           |                     |
| the time of            | -stanger- | F Include Dimension |
| Create Group           |           | -                   |
| - Jane c               | in Second | 1 Paranas           |
| Change Drove           | in in     | 1 min               |
| A Apres -              | 1         | 1                   |

در حال حاضر در این پنجره هیچ گروهی ساخته نشده است. برای ساخت گروه جدید ابتدا نام گروه را در کادر Group Name تایپ می کنیم و دکمهی New را می زنیم. بر ای این گروه نام Table۱ را انتخاب می کنیم.

و بر روییکیاز اجزایاین گروه کلیک کنید. همهی اجزایگروه با هم انتخاب میشوند. آن را به اتاق دوم ببرید و فرمان را پایان دهید.

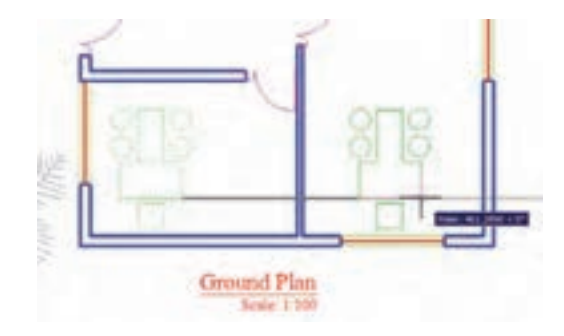

حال، میخواهیم اجزای این گروه را تغییر دهیم. مجدداً فرمان گروه را اجرا کنید تا پنجرهی آن باز شود. بر روینام گروه Table1 در فهرست گروهها کلیک کنید تا انتخاب شود. برای خارج کردن بعضیاز شکل ها از این گروه دکمهی > Remove را به کار میبریم.

| est Grouping       |                           |                                                                                                    |
|--------------------|---------------------------|----------------------------------------------------------------------------------------------------|
| NgNane             | Selectuble                |                                                                                                    |
| aei                | 10                        |                                                                                                    |
|                    |                           |                                                                                                    |
| vola Dentification |                           |                                                                                                    |
| the form           | TABLE1                    |                                                                                                    |
| and phone          |                           |                                                                                                    |
| Performant.        | Henera I                  | C 245.de Unnemed                                                                                                    |
| STATE OF STREET    |                           | and the second second s |
| Same Colreg.       |                           |                                                                                                    |
| Sec.c              | Concernence (Concernence) | C Groned                                                                                                    |
| Diange Group       |                           |                                                                                                    |
| terras N.          | States 1. Charan          | a.   5a-0100                                                                                                    |
|                    | 1                         | 1                                                                                                    |
| Deradua.           | 2clots                    | Jejectacie                                                                                                    |
|                    |                           | and the second second s |

با زدن دکمهی Remove< پنجره موقتاً ناپدید می شود و ملاحظه می کنید که اجزای گروه به صورت نقطه چین نمایش داده می شوند. صندلی های دایرهای و میز مابین آن ها را انتخاب کنید تا از مجموعهی گروه خارج شوند و Enter را بزنید تا دوباره به

پنجرهی گروه بازگردید. در پایان OK را بزنید و از فرمان خارج شوید.

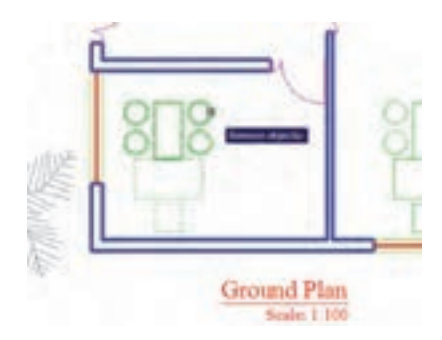

اکنون از این گروه جدیدیک کپیتهیه کنید و در بالایاتاق دوم قرار دهید و سپس آن را ۹۰ درجه بچرخانید.

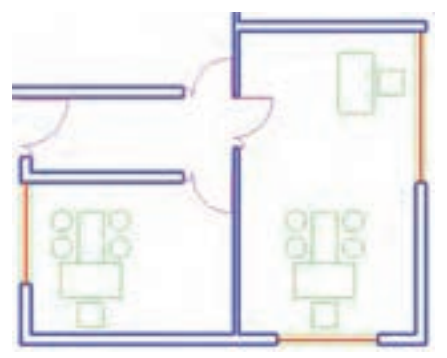

برای اضاف کردن شکل ها به گروه دوباره به پنجرهی گروه می رویم و پس از انتخاب نام گروه فوق، از دکمهی Add< استفاده می کنیم. حال، می توانید ۴ صندلی دایره ای را به گروه Iable1 اضافه نمایید و با زدن Enter به پنجرهی گروه باز گردید.

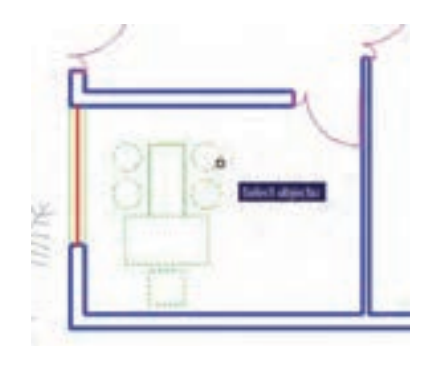

پس از تأیید و خروج از پنجره ی گروه می خواهیم این گروه را به اتاق سوم کپی کنیم. اتو کد این امکان را فراهم می کند که در هنگام انتخاب شکل ها، گروه ها را با تایپ نامشان انتخاب نماییم. پس فرمان کپی را اجرا کنید و در پاسخ به Select objects حرف g را تایپ کنید و renter group حاب را بزنید. عبارت Enter group را name در خط فرمان ظاهر می شود. اکنون می توانید نام Table1 را در مقابل آن تایپ کنید و renter را بزنید تا این گروه را برای شاما انتخاب کند. سپس فرمان کپی را ادامه دهید.

| H H H Model (Layout1 (Layout2 /             |
|---------------------------------------------|
| Select objects: g                           |
| Enter group name: Tablel                    |
| 1027.6851, 122.2940, 0.0000 SNAP GRID ORTHO |

اکنون ملاحظه می کنید که توانستید با ایجادیک گروه، اَشکال مختلفیاز آن را در نقاط مختلف نقشه به کار گیرید. در پایان، چنان چه بخواهید این گروه را از بین ببرید به پنجرهی گروه بروید و پس از انتخاب نام گروه، دکمهی Explode را بزنید.

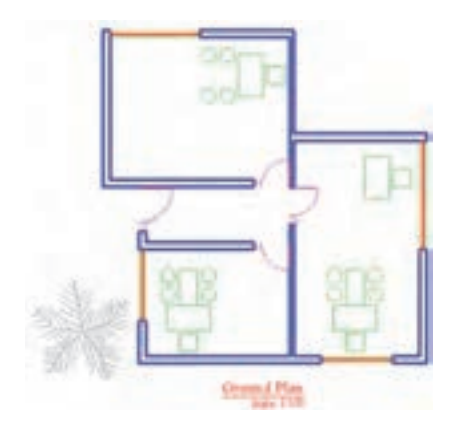

تمرین: در پایان این فصل پلان ترسیم شده را بدین ترتیب کامل کنید.

لایه ای با نام Stairs و با رنگ فیروزه ای ایجاد نمایید. لایه ای با نام Hidden و با رنگ قرمز و با نوع خط « خط چین» ایجاد نمایید. مطابق شکل زیر سه پله با فواصل ۳۰ واحد در مقابل در راهروی ورودی در لایه ی Stairs ترسیم کنید.

لبههایبیرونیسـقف را در لایـهی Hidden و مطابق شکل زیر رسم کنید.

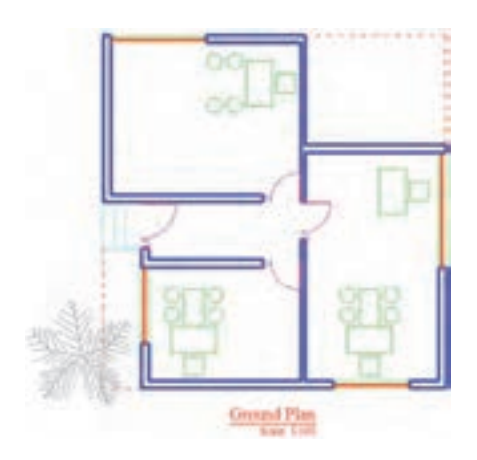

در نهایت هر نوع مبلمان که مایلید در لایهی به پلان اضافه نمایید.

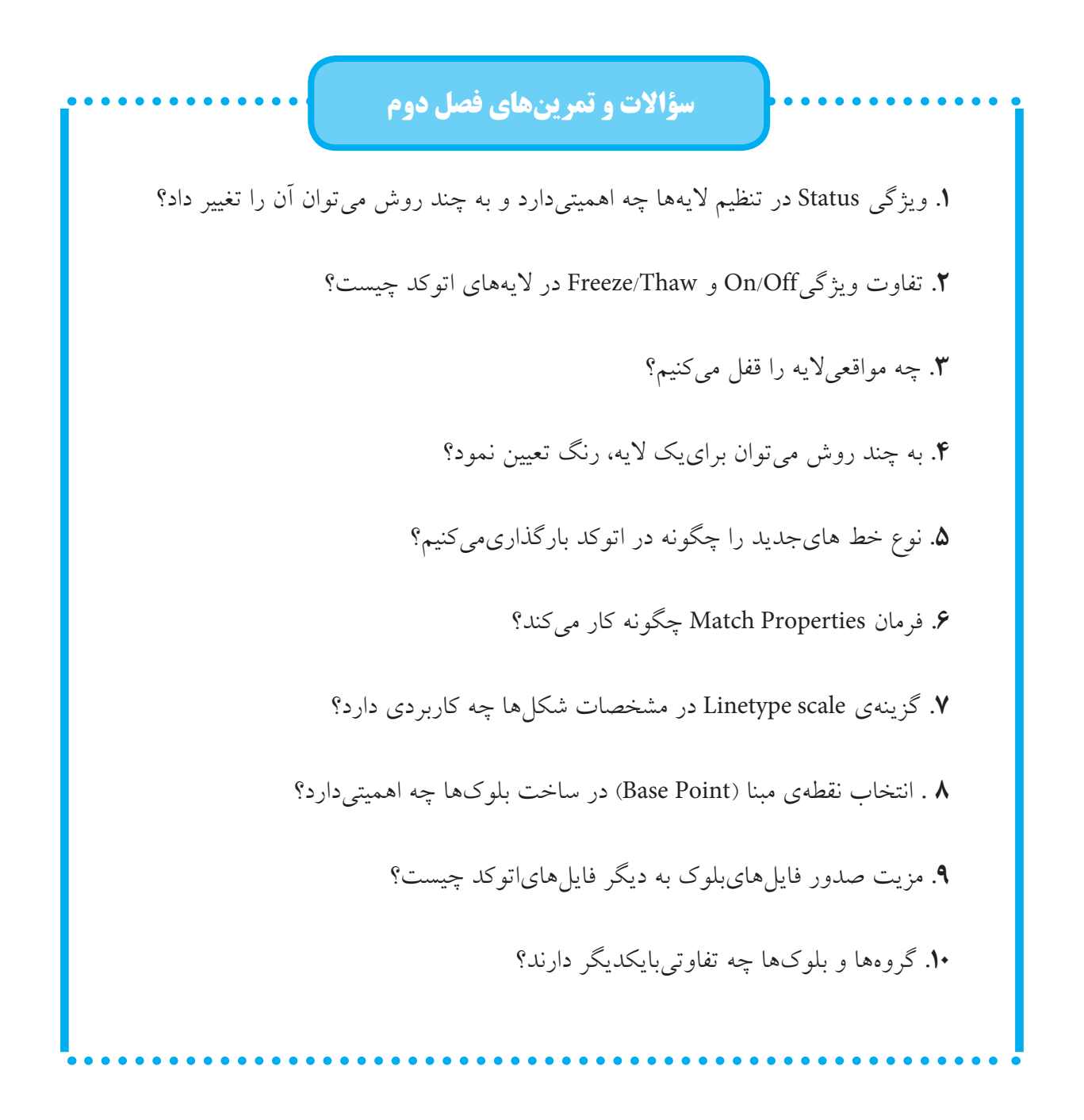

فصل سوم

# اندازه گذارینقشهها در اتوکد

اهداف رفتاری: با مطالعه و اجرای تمرینات این فصل از فراگیر انتظار می رود: ۱. اجزای اصلی اندازه ها را در صفحهی ترسیم اتو کد نام ببرد. ۲. شیوه های جدید اندازه گذاری را تعریف و تنظیمات ۷ بخش اصلی آن را اجرا کند. ۳. شیوه های اندازه گذاری مورد نیاز را در صفحهی ترسیم به صورت ۹. مشخصات شیوه های اندازه گذاری تعریف شده را تغییر دهد. ۸. انواع روش های اندازه گذاری را بشناسد و بتواند آن ها را در رسم اندازه های مورد نیاز نقشه به کار گیرد. ۶. مشخصات تنظیم شده برای یک اندازه را به دل خواه تغییر دهد. ۷. مشخصات تنظیم شده برای یک اندازه را به دیگر اندازه ها تعمیم دهد.

تنظیمات اندازه گذاری و انواع اندازه گذاریمورد نیاز در نقشههای معماری است. بهتر است تمرین این قابلیتها بر روی نقشه ای، که در فصل قبل ترسیم کردیم، اجرا شود. بنابراین، پیش از شروع درس، فایل نقشهی مذکور را در اتو کد باز کنید.

### 🔷 مفهوم اندازه و اجزای اندازه گذاری

وقتی در اتو کد اندازه گذاری بر روی یک فاصله صورت می گیرد، شکل جدیدی ترسیم می شود که مقدار عددی آن فاصله در آن نمایش داده می شود. به این شکل جدید «اندازه» (Dimension) اطلاق می گردد. یک « اندازه» شامل بخش های زیر است: یکیاز آخرین مراحل نقشه کشی، مشخص کردن و نمایش اندازه ها بر روی نقشه ی ترسیم شده است. هرچند نقشه کشان، نقشه های خود را با مقیاس مشخصی ترسیم میکنند اما قرار دادن همهی اندازه های مورد نیاز بر روی نقشه، کمک شایان توجهی خواهد بود به مجریان و ناظران و همهی کسانی که در آینده از آن نقشه استفاده می نمایند. خوانایی و درک یک نقشه وابستگی زیادی به کامل بودن اندازه های نمایش داده شده دارد. در اتو کد امکانات مفصلی برای اندازه گذاری نقشه ها فراهم شده، که در نگارش های اخیر آن بسیار توسعه یافته است. آن چه در این فصل به آن پرداخته می شود،

۱.متن یا Text، که عدد اندازه را نشان می دهد. Text اندازه یا Dimension Line، که عدد اندازه روی آن نوشته شده و فاصلهی ابتدا تا انتهای آن در واقع همان طول اندازه گذاری شده است. بعضی اوقات این خط در دو قطعه و در طرفین متن قرار می گیرد.

**\*.خط های اتصال یا** Extension Line، که فاصله ی اندازه گذاری شـده را به خط انـدازه و متن آن وصل می کنند. معمولاً این خطوط نیز دو قطعه هستند.

۴. پیکان ها (Arrowheads)، که اتصال دهنده ی خطهای اندازه به خط های اتصال اند و هر چند نام آنها پیکان قرار داده شده اما می توانند با علامت های دیگری هم چون نقطه، تیک، دایره و ... نیز نمایش داده شوند.

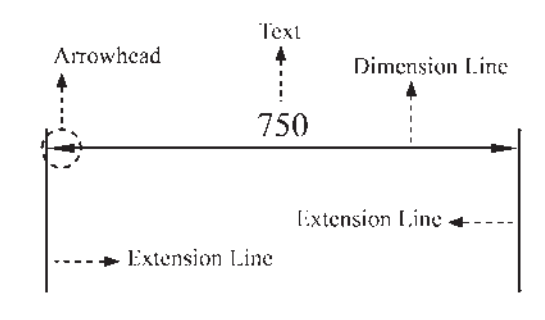

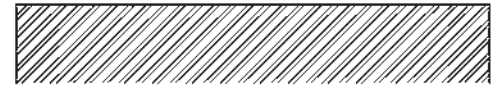

تعریف شیوهی اندازه گذاری و تنظیمات آن در آغاز عملیات اندازه گذاری، همیشهیک شیوهی اندازه گذاری(Dimension Style) تعریف می شود. همان گونه که در فصل پنجم ملاحظه نمودید، تعریف شیوه براینگارش متن ها نیز در اتو کد وجود دارد (Text Style). مزیت استفاده از شیوه (Style) در ترسیمیا ایجاد شکل ها این کمک را به کاربران می کند که هماهنگی و نظم مشخصی در همه ی شکل ها به وجود آید و هر زمان

که به اعمال تغییری در آن شیوه نیاز بود، آن تغییر به صورت خودکار به همهی اشکالی که مطابق آن شیوه ایجاد شده اند، نیز اعمال گردد. برای ایجادیا تغییر شیوههای اندازه گذاری از منوی Formatیا منوی Dimension فرمان Dimension در اجرا می کنیم. را اجرا می کنیم.

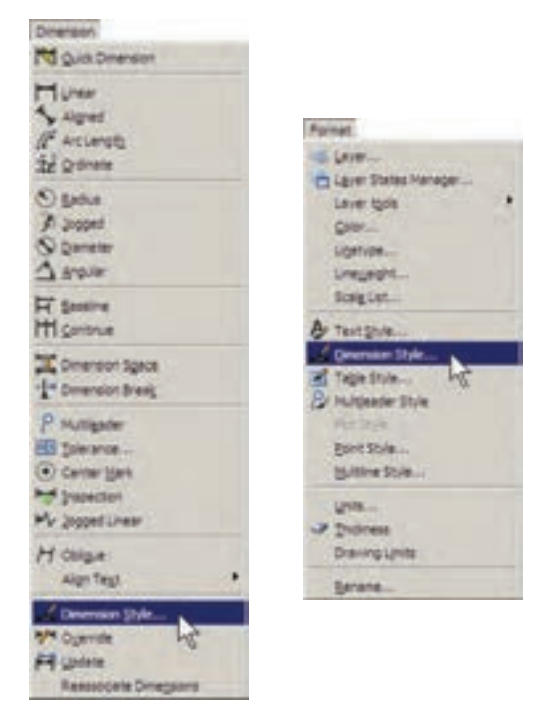

با اجرای این فرمان پنجرهی Manager با اجرای این فرمان پنجره کادر Styles فهرستی از شیوههای اندازه گذاری موجود در فایل فهرستی از شیوههای اندازه گذاری موجود در فایل را نمایش می دهد. اگر برای اولین بار این پنجره باز شود تنهایک شیوه 25-ISO در آن مشاهده خواهد شد ( ممکن است در برخی فایل هایا نگارش های شد ( ممکن است که چنان چه کاربر بدون تعیین این بدان معنی است که چنان چه کاربر بدون تعیین شیوهی اندازه گذاری شروع به اندازه گذاری کند، آن اندازه ها از شیوهی موجودیعنی ISO-25 تبعیت خواهد کرد.

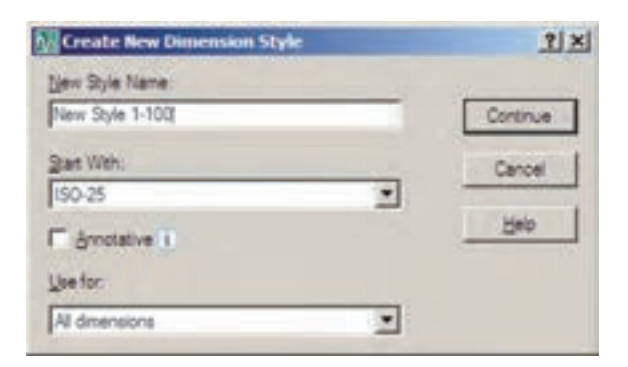

پسس از تکمیل این قسمتها دکمهی Continue را میزنیم تا به پنجرهی تنظیمات اندازه گذاریبرویم. آن گاه پنجرهی New Dimension دیشود. با اعمال هر گونه تغییرات در ویژگیهای شیوهی جدید، کلیهی مشخصات اندازه گذاریهایی که از این پس مطابق این شیوه ایجاد می گردند، سفارشی خواهد شد.

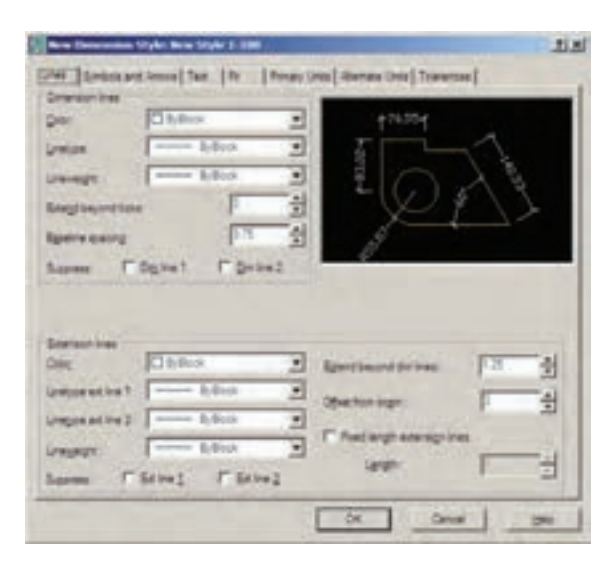

بخش های مختلف پنجرهی تنظیمات در زبانه های فوقانی آن قابل دستر سی هستند. این بخش ها به شرح زیرند:

۱. خطوط مربوط به اندازه گذاری( Lines):
 در بخـش Lines تنظیمهای مربوط به خطوط
 اندازه (Dimension Lines) و خطوط اتصال

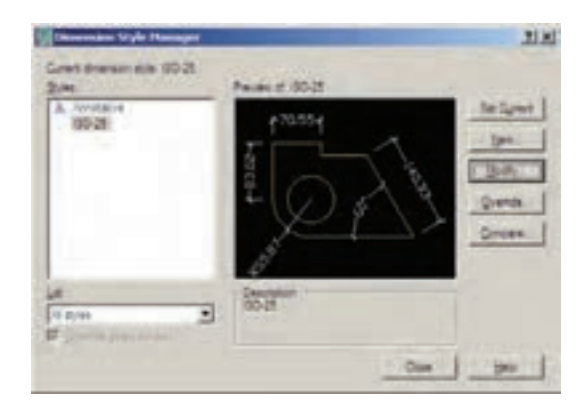

برایابجاد یک شیبوهی جدید از دکمهی ...New استفاده می شود. با زدن این دکمه ینجرهی Create New Dimension Style باز می شود. در کادر New Style Name نام شیوه ی جدید را تایپ میکنیم. پنجرهی کشویی Start With برایانتخاب مبنای اولیه ی این شیوه، بر اساس یکی از شيوه هاي موجود است. اين بخش در شرايطي مورد استفاده قرار مي گيرد كه بخواهيد شيوهاي جديد، مشابه یکی از شیوه های قبلی، اما با تغییر ات اندک نسبت به آن ایجاد نمایید. بنابراین، با انتخاب نام آن شيوه در اين كادر، كليهي تنظيمات آن به عنوان شروع کار به این شیوهی جدید منتقل می شود تا با تغییر آنها، شیوهی جدید را اصلاح نمایید. در حال حاضر ما تنهایک انتخاب در پیش رو داریم و آن شيوهي ISO-25 اســت كه تنها شيوهي موجود است. در پنجرهی کشویی Use for برای اتو کد تعیین می کنیم که این شیوه یجدید برای کدامیک از انواع اندازه گذاریمورد استفاده قرار بگیرد. دربارهی انواع اندازه گذارىدر اداممە اين فصل صحبت خواهد شد. هرگاه این بخش بر روی -All dimen sions تنظیم گردد، شیوهی جدید برای ایجاد همهی انواع اندازه گذاریها استفاده خواهد شد. دوم Baseline spacing است. نوعی اندازه گذاری به نام Baseline در اتو کد وجود دارد که درباره ی آن در ادامه توضیح داده خواهد شد. در این اندازه گذاری تعدادی اندازه از یک نقطه ی مشخص و مشترک ایجاد می شوند. مقدار Baseline spacing فاصله ی خطوط اندازه ی این مجموعه را تعیین می کند

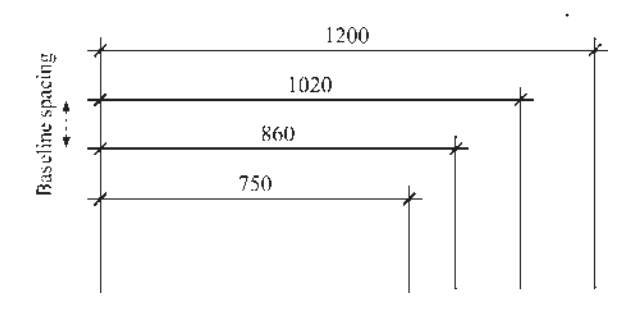

در تنظیمات خط اتصال، گزینهی Extend beyond dim lines برای تعیین میزان امتدادیافتن این خطها نسبت به خط اندازه به کار می رود. گزینه ی Offset from origin فاصله ی خط اتصال رااز شکل اصلی اندازه گذاری شده تعیین می نماید.

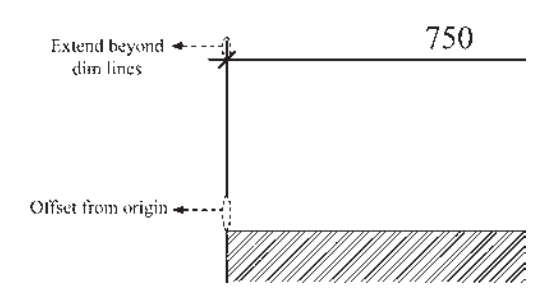

اگر Fixed length extension lines فعال شود خطوط اتصال طول مشخصی به خود خواهند گرفت و ربطی به نزدیکی یا دوری از شکل اصلی ندارد. در Length مقدار عددی این طول تعیین می گردد. ۲.نشانه ها و پیکان ها (Symbols and Arrow) : مهم ترین تنظیمی که در بخش نشانه ها و پیکان ها (Extension Lines) تعريف مي شوند.

درگزینههای مربوط به این دو سر یخط، در موارد مشابهی وجود دارد. گزینهی color رنگ این خطها را تنظیم می کند و هرگاه ByBlock فعال باشد از رنگ لایه ای که اندازه گــذاری در آن اجرا می شـود، تبعیت خواهد کرد. Linetype نے خط را تعیین می کند که باز هم برای پیروی از لایه ی جاری گزینه ی ByBlock آن فعال می گردد. نوع خط برای دو خط اتصال می تواند ب م صورت مجزا تعیین گردد، که با دو قسمت …Linetype ext line و…Linetype ext line 1 می شوند. Lineweight نیز برای تنظیم ضخامت خطها ییش بینی شده، که مقدار پیش فرض آن ByBlock (استفاده از پیش فرض لایه ی جاری) است. Suppress به معنای حذف یا صرف نظر است. با فعال کر دن گزینه های Dim line1 و Dim line2 برای خط اندازه و Ext line1 و Ext line2 براى خط اتصال، اين خطوط از اندازه گذاری کنار گذاشته خواهند شد و اندازه گذارىبدون آنها اعمال خواهد شد. اگر تنهايكى را فعال کنید ( مثلاً فقــط Dim line۱ یا Ext line۲ ) همان یک خط از آن ها حذف مي شود.

در خط اندازه دو گزینهی خاص وجود دارد:

اول Extend beyond ticks است که میزان ادامهی خط اندازه را از دو سوی خط های اتصال تعیین میکند. این گزینه فقط در شرایطی فعال است که پیکان ( Arrowhead ) تعیین شده از نوع تیک باشد تا خط اندازه بتواند از آن عبور کند.

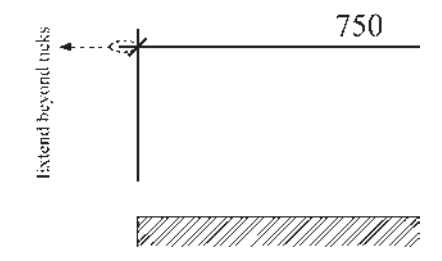

توضیحی را بیرون از نقشه درج می کنند که با استفاده از یک پیکان هدایتگر به بخش مرتبط درون نقشه وصل می شود. به این اندازه گذاری ها Teader اطلاق می گردد و می توان در تنظیمات شیوه ی اندازه گذاری، پیکان آن را به صورت جداگانه انتخاب Leader نمود. این انتخاب از پنجره ی کشویی Teader نمود. این انتخاب از پنجره ی کشویی Arrow size امکان تنظیم اندازه یا بزرگی پیکان های انتخابی برای Arrowhead

| Architectural tick | * |
|--------------------|---|
| Second:            |   |
| Architectural tick | * |
| Leader:            |   |
| Closed filled      | • |
| Annue altra        |   |

 اعمال می شود تعیین شکل و اندازهی پیکانهای دو سر خطوط اندازه است. در کادر Arrowheads در دو پنجرهی کشویی First و Second می توان برای هریک از دو پیکان، یک نشانه مشخص نمود. ترجیحاً بهتر است که این دو مشابه باشند و چنان چه

| 🖉 New Terression Style, Copy of New Style 1, 199 | 11                                          |
|--------------------------------------------------|---------------------------------------------|
| Deer Setting Carried Set 14 Process              | Unity   Harmans Lines   Tokanouse           |
| C log<br>Desent Bak                              | Patha jig tinanan<br>gig angke 🛛            |
| Par and                                          | Linke pg dementer<br>Ang heget (poor<br>1-3 |
|                                                  | OK Dete Set                                 |

برای اندازه گذاری نقشههای معماری به کار می روند، انتخاب شکل Architectural tick مناسب تر است. با تعیین Architectural tick در این قسمت، چنان چه به بخش تنظیمات خط اندازه باز گردید، ملاحظه خواهید کرد که Extend beyond ticks فعال شده است.

| Cloved Hed Cloved Hed Cloved Hark Cloved Clove Colores Com Clove Clove                                                                                                    | Cond filed                                                                                                    |  |
|----------------------------------------------------------------------------------------------------|----------------------------------------------------------------------------------------------------|--|
| El Closed Mark<br>El Closed<br>Dat<br>Plattick services<br>El Coltane<br>El Conjo indicator<br>El Conjo indicator<br>El Conjo indindicio indicator<br>El Conjo indicator<br>El Conjo ind | Careed West                                                                                                    |  |
| Constant La Constant La C                                                                                                    | Count blank                                                                                                    |  |
| Dot     Colorer     Colorer     Color                                                                                                    | Could                                                                                                    |  |
| Constraint in the     Constraint in the     Constraint     Constraint     Constraint     Constraint     Constraint     Constraint     Constraint     Constraint     Constraint     Constraint     Constraint                                                                                                    | Det                                                                                                    |  |
| Di Colase<br>Micore<br>Micore<br>Micore eductor<br>Micore 2<br>Di Part ande<br>Micore 3<br>Micore 3<br>Micore 3                                                                                                    | Contented into                                                                                                    |  |
| MCom<br>BOrge ndcater<br>BOrge ndcater 2<br>BOrget auge<br>MCom 30<br>RCt and                                                                                                    | Chine In                                                                                                    |  |
| R) Orgen indicator<br>R) Orgen indicator 2<br>R) Rytransfe<br>R-Cole in 20<br>R) Cole and                                                                                                    | Cores.                                                                                                    |  |
| RECorps indicator 2<br>REPort angle<br>RECorps 10<br>RECorps and                                                                                                    | B Orgin indicator                                                                                                    |  |
| Refit ande<br>Brown 30<br>Refit enall                                                                                                    | ECopy indicator 2                                                                                                    |  |
| Cown 30<br>Cost small                                                                                                    | R Pight and e                                                                                                    |  |
| E Dot small                                                                                                    | Cown 30                                                                                                    |  |
| and the second second se                                                                                                    | Cot small                                                                                                    |  |
| A CONTRACTOR OF A CONTRACTOR OFTA CONTRACTOR OFTA CONTRACTOR OFTA CONTRACTOR O                                                                                                    | Statistics in the state                                                                                                    |  |
|                                                                                                    | and the second second se |  |

انواعیاز اندازه گذاریوجود دارد که عدد یا

خط اندازه تعیین می کند. اگر متن در بالایا پایین خط قرار گیرد این عدد فاصلهی عمودی میان متن و خط اندازه است. چنان چه متن در وسط خط اندازه قرار گیرد و آن را نصف کند، این عدد بیانگر فاصلهی محل قطع شدن خط تا نقطهی شروع متن است.

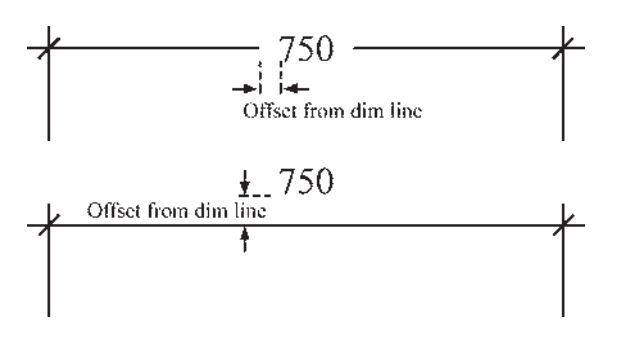

در کادر Text alignment ، با انتخاب یکی از سه گزینه ی موجود، نوع چرخش متن را، نسبت به خطوط اندازه، تعیین می کنیم.

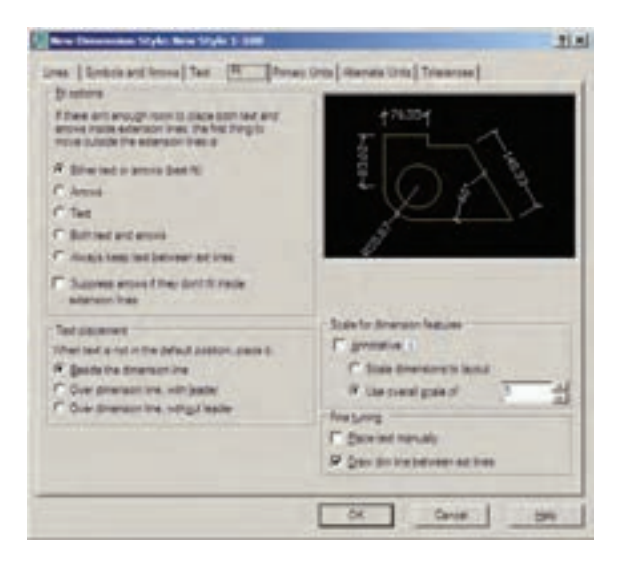

۴. جایگیری صحیع اجزای اندازه (Fit): مهمترین وظیفهی این حوزه، در شرایطی که محدودیت مکانی وجود دارد، تعیین وضعیت قرار گیری اجزای اندازه گذاری است. زمانی که

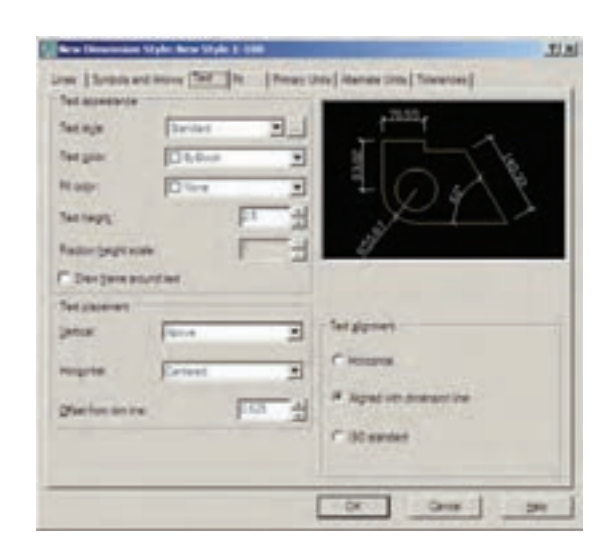

Text height رنگ متن و در Text color رنگ متن و در Draw اندازه ارتفاع متن تعیین می گردد. اگر گزینهی braw فعال شود، کادریمستطیل شکل به دور همهی متنها ترسیم می شود.

|       | Per tana<br>Per tana<br>PE si an<br>P <sup>a</sup> Ga lap fasi | A later                        |
|-------|----------------------------------------------------------------|--------------------------------|
|       | Parate                                                         | <u> **</u>                     |
| Ao.Bb | E Pen<br>Paneses<br>Paneses<br>Paneses<br>Paneses              | State Fysical<br>Direct A ways |

مجموعـهی Text Placement بـه منظور تعیین مـکان قرار گیریمتن بر رویانـدازه به کار میرود. دو پنجرهی کشـویی Vertical و Horizontal مکان متن اندازه را به ترتیـب از نظر عمودیو افقی تعیین می کنند.

عــدد Offset from dim line فاصلهی متن را از

۶١

اندازه گذاری بر روی یک فاصله ی کوچک مانند ضخامت یک دیوار در پلان اعمال می شود، معمولاً قرار گیری هر دو بخش متن اندازه و پیکان های دو سر خط اندازه میان دو خط اتصال امکان ندارد. در این حال روش های مختلفی برای حل این مشکل وجود دارد و هریک از نقشه کشان یکی از آن ها را برای خود انتخاب می کنند و برخی از آن ها در شکل زیر دیده می شود.

 $\begin{array}{c} 70 \\ -1 \\ \hline \end{array} \begin{array}{c} 70 \\ -1 \\ \hline \end{array} \end{array}$ 

اتوکد در این بخش انتخاب نوع ترسیم اندازه را در چنین شرایطی برای کاربر ممکن ساخته است. در کادر Fit Options برای شیوهی اندازه گذاری تعیین می کنیم که اگر فضای کافی برای قرار گیری متن اندازه و پیکان دو سر خط اندازه در میان دو خط اتصال وجود نداشت، اولین جزیی که به بیرون از خط اتصال منتقل شود کدامیک باشد:

(Either text or arrows best fit): یا متن یا پیکان ها ( هرکدام که بهترین گزینه بود ) Arrows: پیکان ها Text: متن اندازه Both text and arrows: هـم متـن اندازه و هم پیکان ها

همیشه Always keep text between ext lines: همیشه متن میان دو خط اتصال باقی بماند و اگر جای کافی نبود تنها پیکانها به بیرون منتقل شوند.

Suppress arrows if they don't fit inside e – tension lines: چنان چه پیکانها میان خطوط اندازه جا نمی شوند به کلی حذف شوند.

در کادر Text Placement می توانیدیکی از سے

گزینهی زیر را، در شـرایطیکه متـن در مکان خود جای نگیرد، انتخاب کنید:

Beside the dimension line: متن در کنار خط اندازه قرار می گیرد.

over dimension line, without leader: متــن بدون اســتفاده از خط هادیدر بالایخط اندازه قرار گیرد. 70 -

در کادر Scale for dimension features مقیاس نمایش اندازه گذاری تعیین می شود. در جعبهی متن Use overall scale of به صورت پیش فرض عدد ۱ درج شده است. این به آن معناست که ابعاد و اندازه های تعیین شده در این شیوهی اندازه گذاری، عیناً در صفحهی ترسیم رعایت می شوند. اگر بخواهید کلیهی ابعاد تعریف شده در ا تغییر دهید. مثلاً اگر به جای ۱ عدد ۲ وارد شود تمام ابعاد تنظیم شده در این شیوه ( مثل ارتفاع متن، فاصلهی متن از ندازهی پیکان ها و ...) در صفحهی ترسیم دو برابر خواهند شد.

دو گزینهی دیگر نیز در کادر Fine tuning وجود دارند که به شرح زیرند: Place text manually: با فعال شدن این حالت،

پس از هر بار عملیات اندازه گذاریمی توانید مکان قرار گیریمتن را به صورت دستی و با کلیک ماوس تعیین نمایید.

با فعال Draw dim line between ext lines: کردن این گزینه اتوکد را مجبور میکنید همیشه بین دو خط اتصال ، خط اندازه را ترسیم کند؛ حتی اگر بقیهی اجزای اندازه گذاری به دلیل کمبود جا به بیرون منتقل شده باشند.

۵.واحدهای اصلی اندازه (PrimaryUnits) : در این بخش تعیین می کنید که در شیوهی اندازه گذاری حاضر، اندازه های درج شده با چه واحدی مشخص شوند.واحدهای اندازه های طولی و سایر تنظیمات مربوطه در کادر Linear فولی و سایر تنظیمات مربوطه در کادر Angular dimensions تعیین می گردند.

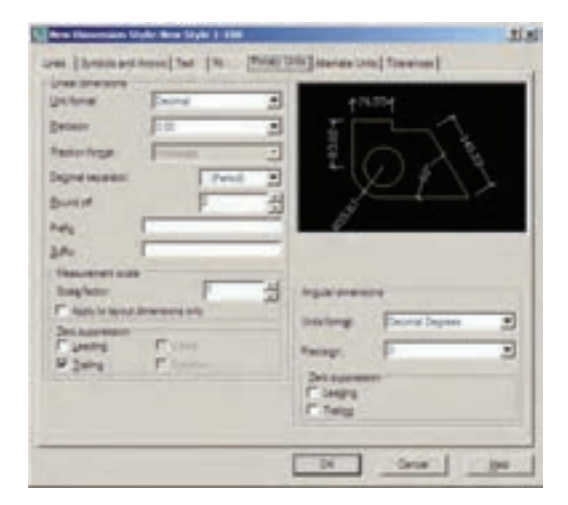

در کادر Linear dimensionواحدهای اصلی اندازه گذاری از پنجرهی کشویی Unit format تعیین می شود. عموماً ما در نقشه کشیهای ساختمانی از واحدهای ده دهی یا Decimal استفاده می کنیم.

| Line format      | Depinal                      |
|------------------|------------------------------|
| Becaon           | Scentific<br>Decimit         |
| Frection forgat  | Engineering<br>Architectural |
| Degmal separator | Windows Desktop              |
| Barren and       | F                            |

در پنجـرهی Precision تعییــن میکنیــد کــه اندازههـایدرج شــده تــا دقت چند رقم اعشــار را نمایش دهند.

| Quitanat: -       | Desinal          | 2 |
|-------------------|------------------|---|
| Broror.           | 0.00             |   |
| Factor logal      | 10               |   |
| Degrat separator. | 1999             | 2 |
| Bandat            | 9 20000          | • |
| hele 3            | E 1000000        |   |
| SAV !!            | - the concerner. |   |

اگر واحد اندازه را در پنجرهی Unit format بر روی Fractional یا کسریتنظیم کرده باشید در بخش Fraction format چگونگینمایش کسر را تعیین خواهید کرد.

در Decimal separator علامت اعشار را انتخاب میکنید. این علامت می تواندیک جایخالی(Space)، کاما (Comma) یا نقطه (Period) باشد.

| Unit format:       | Decimal    |               |
|--------------------|------------|---------------|
| Precision          | 0.00       | -             |
| Fraction format:   | Hoterral   |               |
| Deginal separator: | 2 Per      | ed)           |
| Bound off.         | C Con      | sma)          |
| Prefis             | <u>Coo</u> | <u>ce) (0</u> |
| Soffic             |            |               |

Round off میزان گرد شددنیا روند شدن عدد

۶۳

اندازه را تعیین میکند، که این بخش معمولاً در اندازه گذاری های اعداد بسیار کوچک با فاصله هایی که اختلاف آن ها در حد چند دهمیا چند صدم اعشار است، به کار میرود. در نقشه کشی معماری از این قابلیت استفاده نمی شود و آن را به صورت صفر باقی می گذارند.

می توانید برای اندازه ی درج شده پیشوند (Prefix) یا پسوند (Suffix) تعیین کنید. مثلاً اگر در جعبه ی متن Prefix عبارت d= و در جعبه ی Suffix عبارت cm را تایپ کنید طول ۷/۵ متری به صورت زیر اندازه گذاری می شود.

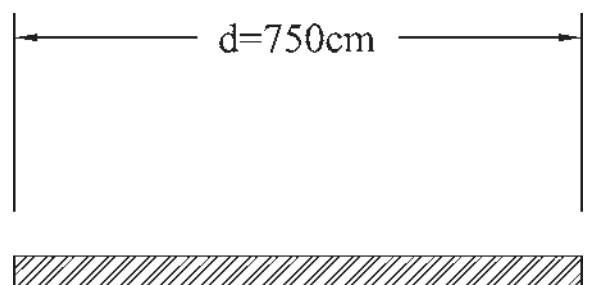

در کادر Measurement scale برای اتو کـد مشـخص می کنیم که اندازه ها را با چه مقیاسی یا در واقع با چه ضریبی بر روی شکل ها نمایش دهد. مثلاً اگر عدد Scale factor را ۳ وارد کنیم تمامی اندازه ها در عدد ۳ ضرب می شوند، یعنی طول ۱/۵ متری پس از اندازه گذاری ۴/۵ متر نشـان داده می شـود.

از قابلیت فوق در شرایطی استفاده می شود که لازم باشد تا دریک محیط رسم، دو نقشه با مقیاس های مختلف وجود داشته باشد. به طور مثال، اگر نقشه ای امقیاس ۱/۱۰۰ و نقشهای با مقیاس ۱/۵۰ داشته باشیم تمامی اندازه های نقشهی ۱/۵۰ دو برابر نقشهی ۱/۱۰۰ است. بنابراین، اگر بخواهیم این دو نقشه را بایک شیوه، اندازه گذاری کنیم به

مشکل برخورد میکنیم. به این ترتیب که اگر ابعاد نقشهی ۱/۱۰۰ واقعی باشند در نقشهی ۱/۵۰ اندازهها دو برابر واقعیت نشان داده خواهندشد.در نتیجه می توان برای نقشه ی ۱/۵۰ شیوه ی خواهندشد.در نتیجه می توان برای نقشه ی ۱/۵۰ شیوه ی خواهند شد. در نتیجه می توان برای نقشه ی ۱/۵۰ شیوه کرد تا اندازه گذاری جدیدی تعریف نمود و مقدار عددی Scale factor تمامی اندازه ها نصف اندازه ی موجود نمایش داده شوند.

بخـش Zero suppression بـه منظـور حذف صفرهای اضافـی از اعـداد انـدازه اسـت. چنان چه گزینه ی Leading فعال شـود، صفر قبل از ممیز در اعداد کوچک تر از ۱ حذف می شود؛ مثلاً عدد ۲۸/۰ به صورت ۲۸/۸ نشـان داده می شـود. اگر گزینه ی به صورت ۲۸/۱ نشـان داده می شـود. اگر گزینه ی Trailing را فعال کنیم، صفرهای اضافی بعد از ممیز، کـه تأثیـری در مقـدار عددی انـدازه ندارند، حذف می گردند. مثـلاً عدد ۲/۸۰ به صورت ۲۸/۸ نشـان داده خواهد شـد. گزینه های feet و اینچ برای حذف صفـر اضافـی در واحدهای فوت و اینچ بـه کار می روند که معمولاً در انـدازه گذاری های ما کاربردی ندارند. ایـن دو گزینه به این دلیل خاموش اند که واحد انتخابی در حال حاضر Decimal انتخاب شده است.

در کـــادر تــنظیمـات اعـداد زاویــهای (Angular dimension) نیـز، ابتـدا در بخـش Unit format واحـد زاویهها را تعییـن میکنیم. واحدهایزاویـه کـه میتـوان در آن تنظیـم نمود عبارتاند از:

Decimal Degress: درجه ده دهی Degress Minutes Seconds: درجه دقیقه ثانیه Gradians: گراد Radians: رادیان

| Units format:    | Decimal Degrees                                                  |
|------------------|------------------------------------------------------------------|
| Precision:       | Decimal Degrees<br>Degrees Minutes Second<br>Gradians<br>Badiaos |
| Zero suppression |                                                                  |

در بخش Precision، تعداد ارقام پس از اعشاریا دقت اعشاریزاویه های اندازه گذاری شده، تعیین می گردد. در Zero suppression نیز همانند تنظیمات اعداد طولی، می توان صفر های اضافی قبل و بعد از اعشار را حذف نمود.

**۶. واحدهای معادل** ( Alternate Units): می دانیم همه ی اعداد می توانند معادل هایی در واحدهای دیگر داشته باشند. مثلاً ۲/۵ سانتی متر در واحد ده دهی معادل یک اینچ در واحد مهندسی است. بنابراین، اتو کد این امکان را فراهم کرده است که هنگام درج اندازه ها بر روی شکل ها، طول اندازه گذاری شده با دو واحد نشان داده شود.

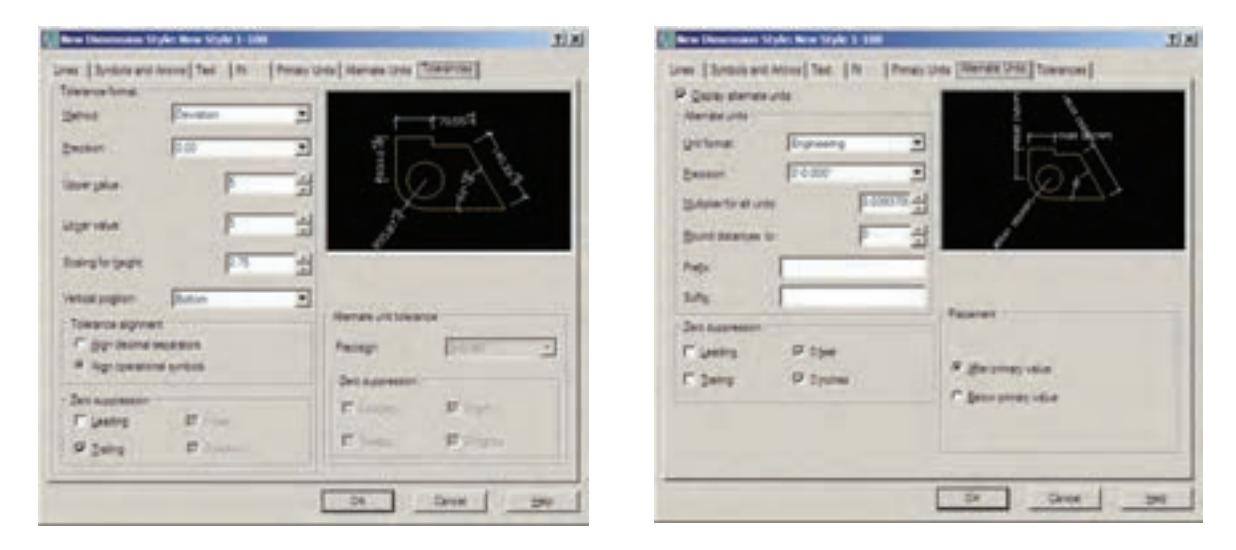

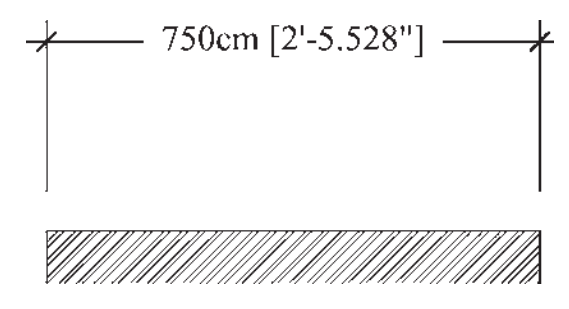

هـرگاه بخواهیـد از ایـن قابلیـت دریـک شـیوهی اندازه گذاری اسـتفاده کنیـد بایـد گزینهی تقسـمت فعـال گـردد. هـر چنـد امکانـات قسـمت فعـال گـردد. هـر چنـد امکانـات Alternate units بـه نـدرت در نقشه کشـی معماری اسـتفاده می شـود اما مختصـراً بخش های آن در زیر توضیح داده خواهد شد. آن در زیر توضیح داده خواهد شد. Unit format آن در زیر توضیح داده خواهد شد. Precision داد ازمی معادل نادازهی معادل Suffix پسوند اندازهی معادل نادازهی معادل Suffix معادل نادازهی معادل دیری اندازهی معادل (بعد از اندازهی اصلی یا زیر اندازهی اصلی)

# ۷. اختلاف اندازه گیری(Tolerance):

بعضی اوقات در اندازه گیری مشخصات یک محصول اختلافی وجود داردیا آن که دقت های اندازه گیری متفاوت است. بنابراین، به منظور جلو گیری از اشتباه ویا جلب توجه مخاطبان به احتمال وجود اختلاف در اندازه گیری، آن اختلاف را در اندازه ی ثبت شده درج می کنند. مثلاً بر روی یک قوطی محصولات غذایی ممکن است عبارت زیر نوشته شود:

وزن: ۲۰ ± ۴۵۰ گرم

اختلاف در وزن آن محصول می تواند تا ۴۰ گرم وجود داشته باشد.یعنی از ۴۷۰ گرم تا ۴۳۰ گرم. این اختلاف در اندازه گیری می تواند در اندازه گذاری طول ها در اتو کد نیز به کار گرفته شود. این امکانات کم تر در نقشه کشی مورد استفاده قرار می گیرد و بعضاً در نقشه کشی قطعات صنعتی و در رشته ی مکانیک

کاربر د دار د. اگر بخواهید از این قسمت استفاده کنید در Method شيوهي نمايش اختلاف اندازه، در Precision دقت اعشاری آن، در Precision و Lower Value مقادير بالا و يايين اختلاف، در Scaling for height مقياس ارتفاعی متن عــدد اختلاف نســبت بــه متــن اصلی انــدازه، در Vertical Position ميکان عمودی قرارگیری اختـلاف انـدازه نسـبت بـه انـدازهی اصلـی، در Tolerance alignment وضعیت قرار گیریدو مقدار بالا و پایین نسبت به همدیگر، در Zero Suppression حــذف صفرهـاى اضافی اختلاف اندازها و در Alternate unit tolerace تنظيمات چگونگی نمایش اختلافات در اندازهی معادل را تعیین می نمایید. با یایانیافتن تنظیمات مربوط به شیوهی اندازه گذاریمی توانید دکمه ی OK را بزنید و به پنجرهی اولیه ی Dimension Style Manager باز گردید.

اکنون ملاحظه میکنید که شیوهی جدید اندازه گذاریای که تعریف کرده اید، در ستون Style اضافه شده است.

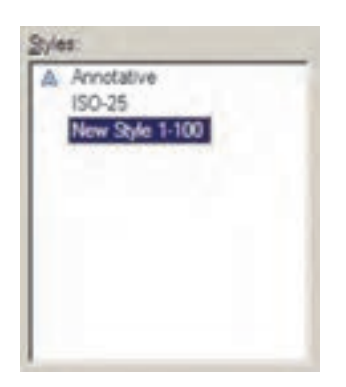

برای آن که از این پس با این شیوه بر روی شکل ها اندازه گذاری کنید باید آن را به صورت جاری در آوریم ( همان گونه که یک لایه را به

صورت جاری در آوردیم ). به این منظور بر روی نام شیوهی جدید کلیک می کنیم و دکمه ی Set Current را می زنیم تا در مقابل عبارت Current dimension style نام این شیوه به نمایش در آید.

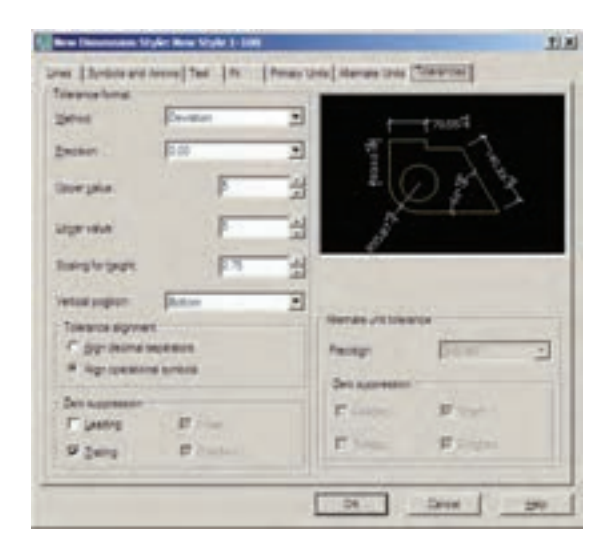

هر زمان که خواستید تغییراتی در تنظیمات مربوط به یک شیوه ی اندازه گذاری اعمال کنید، به همین پنجره بیایید و با انتخاب نام آن شیوه بر روی دکمه ی ... Modify کلیک کنید تا پنجره ی هفت قسمتی تنظیمات، که توضیح داده شد، باز شود و امکان این تغییرات را برای شما فراهم نماید.

|                                                             |                                          | and the second second s |                                                                    |                            |
|-------------------------------------------------------------|------------------------------------------|----------------------------------------------------------------------------------------------------|--------------------------------------------------------------------|----------------------------|
| Sec. 1                                                      | C billion                                |                                                                                                    | +11.254                                                            |                            |
| 195.24                                                      | hdox                                     |                                                                                                    | 5                                                                  | -1                         |
| mage .                                                      | - hillor                                 | •                                                                                                    |                                                                    | S. E.                      |
|                                                             | -                                        | -4                                                                                                    | ÷(0)                                                               | 5 1 8                      |
| and particulation                                           | 1.1.1.1.1.1.1.1.1.1.1.1.1.1.1.1.1.1.1.1. |                                                                                                    | X                                                                  | $\square$                  |
| Repartment,                                                 | 100                                      | - 21                                                                                                    |                                                                    |                            |
|                                                             |                                          | 100                                                                                                    |                                                                    |                            |
| areas 17                                                    | Dainet If De                             | ine I                                                                                                    | 0                                                                  |                            |
| Lapensi (T                                                  | Dates I Da                               | Crei .                                                                                                    |                                                                    |                            |
| aren F                                                      | Dairen IT Dr                             | del .                                                                                                    |                                                                    |                            |
| aseni F                                                     | Dates Fige                               | dre I                                                                                                    |                                                                    |                            |
| deniar hae                                                  | Dates F De                               | ani a                                                                                                    |                                                                    | 13-4                       |
| annan han                                                   | Dates F De                               |                                                                                                    | 10-1 (a), (-1 (b) - 100                                            | Pa d                       |
| anen Pan<br>Anen Pan<br>Ng<br>Mga at tra 1                  | Dgint P Dr                               |                                                                                                    | and second dot may<br>be been argo                                 | ा <u>त्र</u> स्<br>ि स     |
| annan han<br>ng<br>ngan ad im 2                             | Dgire1 F gr<br>Chilles<br>               |                                                                                                    | ant an ord do not<br>be the region                                 | ा <u>ज</u> ्ज स<br>ि स     |
| apensi Pape<br>Apparative 1<br>regarative 1<br>regarative 2 | Dgire1 F Dr                              |                                                                                                    | and an ord do not<br>be from organized<br>Point length alternage 1 | 17 - 1<br>17 - 1<br>17 - 1 |

روش های اندازه گذاری شکل ها
 پـس از تنظیم شـیوهی انـدازه گـذاری و فعال
 کـردن آن به صورت شـیوهی
 جـاری، می توانیم از روش های
 گوناگونی، که در اتو کد به منظور

گوناگونی، که در اتو کد به منظور درج اندازه بر روی شکل ها پیش بینی شده است، استفاده نماییم. این روش ها در منوی Dimension قرار دارند. می توانید به جای اجرا کردن این فرمان ها از منوی مذکور، نوار ابزار Dimension را فعال کنید تا بتوانید از دکمه های آن استفاده نماید.

HYEROJOA NEHIZI III • H H A L H New Style 1-100 - L

در زیر به شرح این روش ها می پردازیم. **۱. خطی (Linear):** روش Linear به منظور اندازه گذاری فواصل افقی یا عمودی استفاده می شود. با اجرای فرمان Linear بر روی دو نقطه، که می خواهیم اندازه ی فاصله ی افقی یا عمودی آن ها را درج کنیم، اندازه ن فاصله ی افقی یا عمودی آن ها را درج کنیم، اندازه ن می کنیم و ماوس را در جهتی که قرار است آن اندازه نشان داده شود حرکت می دهیم و از شکل اصلی دور می کنیم. با کلیک سوم مکان قرار می یابد. می یابد.

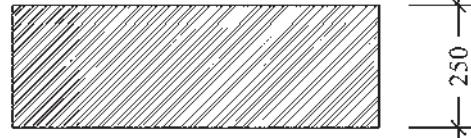

۲. مایل ( Aligned ): برای اندازه گذاری فاصله های مایل ( غیر افقی و عمودی) از فرمان Aligned استفاده می شود. روش اجرای آن شبیه به روش Iiear است به این ترتیب که دو نقطهی مورد نظر انتخاب می گردد و با حرکت ماوس و کلیک سوم، مکان قرار گیری اندازه تثبیت می شود.

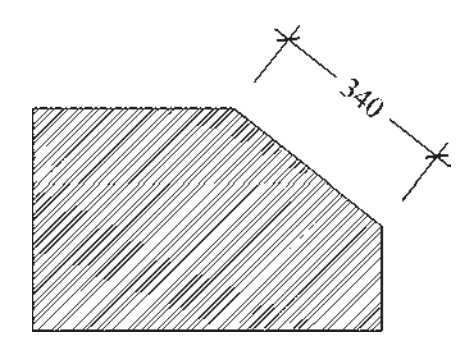

**۳. طول کمان ( Arc Length):** اگر بخواهیم طولهای مدور را اندازه گذاری کنیم باید از فرمان Arc Length استفاده نماییم. در این روش با اجرای فرمان و کلیک تنها بر روی کمان مورد نظر، مکان قرار گیری خط اندازه و متن آن را با حرکت ماوس و کلیک دوم تعیین می کنیم.

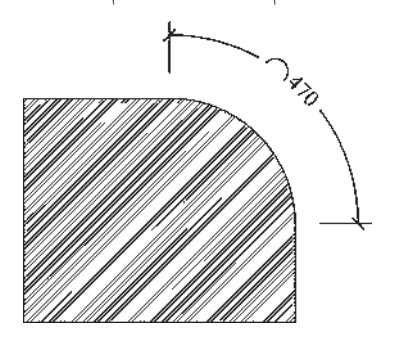

۴. مختصات نقطه (Ordinate): این روش به منظور درج مختصاتیک نقطه (x,y) بر رویترسیم اتوکد به کار میرود. اما در نقشه کشی معماری کاربردی ندارد. روش اجرای آن به این ترتیب است که بر روی نقطه ی مورد نظر کلیک

میکنیم و مکان درج مختصات را با حرکت ماوس و کلیک دوم تعیین مینماییم.

▲.شـعاع ( Radius ): برایاندازه گذاری شعاع دایـره و کمان از فرمان Radius اسـتفاده می شـود.
 پـس از اجرای فرمان و کلیک بـر روی دایره یا کمان مورد نظر، با حرکت ماوس، مکان قرار گیریاندازه ی شـعاع را تعیین و کلیک دوم را اجرا می کنیم. توجه شـعاع را تعیین و کلیک دوم را اجرا می کنیم. توجه کنید، اندازه شعاع در داخل سطح دایره درج می گردد کنید، اندازه شعاع در داخل سطح دایره درج می گردد خارج دایره ادمانه می یابد و در آن جا عدد اندازه قرار داده می شـود.
 داده می شـود. نوع نگارش اندازه ی شعاع نیز به این خارج دایره ادمانه می یابد و در آن جا عدد اندازه قرار داده می شـود.
 داده می شـود. نوع نگارش اندازه ی شعاع نیز به این ترتیب اسـت که حرف R
 و پل از عدد آن نوشته می شود.

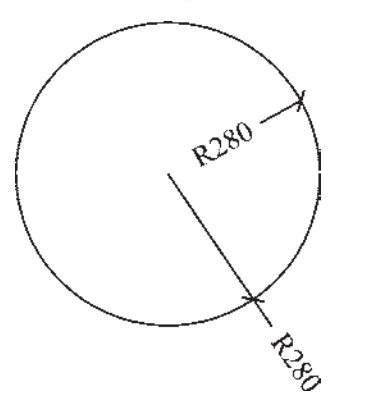

**9.قطر (Diameter)**: برای اندازه گذاری قطر دایره از فرمان Diameter استفاده می شود. روش آن دقیقاً مشابه فرمان Radius است؛ یعنی پس از انتخاب دایره، ماوس را به داخل یا بیرون دایره حرکت می دهیم و برای درج عدد قطر کلیک می کنیم. در اندازه گذاری قطر شیوه ی نگارش اندازه به این صورت است که علامت Ø قبل از عدد اندازه قرار داده می شود.

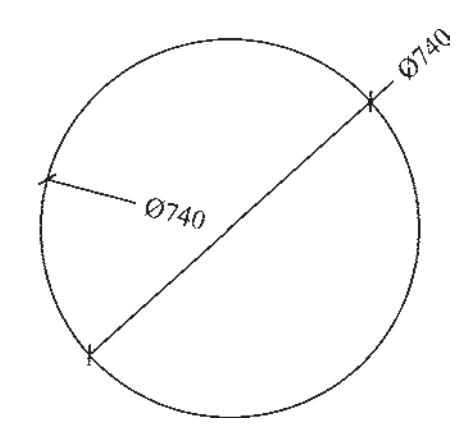

۷.زاویه (Angular): فرمان Angular به منظور نمایـش اندازهی زاویهی بین دو خط به کار می رود. پس از اجرای این فرمان ابتـدا بر روی دو خط مورد نظر کلیک می کنیم. سـپس با حرکت ماوس و تعیین مکان قرار گیری اندازهی زاویه، کلیک سـوم را اجرا می کنیم. باید توجه داشـت که دو خط همیشه دارای می کنیم. باید توجه داشـت که دو خط همیشه دارای آن زاویه؛ یعنی زاویهی کوچکتـر و زاویهی مکمل بـه آن که حرکت مـاوس و کلیک سـوم در جهت زاویهی کوچکتریا بزرگتر اعمال شـود، آن زاویه بر روی شکل، نشان داده خواهد شد.

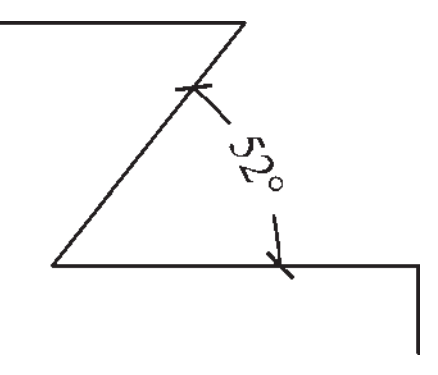

▲ . خـط مبنا (Baseline): اگر بخواهیم چندین اندازهی هم راستا را به گونهایاندازه گذاریکنیم کهیکیاز خطوط اتصال آنها مشترک باشدیا در واقع فواصل تمامیاجزایآن راستا ازیک نقطه

اندازه گذاری شود از Baseline استفاده می کنیم. در شرایطی می توان از روش خط مبنا استفاده نمود که پیش از آن بایکیاز روش های قبلی اندازه ای بر روی صفحه درج شده باشد. برای تمرین روش اندازه گذاری خط مبنا پلان ترسیم شده در فصل قبل را مد نظر بگیرید و مراحل زیر را اجرا کنید:

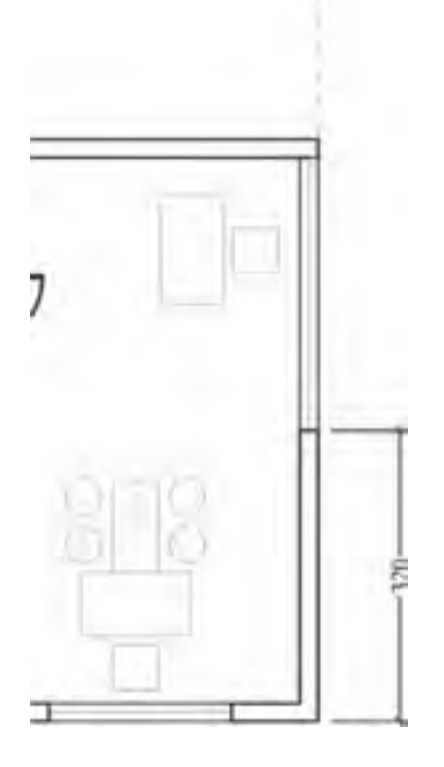

ابتـدا لایه ایبا نام Dim و رنـگ دلخواه ایجاد نموده و آن را به صورت جاری در آورید. با اسـتفاده از انـدازه گذاری Linear در لبهی سـمت راسـت پلان فاصلهی گوشهی دیوار را تا ابتدای پنجره اندازه گذاری کنید. برای این کار از نقطهی گوشـهی دیوار شروع کنید نه از لبهی پنجره!

فرمان Baseline را اجرا نمایید و نقطهی انتهای دیگر پنجره، انتهای دیگر دیوار و انتهای خط

چین (نقاط مشـخص شده در شـکل زیر) را کلیک کنید. برای پایان دادن به فرمان Enter را بزنید.

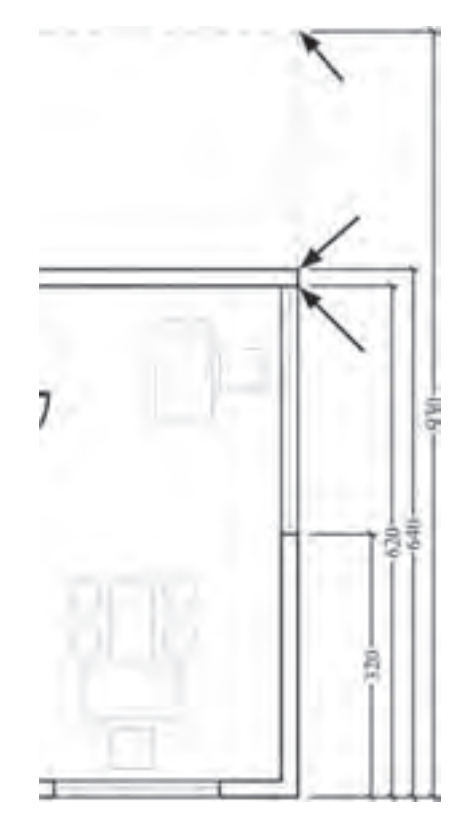

از این فرمان عموماً برایاندازه گذارینماها و مقاطع (برشهایعمودی) در نقشه کشیمعماریاستفاده میشود.

۹. ممتد (Continue): اگر بخواهیم فواصل مجاوریک دیگر را به صورت ردیفیو منظم اندازه گذارینماییم از Continue استفاده میکنیم. در این روش نیز باید قبلاً اولین فاصله به وسیله یکیاز روش های قبلی اندازه گذاری شده باشد. اکنون بدنه ی سمت چپ پلان ترسیم شده را بزرگ نمایی کنید و دیوار بالایی را از بالا به پایین و به وسیله ی Iinear اندازه گذاری نمایید. توجه کنید که هنگام اجرای فرمان ابتدا نقطه ی بالایی دیوار را کلیک کنید و سپس نقطه ی پایینی را.

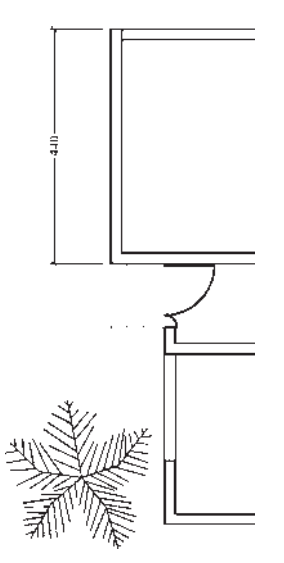

اکنون فرمان Continue را اجرا نمایید و نقاط بعدی یعنی انتهای پلهی ورودی، ابتدای پنجره، انتهای پنجره و انتهای دیوار (همان گونه که بر روی تصویر مشخص شده است) را کلیک کنید و برای پایان فرمان، Enter را بزنید.

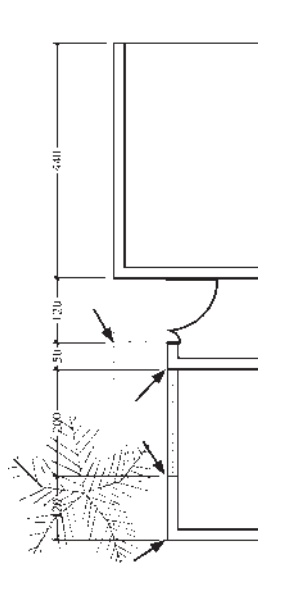

از این فرمان عموماً برایاندازه گذاریطولیو عرضی پلانها (برشهایافقی) در نقشه کشی معماریاستفاده میشود.

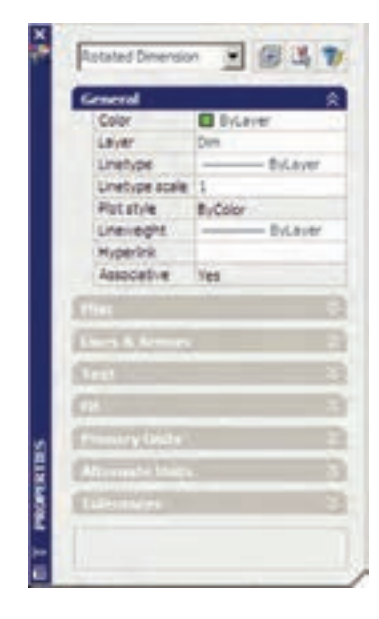

زمانی که یک شیوه ی اندازه گذاری به صورت جاری تعیین می شود همه ی اندازه های ترسیم شده روی صفحه از تنظیمات آن شیوه استفاده می کنند. هر گاه درج اندازه هایی بایک شیوه ی دیگر نیاز باشد، در پنجره ی Dimension Style شیوه ی جاری را عوض می کنیم. سپس از فرمان های منوی Dimension برای رسم اندازه های جدید استفاده می نماییم. اگر در این میان خواستیم تایکی یا بعضی از اندازه های ترسیم شده را تغییر دهیم می توانیم با اجرای فرمان Properties، که در فصل قبل به آن اشاره شد، مشخصات شیوه ی آن اندازه ی خاص را عوض کنیم. به این منظور با انتخاب آن و در ۸ بخش، کلیه ی تعاریف و تنظیمات مربوط به آن اندازه را در انحتیار ما می گذارد. این بخش ها در واقع همان بخش های تعریف و تنظیم شیوه های اندازه گذاری اند، که پیش از این به طور کامل توضیح داده شد.

🔶 تغييرات مشخصات اندازه

برایدسترسییبه تنظیمات هر کدام از بخش ها کافیاست بر رویعلامت 💟 کلیک کنید تا باز شود و امکانات آن را در اختیار شما قرار دهد.

به همین ترتیب می توان با اســـتفاده از فرمان Match Properties مشخصات یک اندازه را به یک یا بعضی از دیگر اندازههای موجود انتقال داد.

سؤالات و تمرین های فصل سوم

۱. به چند روش می توان به پنجرهی شیوههای اندازه گذاری دسترسی پیدا کرد؟
 ۲. در تعریف شیوهی جدید اندازه گذاری گزینهی Start With چه کاربردی دارد؟
 ۳. گزینهی Extend beyond ticks در تنظیمات خطوط اندازه گذاری در چه شرایطی فعال می شود؟
 ۴. برای تعیین فونت جدیدی جهت متن اندازه، چه عملیاتی باید انجام داد؟
 ۵. بخش Fit در تنظیمات اندازه گذاری در چه مواردی مورد استفاده قرار می گیرد؟
 ۶. چگونه دقت اندازه گذاری (ارقام بعد از اعشار) را برای اتوکد تعریف می کنیم؟
 ۷. اندازه گذاری در چه شرایطی ای باید انجام داد؟
 ۵. بخش Fit در تنظیمات اندازه گذاری در چه مواردی مورد استفاده قرار می گیرد؟
 ۶. چگونه دقت اندازه گذاری (ارقام بعد از اعشار) را برای اتوکد تعریف می کنیم؟
 ۷. اندازه گذاری در چه شباهت ها و چه تفاوت هایی بایک دیگر دارند؟
 ۸. اندازه گذاری در چه شرایطی به کار می روند؟

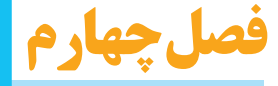

# خدمات اتوكد به كاربران

اهداف رفتاری: با مطالعه و اجرای تمرینات این فصل از فراگیر انتظار می رود: ۱. از نقشههای ترسیم شده در اتو کد پلات بگیرد. ۲. شیوههای جدید پلات را به منظور استفاده در عملیات چاپ تعریف نماید. ۳. از فایل های گرافیکی مورد نیاز در محیط کار اتو کد استفاده کند و آن ها را مدیریت نماید. ۴. خروجی های گرافیکی مورد نیاز را از اتو کد دریافت کند. ۵. فایل های آسیب دیده در اتو کد را ترمیم و بازسازی نماید. ۶. ذخیره سازی فایل های پشتیبان اتو کد را مدیریت و در شرایط خاص از آن ها استفاده کند. ۷. فایل های نقشه ی اتو کد را از تعاریف اضافی پاک سازی نماید.

🔷 چاپ کردن یا پلات گرفتن نقشهها

مهمترین روش دریافت خروجیاز نقشههای رسم شده در اتوکد چاپ کردنیا پلات گرفتن آنها بر رویکاغذ است. همانند بسیاریاز نرم افزارهای موجود، اتوکد میتواند به هر چاپگریکه در سیستم عامل ویندوز تعریف شده باشد خروجی بفرستد. تفاوت اتوکد با برخی دیگر از نرم افزارها آن است که اتوکد هیچ محدودیتی از نظر ابعاد کاغذ خروجی چاپ ندارد. لذا ملاحظه می کنید که در بسیاری از دفاتر فنی، از رسّامها ( پلاترها)ی بررگ رنگی یا سیاه و سفید برای چاپ نقشها حال که کلیهی امکانات اتوکد را به منظور ترسیم و ویرایش و مدیریت نقشههای اتوکد آموخته اید، در فصل آخر این کتاب با برخی از خدمات نرم افزار، که برای سهولت نقشه کشی کاربران ارائه می شود، آشنا می شوید. این خدمات به شما کمک می کند تا بتوانید خروجی های مطلوبی از اتوکد دریافت نمایید و با برخی دیگر از نرم افزارها ارتباط برقرار کنید و نیز تنظیمات مورد نظر خود را به محیط اتوکد اعمال نقشه، پشتیبان تهیه و از آن ها استفاده کنید و فایل های آسیب دیده را ترمیم نمایید.
استفاده می شود. به هر حال کابران عادی اتو کد عموماً برای چاپ کردن نقشه های محدود، از چاپگرهای کوچک خانگی بهره می برند. بنابراین، آمو ختن روش چاپ نقشه برای همه ی کاربران، امری ضروری به نظر می رسد.

به منظور چاپ کردن نقشه، پس از اتمام ترسیم و قرار دادن نوشته ها و اندازه گذاری های لازم بر روی آن، از منوی File فرمان Plot... را اجرا می نماییم ویا از نوار ابزار Standard بر روی دکمهی کلیک می کنیم. در این صورت پنجرهی Plot باز می شود.

| Tops and Tops and Top                                                                                                    | Ref Frid        | -                          | 1                           |
|----------------------------------------------------------------------------------------------------|-----------------|----------------------------|-----------------------------|
| Tare Provide State State                                                                                                    |                 |                            | -/// (wernergroup)          |
| Hone jantes<br>Hanga (Para Leen Call (200 PGL 6<br>Hanga (Para Leen Call (200 PGL 6<br>Hannes) (Para Hanga (200 PGL 6<br>Hannes) (Para Hanga (200 PGL 6<br>Hannes) (Para                                                                                                    | **              | ( Types                    | J                           |
| Inge (Provine of USE PCL 4 • Provine of USE PCL 4 • Provine of USE P                                                                                                    |                 | -                          |                             |
| Terme: Terrison and 1200 (Fig. 1 -<br>terme: 2011 (Fig. 1 -<br>December:<br>Processing:<br>Processing:                                                                                                    | -               | Pro Later Sel 1310 PGL 8   | <ul> <li>Pose 300</li></ul> |
| steen 2014/201<br>Secondaries<br>Princettings<br>Free rigs<br>Free rigs<br>Free r | -               | Notation for Last PGL 8    | of the set                  |
| Decemen<br>P decements<br>In a feature<br>In a feature<br>In a fea                                                                                                    |                 | 00f4,001                   | Contract In                 |
| Free rations for the ration of the ration of                                                                                                    | And intern      |                            |                             |
| There ray Thomas Thomas                                                                                                    | - corn g        | h                          |                             |
| In I I I I I I I I I I I I I I I I I I                                                                                                    | -               |                            | Turge shapes                |
| Tel anni<br>gen a anni<br>Francis anni<br>Francis anni anni anni anni<br>anni anni anni anni                                                                                                    | iye.            |                            |                             |
| Property Property Pro                                                                                                    | 100             |                            | Polaise                     |
|                                                                                                    | 210.00          | e                          | Philippe                    |
|                                                                                                    | Depirey.        | 1 H                        | 100 - ·                     |
| - Contract                                                                                                    | and setting the | and let in successive land |                             |
|                                                                                                    | 1.14            | T com to set               |                             |
|                                                                                                    | -               |                            | and the second              |
| B I to an Philipping                                                                                                    | P Inte          | -                          | (P) has been pro-           |
| and I make a law I am                                                                                                    | -               | A DESCRIPTION OF THE       | 1                           |

در بخـش Printer/PLotter پنجرهی کشویی Name می توانید یکی از چاپگرهای تعریف شده در ویندوزیا اتوکد را برای چاپ انتخاب کنید. در صورت نیاز به تغییر بعضی از تنظیمات خاص ( مربوط به چاپگر انتخاب شده )، بر روی دکمهی ... Properties کلیک کنید تا پنجرهی Plotter Configuration Editor

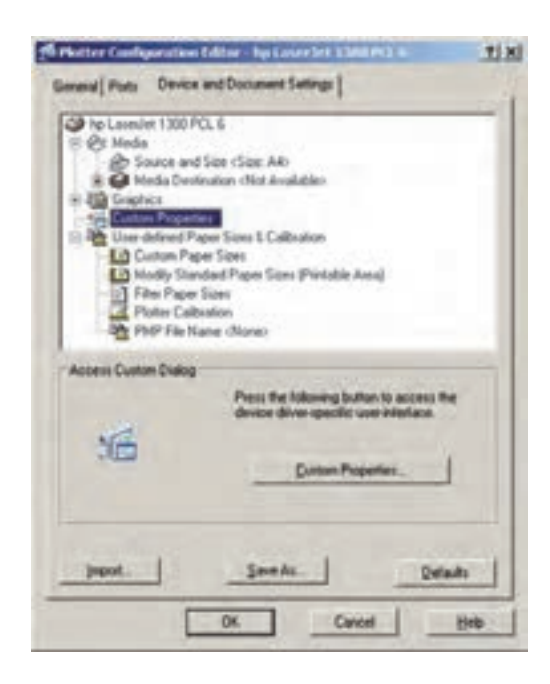

در ایس پنجره می توانید برخیاز پیش فرضهای چاپگر، مانند اندازهی کاغذ و جهت آن، کیفیت چاپ ( Resolution )، سیاه و سفیدیا رنگی بودن و ... را، که برای چاپگرهای مختلف متفاوت است، تنظیم نمایید. اگر خواستید مستقیماً به تنظیمات پیش فرض چاپگر تعریف شده وارد شوید، از دکمهی فرض چاپگر مدل Custom Properties... مثال، برای چاپگر مدل 6 Laserjet 1300 PCL کیدد، پنجرهی که در این ویندوز آن را تعریف کردهاند، پنجرهی زیر باز شده است.

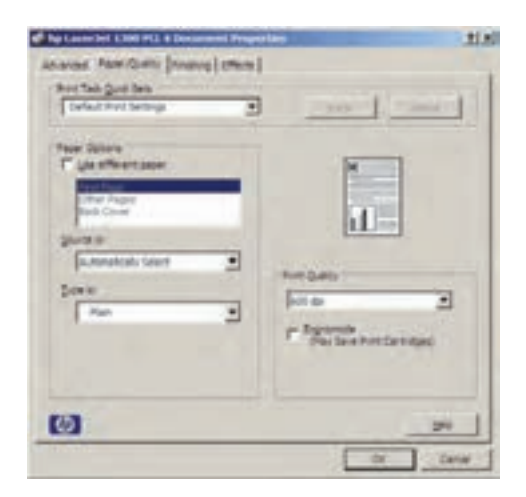

وقتی تغییرات مورد نظر را اعمال کردید و وقتی تغییرات مورد نظر را اعمال کردید و OK را زدید تا از پنجرههای فوق خارج شوید و به پنجره ی اصلی پلات باز گردید، پنجره ای با Changes to Printer Configuration عنوان File می شود و از شما می خواهد تعیین کنید که تنظیمات اجرا شده بر روی چاپگر، در اتو کد ذخیره شودیا خیر. چنان چه گزینه ی اول پنجره را فعال نمایید، تغییرات اجرا شده تنها برای این پلات اعمال خواهد شد و اگر گزینه ی دوم انتخاب شود، تغییرات صورت گرفته برای این چاپگر در اتو کد ذخیره خواهد شد.

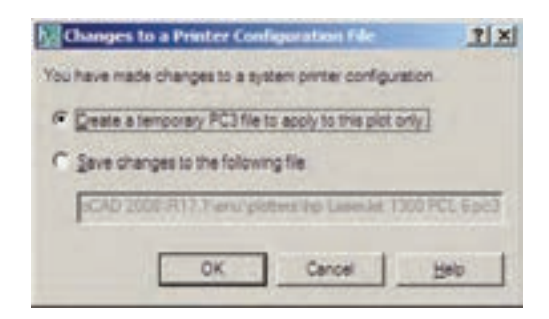

در پنجرهی اصلی پلات، گزینه ای با عنوان Plot to file داریم که چنان چه فعال باشد، خروجی پلات به صورت یک فایل ذخیره خواهد شد و بر روی کاغذ چاپ نمی شود. این گزینه را لازم نیست فعال کنید؛ چرا که اگر چاپگری برای دریافت خروجی روی فایل تنظیم شده باشد، به صورت خود کار این گزینه روشن خواهد شد. به طور مثال، برنامه هایی وجود دارند که با نصب آن ها چاپگری به ویندوز اضافه می شود که از طریق آن می توانید خروجی برنامه ها را به صورت فایل گرافیکی یا Pdf ذخیره نمایید. وقتی از این چاپگرها در اتو کد استفاده شود گزینه ی Paper size می شود. در بخش Plot to file

اندازهي كاغذ خروجيچاپ تعيين ميشود.

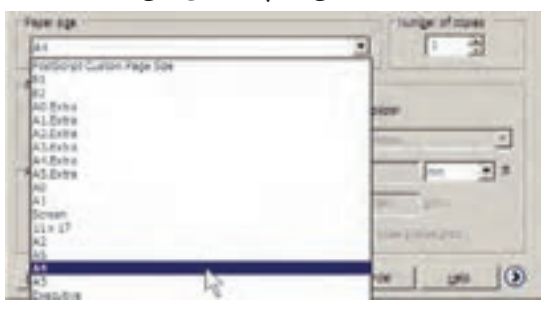

در بخش Number of copies تعداد خروجیهای چاپ را تعیین می کنید. در Plot area محدوده ای از نقشه، که باید چاپ شود، تعیین می گردد. با این توضیح که همیشه لازم نیست تمام ترسیمات صفحه، بر روی کاغذ چاپ شوند. مثلاً ممکن است پلان، نما و برش یک ساختمان در یک فایل نقشه رسم شده باشند اما بخواهید تنهای کی از آن ها را پلات بگیرید. بنابراین، در پاسخ به می از را جهت تعیین محدوده ی پلات انتخاب نمایید.

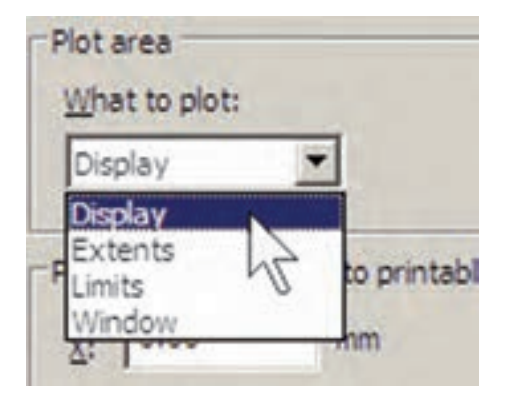

Display: آن چه در حال حاضر با بزرگ نمایییا کوچک نمایی( Zoom) در صفحهی نمایش نشان داده شده است.

Extents: هر چه در صفحهی ترسیم قرار دارد. النان النان النان النان النان النان النان النان النان النان النان النان النان النان النان النان النان النان الن النان النان النان النان النان النان النان النان النان النان النان النان النان النان النان النان النان النان الن

Window: محدودهای از ترسیمات که به وسیله ی یک پنجره توسط کاربر تعیین می شود. در بخش Plot offset برای فرمان پلات مشخص می کنید که محدوده ی انتخاب شده در بالا، با چه فاصلهای از لبه های کاغذ، چاپ شود. چنان چه مقادیر X, X آن را صفر دهید نقشه ی مورد نظر دقیقاً از لبه ی کاغذ چاپ خواهد شد. این دو عدد فاصله ی طولی و عرضی نقشه را از لبه های کاغذ تعیین می کنند. اگر گزینه ی ما از لبه های کاغذ فعال شود، نقشه ی مذکور دقیقاً در وسط کاغذ فعال شود، نقشه ی مذکور دقیقاً در وسط کاغذ مساوی خواهد شد و فاصله ی آن از لبه های کاغذ

| 0.00  |        | C genter the plot |
|-------|--------|-------------------|
| La co | 100000 |                   |

بخـش Plot scaleیکیاز مهم ترین تنظیمات پلات است. در این قسمت برای اتوکد تعیین میکنید که نقشهی ترسیم شده با چه مقیاسی بر روی کاغذ چاپ شود. میدانیم که در نقشه کشی مقیاس های متفاوتی مانند ۱/۵۰ ، ۱/۱۰۰ ، ۲/۲۰۰ و ... ، برای نمایش نقشه ها وجود دارد. باید توجه داشت که لازم نیست کاربر، نقشه را با مقیاس های مختلف ترسیم کند. وقتی همهی نقشه ها بایک مقیاس واحد ترسیم شد در فرمان پلات می توان مقیاس چاپی آن را تغییر داد و با هر ابعادی که مورد نیاز است از آن پلات گرفت.

در این بخش وقتی گزینهی Fit to paper فعال باشد به آن معناست که مقیاس خاصیبرای پلات در نظر گرفته نمی شود و ابعاد نقشهی چاپیبه گونهای تنظیم می گردد که تمام محدودهی تعیین شده در بخش

Plot area، بر رویکاغذ تعیین شده در Paper size، جایداده می شود. این گزینه در شرایطیکار آیی دارد که بخواهیم تنها تصویریکامل از نقشهی مورد نظر بر رویکاغذ به نمایش در آید.

|        | 10000 |      | -   |
|--------|-------|------|-----|
| Scale: | 1:10  |      | -   |
|        | 1     | mm   | - = |
|        | 10    | ynts |     |

اگر بخواهید نقشه را با مقیاس دقیقی چاپ کنید باید گزینه ی Fit to paper را خاموش نمایید. در این حال برای اتوک تعیین می کنی که هریک میلیمتر از نقشهی چاپیباید معادل چند واحد از رسیمهای تهیه شده در صفحهی ترسیم باشد. با در نظر گرفتن مقیاس مورد نظر، کاربر محاسبه می کند که این معادل سازیباید چگونه اعمال گردد. مثلاً اگر نقشمه با واحد سمانتی متر ترسیم شده باشد و بخواهيم أن را با مقياس ١/١٠٠ چاپ کنيم، هريک متریایک صد سانتیمتر از نقشه باید در ۱۰ میلیمتر از کاغـذ چـاپ شـود. بنابرايـن، در کادر mm عدد ۱۰ و در کادر units عـدد ۱۰۰ را وارد میکنیمیا آن کے ہر دو را بر عدد ۱۰ تقسیم میکنیم و اولی را ۱ و دومییرا ۱۰ قیرار میدهیم. ملاحظه میشود کــه محاسـبه و وارد کـردن این دو عدد بــه دو عامل بستگیدارد؛ اول واحد ترسیمی نقشه و دوم مقیاس مورد نظر جهت چاپ. در زیر جدولیبرای مقیاس های متداول در نقشه کشی ارائه شده است، تا کاربر ان بتوانند با مراجعه به آن، اعداد بخش Plot scale را تنظیم نمایند.

| units | mm   | مقياس پلات | واحد<br>ترسيمينقشه |
|-------|------|------------|--------------------|
| ۲     | 1++  | ۱/۲۰       | متر                |
| 20    | 1+++ | 1/20       | متر                |
| ۵     | 1++  | 1/0+       | متر                |
| 1+    | 1++  | 1/1++      | متر                |
| ۲٠    | 1++  | 1/2++      | متر                |
| ۲.    | 1+   | 1/4+       | سانتىمتر           |
| 20    | 1+   | 1/20       | سانتىمتر           |
| ۵۰    | 1+   | 1/0+       | سانتىمتر           |
| 1++   | 1+   | 1/1++      | سانتىمتر           |
| ۲     | 1+   | ۱/۲۰۰      | سانتىمتر           |

اتوکد برای کاربرانی که با واحدهای انگلیسی ( اینچ و فوت ) کار می کنند این امکان را فراهم کرده است، که به جای mm از واحد inches استفاده کنند. به طوری که با استفاده از پنجره ی کشویی آن، می توان این واحد را تغییر داد. اما در ترسیمات متداول کشور ما همیشه از واحد میلی متر استفاده می شود و لذا واحد اینچ کاربردی ندارد.

با زدن دکمهی 💽 در گوشـهی پایین پنجرهی پلات، بخش هایتکمیلیتنظیمات آن باز میشود.

| ger ent                                                                      | The second second second second second second second second second second second second second second second s | 115                    |
|------------------------------------------------------------------------------|----------------------------------------------------------------------------------------------------|------------------------|
| Top me                                                                       |                                                                                                    | No. of the lot anguard |
| tax Direr                                                                    | B                                                                                                    | French Sel             |
| Area prop                                                                    |                                                                                                    | Table in ord laters    |
| Manaya Marakana da 2000 di A<br>Manaya 2015, (K)<br>Denantara<br>17 Marakana |                                                                                                    |                        |
| the sp<br>Fr                                                                 | E Fil                                                                                                    | P                      |
| person<br>[we g]                                                             | Trans<br>Three<br>In [1]                                                                                       | P                      |
|                                                                              | F Bt                                                                                                    | -                      |
|                                                                              | anness 1                                                                                                    | SL=1+                  |

قواعدی در نقشه کشی وجود دارد که یکی از آن ها رعایت ضخامت خطوط است. در این قاعده خطوط برش خورده در پلان یا مقطع با ضخامت بیش تر و سایر خطوط بسته به دوری و نزدیکی شان با ضخامت کم تری ترسیم می شوند. خطوطی که در پلان دیده نمی شوند و اثر آن ها که در سقف قرار دارند بر روی کف به صورت خط چین رسم می گردد، با ضخامت بسیار ناز کنشان داده می شوند. بنابراین، لازم است تا این قواعد در نقشه ی پلات شده نیز رعایت شده باشد.

به خاطر دارید که در تعریف لایه ها امکان تنظیم ضخامت خط (Lineweight) نیز برای اجزای لایه وجود داشت. یکی از قابلیت های فرمان پلات آن است که می تواند نقشه ها را با همین ضخامت تنظیم شده در لایه ها پلات بایرد. برای فعال کردن این قابلیت باید در بخش Plot with Plot Styles گزینه ی Plot object lineweights روشن شود.

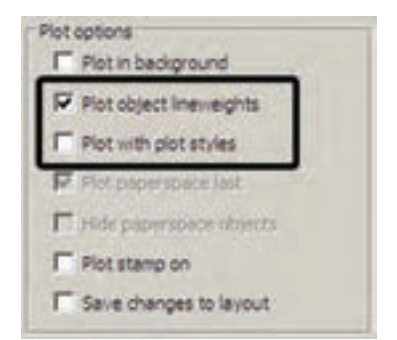

اما مشکل روش فوق آن است که رنگهای انتخاب شده برایلایهها و شکلها بدون هیچ تغییریبر رویکاغذ چاپی، اعمال می گردد. مثلاً اگر رنگ لایهی دیوارها آبیانتخاب شده باشد در پلات نیز به رنگ آبی چاپ می شود. این در

حالی است که بسیاری اوقات لازم است تا نقشه به رنگ سیاه چاپ شود. بنابر این، روش دیگری وجود دارد که طی آن می توانید، ضمن تعریف یک شیوه ی پلات (Plot Style )، کلیه ی اطلاعات مربوط به چگونگی ضخامت، رنگ و دیگر ویژگی های خطوط چاپیرا نیز در آن تعریف کنید. در بخش پلات موجود در پنجره ی کشویی به نمایش در آمده است.

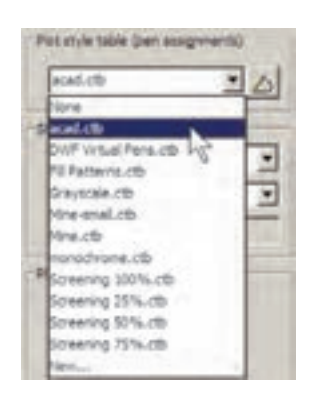

در انتهای ایسن پنجسره می توانید با کلیک بسر روی New..یک شیوهی پلات جدید تعریف نمایید. با انتخاب ایسن گزینه پنجرهی Add Color – Dependent Plot Style Table Start from scratch بانتخاب Start from scratch تعریف یک شیوهی پلات را از نو آغازمی کنید.

And the dependence in a big of the factor formation of the series of the series of the

با زدن دکمه ی Next به پنجرهی بعدی می روید. در این جا نامی برای این شیوه ی پلات تایپ می کنید تا اتوکد تنظیمات آن را با استفاده از این نام دریک فایل جدید ذخیره و نگه داری نماید.

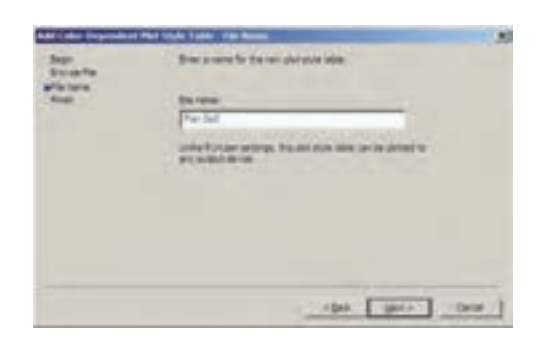

دکمه ی Next را بزنید تا به پنجره ی بعدی وارد شوید. در این پنجره با فعال کردن گزینه ی Use this plot style table for the current drawing تنظیمات مربوط به این شیوه ی پلات جدید تنها بر فایل نقشه ی جاری اعمال می شود. اما اگر گزینه ی Use this plot style table for new and دوم؛ یعنی Hore and می شود. اما اگر گزینه ی نوم ی پلات برای همه ی ترسیمات جدید اتو کد، که از این پس رسم شوند، به صورت پیش فرض در نظر گرفته می شود.

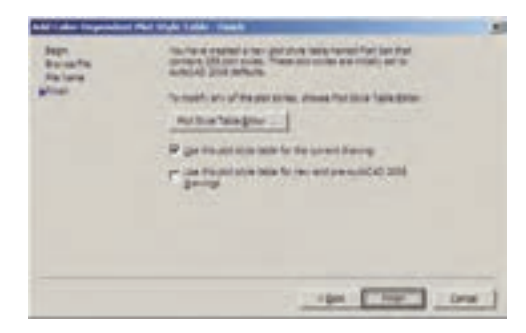

مهم ترین بخش تنظیمات مربوط به یک شیوهی پلات جدول آن است که با زدن دکمهی باز می شود.

همان گونه که در بخش رنگهای لایهها در اتوکد اشاره شد، چنان چه رنگهای به کار رفته در لایهها از مجموعهی Index Color انتخاب شده باشد در این جا می توان تنظیمات مربوط به چاپ آن ها را اعمال کرد. مجموعه ی ۲۵۵ رنگ در کادر Plot Styles دیده می شود، با این توضیح که ۹ رنگ اصلی با کدهای ۱ تا ۹ (که در پنجره ی رنگهای اتوکد به طور مجزا در دسترس بودند) Color تا Color تا Color تا Color تا Color تا در ابتدای ایس کادر با نامهای می کند که ۹ نمایش داده شده اند. با انتخاب هر کدام از این شکل های موجود در نقشه که با آن رنگ ترسیم شده اند با چه ویژگی هایی بر روی کاغذ چاپ شوند. مهم ترین

۱. Color: در این قسمت تعیین می کنید که رنگ انتخاب شده از نقشه با چه رنگیبر روی کاغذ چاپ شود. اگر گزینهی Use object color انتخاب شود همان رنگ شکل در چاپ استفاده می شود و اگر بخواهید نقشه را به رنگ سیاه چاپ کنید برای همهی رنگها در این قسمت Black را انتخاب می کنید.

Screening .۲ در این جا می توانید غلظت رنگ مورد استفاده در چاپ را تعیین نمایید. این عدد از

صفر تا ۱۰۰ تغییر میکند و هر چه به صفر نزدیک تر باشد، میزان سفیدیاین رنگ بیش تر خواهد بود ویا اصطلاحاً رقیق تر چاپ می شود.

۳. Linetype: می توانید تعیین کنید که هر رنگ استفاده شده در نقشه با چه نوع خطی چاپ شود. اگر قبلاً نوع خطها را دقیقاً در لایه ها تنظیم کرده اید، می توانید Use object linetype را فعال کنید تا با همان نوع خط ترسیم شده پلات شوند.

Lineweight. این قسمت به منظور تعیین ضخامت خط رنگ مورد نظر به کار می رود. کلیه ی ضخامت های صفر تا ۲/۱ میلی متر در این پنجره کشویی قابل انتخاب است که برای تعریف یک شیوه ی پلات کامل باید حتماً این بخش را برای رنگهای مورد استفاده تنظیم نمود.

۵. Line end style در این قسمت میتوانید برایاتوکد تعیین نمایید که برایخطوطیکه انتهای آنها در نقشه آزاد است این انتها بر رویکاغذ چگونه پلات شود. گزینه هایانتخابی در شکل زیر دیده می شود.

| Use object end style                            |   |
|-------------------------------------------------|---|
| Use object end style<br>Butt<br>Square<br>Round | 4 |

**۶. Line join style:** در این قسمت تعیین میکنید که خطوط شکسته،یا خطوطی که در ترسیم

بهیک دیگر برخورد کردهاند، در نقاط شکستگییا اتصال بهیک دیگر چگونه بر رویکاغذ چاپ شوند. گزینههایانتخابیرا در شکل زیر ملاحظه مینمایید.

| Use | object join style |   |
|-----|-------------------|---|
| Use | object join style |   |
| «   | Mter              | 2 |
| 10  | Bevel             | 0 |
| 8   | Round             |   |
| *   | Diamond           |   |

Fill style.۷: برایخطوطی که با ضخامت زیاد پلات می شوند می توانید تعیین کنید که با چه الگویی درون ضخامت آن ها پر شود. اگر می خواهید به طور ساده پر شوند گزینه ی Solid را انتخاب می نمایید. این قسمت عملاً برای خطوط ناز ک کاربر دی ندارد.

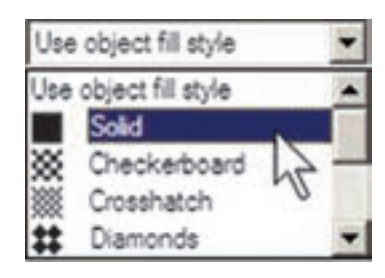

اگر خواستید ضخامت خطهای موجود در این پنجره را تغییر دهید، می توانید با زدن دکمهی ... Edit Lineweights به پنجره ی ویرایش ضخامت خط بروید و با انتخاب هریک از ضخامتهای موجود و کلیک بر روی دکمه ی Edit Lineweight آن را تغییر دهید. چنان چه ضخامت خطی را نیاز دارید که در این فهرست وجود ندارد می توانیدیکی از ضخامتهای بلا استفاده ی موجود را به آن تغییر دهید و با زدن دکمه ی Sort Lineweight فهرست ضخامتها را مرتب کنید و ضخامت جدید را در جای خود قررار دهید. در پایان، دکمه ی OK را بزنید تا در

پنجرهی تعریف شیوهی پلات بتوانید از ضخامت خطهای ویرایش شده استفاده نمایید.

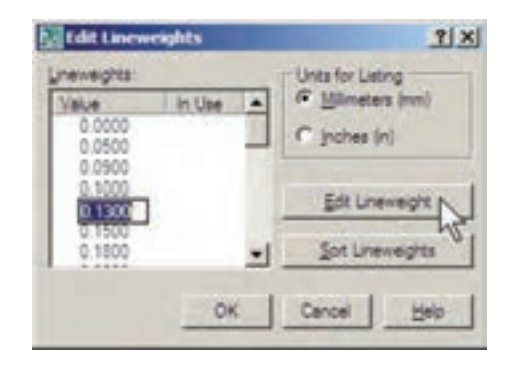

هنگامی که تنظیمات مربوط به تک تک رنگهای مورد استفاده در نقشه در پنجرهی شیوهی پلات به اتمام رسید با زدن دکمهی Save & Close به آخرین پنجرهی تعریف شیوهی پلات باز می گردید و دکمهی Finish را در آن میزنید.

ملاحظ می نمایید که نام شیوه ی پلات جدید در فهرست شیوه ها اضافه شده است. برای اعمال هر گونه تغییری بر روی تنظیمات این شیوه ی پلات کافی است بر روی دکمه ی مع کلیک کنید تا مجدداً پنجره ی Plot Style Table Editor باز شود.

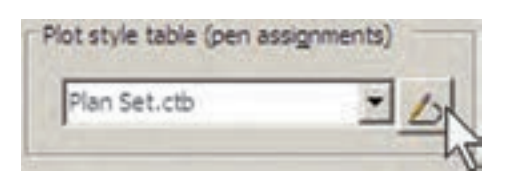

در کادر Shaded viewport optionو در پنجرهی Shade Plot تنظیمات مربوط به چگونگی چاپ ترسیمات سه بعدیاتوکد تعیین میشود که در حال حاضر برای ترسیمات دوبعدیما کاربردی ندارد. در پنجرهی Quality کیفیت چاپ تعیین می شود که می توانید از پایین ترین کیفیت یعنی ما

بالاترین کیفیت یعنی Maximum را انتخاب نمایید. اگر خواستید کیفیت چاپ را خود تعیین کنید می توانید Custom را فعال کنید و در جعبه ی متن DPI عدد کیفیت را به واحد « نقطه در اینچ » وارد نمایید، که عموماً از ۳۰۰ به بالا تعیین شود، کیفیت مطلوبی خواهد داشت.

| Shage plot | As displayed | * |
|------------|--------------|---|
| Quality    | Normal       | * |
| DPL        | 100          |   |

در کادر Drawing orientation، جهت قرار گیرینقشه بر رویکاغذ را تعیین نمایید. وقتی گزینهی Portrait انتخاب شود، نقشه دقیقاً در همان جهتیکه کاغذ از چاپگر بیرون می آید بر روی آن چاپ می شود. اما اگر گزینه یا Landscape فعال گردد، نقشه بر رویکاغذ ۹۰ درجه می چرخد. چنان چه Plot upside - down را فعال نمایید در هر کدام از دو حالت قبل، نقشه بر رویکاغذ به طور معکوس چاپ می شود، یعنی ۱۸۰ درجه نسبت به آن حالت می چرخد.

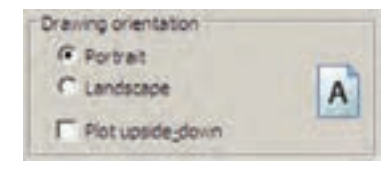

در پایان، برای مشاهدهی پیش نمایش چاپ می توانید بر روی دکمهی Preview کلیک کنید تا پنجرهی پلات موقتاً ناپدید شود و نقشه، آن گونه که قرار است بر روی کاغذ چاپ گردد، به شما نمایش داده شود.

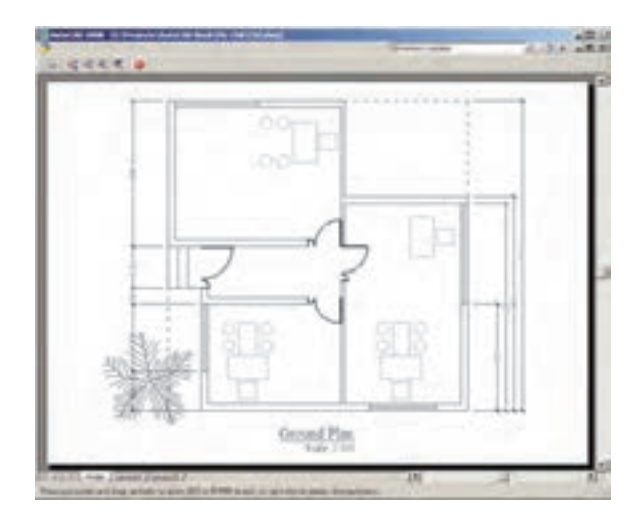

اگر پیش نمایش مورد نظر برای شما مطلوب است می توانید، ضمن کلیک راست بر روی همین صفحه، از پنجرهی باز شده Plot را انتخاب کنید تا عملیات چاپ اجرا شود. چنان چه نیاز بود تا تنظیمات جدیدی بر روی پلات صورت گیرد در پنجرهی باز شده با کلیک راست، Exit را کلیک می کنید تا به پنجرهی پلات باز گردید. هم چنین می توانید بدون دیدن پیش نمایش پلات، بر روی دکمهی OK در پنجرهی پلات کلیک

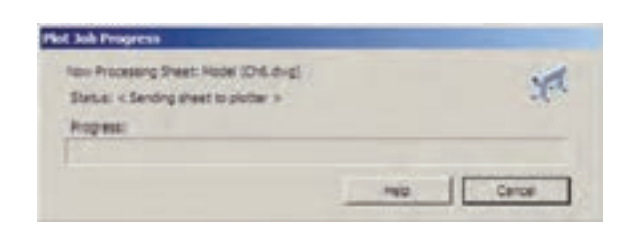

با اتمام عملیات چاپ به خاطر داشته باشید که دو قابلیت در حافظهی اتوکد باقی می ماند؛ اول تنظیمات مربوط به آخرین پلات اعمال شده در اتوکد و دوم شیوه های پلاتی که در اتوکد ایجاد کرده یا تغییر داده اید. هر زمان که خواستید مجدداً پلات بگیرید با باز شدن پنجره ی پلات می توانید در پنجره ی کشویی Name از کادر Page setup، گزینه ی sture انتخاب نمایید تا همه ی

تنظیمات آخرین پلات اجرا شده به این پلات جدید اعمال گردد

| dieneo          | and the second second se |
|-----------------|----------------------------------------------------------------------------------------------------|
|                 |                                                                                                    |
| diversion (b)() |                                                                                                    |

## 🔷 ورود فایلهای تصویری به اتوکد

بسیاری اوقات، در تنظیم صفحات خروجی نهایی، لازم است تا تصویری به صورت فایل گرافیکی در کناریا زمینهی نقشهی ترسیم شده به نمایش در آید. این تصویر ممکن است نقشه یا عکس هوایی منطقه، تصاویر واقعی از سایت مورد طراحی، نقشه ی اولیهی اسکن شده، آرم شرکت یا شهر داری منطقه و... باشد. در این حال لازم است و می توان این فایل گرافیکی را به صفحهی ترسیم وارد کرد و با تنظیم اندازه ی آن، مکان دقیق قرار گیری تصویر را در محدوده ی چاپ تعیین نمود.

برایورود فایل گرافیکیبه محیط اتوکد از منوی Insert فرمان ...Raster Image Reference را اجرا می کنیم.

| Droent             |      |
|--------------------|------|
| B Book             |      |
| DWG Beference      |      |
| DIVF Underlay      |      |
| a ogy Underlay     |      |
| Raster Image Refer | ence |
| Beid               | 19   |
| Layout             |      |
| 30 Stude           |      |

پنجرهی Select Image File باز می شود و می توانید فایل گرافیکی مورد نظر را از داخل کامپیوتر خود ( My Computer) انتخاب نمایید و دکمهی Open را بزنید.

| Series Linuage Film | and the second second second second second second second second second second second second second second second | .t.s                 |
|---------------------|----------------------------------------------------------------------------------------------------|----------------------|
| Jan pi O Pasie      | -01.00                                                                                                    | Q [1] [2] Hagainer ] |
| Figure First        | E Com                                                                                                    |                      |

به پنجرهی جدیدیبا عنوان Image وارد می شوید که پیش تر تنظیمات آن مشابه پنجرهی Insert Block در است که پیش تر دربارهی آن توضیح داده شد. در این پنجره تعیین می کنید که نقطهی قرار گیری، مقیاس و زاویهی دوران آن بر روی صفحهی ترسیم چه باشد. با زدن دکمهی OK تصویر به صفحهی ترسیم منتقل می شود.

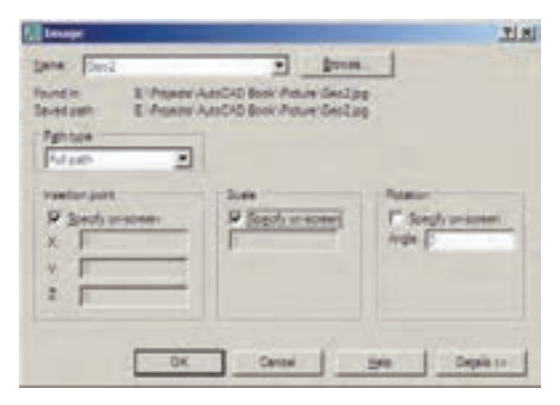

هر لایهایکه ضمن ورود فایل گرافیکیبه صفحه، جاریباشد تصویر مذکور در آن قرار میگیرد و کادریبا همان رنگ و مشخصات لایه به دور آن قرار میگیرد.

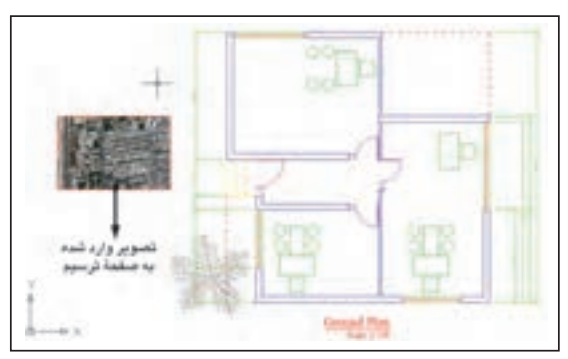

عمل شود و تصویر موجود به جلوی شکلهای ترسیمیانتقالیابد، گزینهی Bring to Front را کلیک می کنیم.

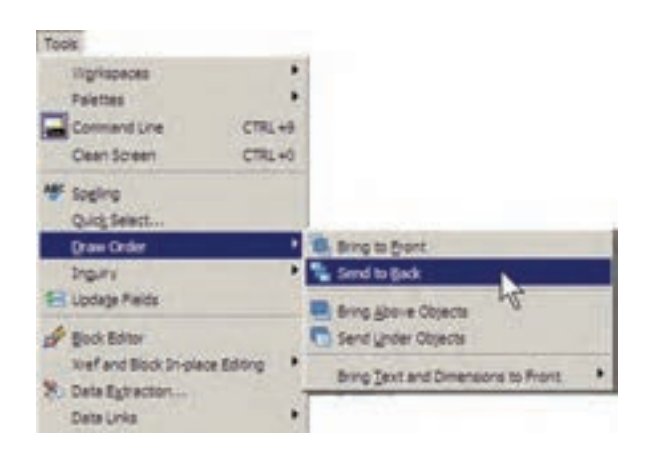

چنان چه بخواهیم تصویر مورد نظر به حالت شفاف درآید و در برخورد با هر شکلی، آن را از پشت خود نشان دهد با اجرای فرمان Modify>Object>Image>Transparency و انتخاب تصویر مذکور،آن را فعال (ON) و برای انصراف از این قابلیت، آن را غیر فعال (OFF) میکنیم.

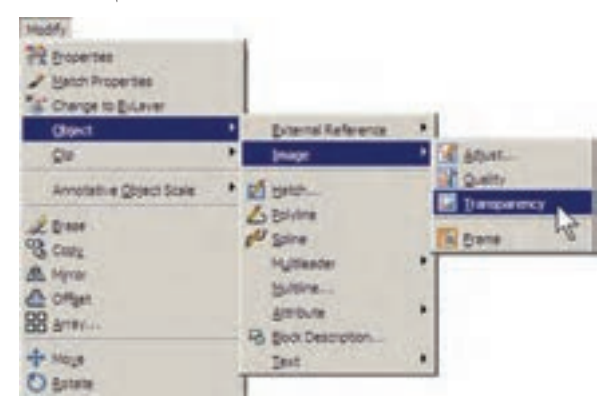

اگر خواستید کادر پیرامون تصاویر را حذف کنید از همین زیر مجموعه فرمانهای Modify، گزینه Frame را انتخاب و آن را بر روی صفر تنظیم می کنیم. برای بازگشت از این قابلیت آن را بر روی ۱ تنظیم می کنیم. توجه داشته باشید که همهی اکثر عملیات ویرایشی شکلها، مانندکپی، جا به جایی، تغییر مقیاس، دوران و ... بر روی شکل وارد شده به محیط ،کار، میکنند و میتوانید به سادگیوضعیت آن ها را در صفحه تنظیم نمایید. با دو بار کلیک بر رویکادر پیرامون شکل، پنجرهی با دو بار کلیک بر رویکادر پیرامون شکل، نیجرهی روشنایی(Brightness)، تضاد رنگی(Contrast) و محو شدن (Fade) برایاین تصویر فراهم می شود.

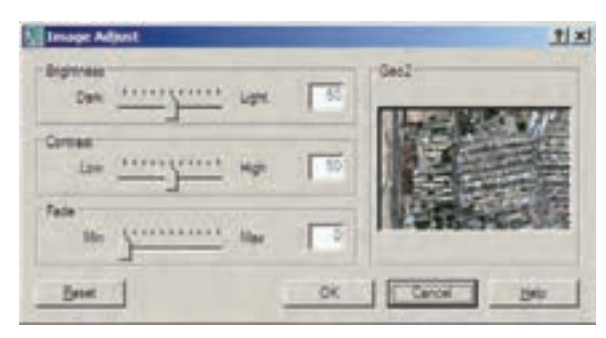

چنان چه تصویر مذکور با دیگر ترسیمات موجود اتوکد تلاقیداشت، ممکن است بر رویاین شکلها قرار بگیرد و برخیاز آنها دیده نشود.

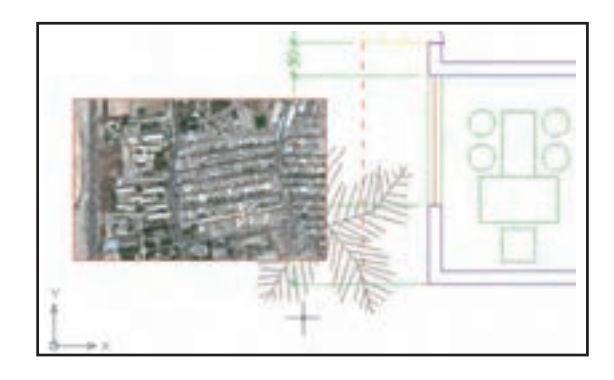

در این حالت کادر پیرامون تصویر را انتخاب و از منوی Tools فرمان Draw Order گزینهی Send to Back را اجرا می کنیم. اگر خواستیم برعکس

عملیات ویرایشی اتوکد با استفاده از کادر پیرامون تصویر صورت می پذیرد و زمانی که حذف شود امکان اجرای این نمونه عملیات بر روی تصویر وجود نخواهد داشت.

هر زمان که فایل تصویری را به روش فوق درون محیط ترسیم اتوکد قرار دهیم و بخواهیم فایل نقشهی تولید شده را بر روی حافظهی قابل جا به جایی، مانند دیسکتیا سیدی (CD) به کامپیوتر دیگری منتقل نماییم حتماً لازم است فایل گرافیکی مذکور را نیز به همراه فایل اصلی نقشه، بر روی حافظه کپی کنیم و آن را انتقال دهیم.

## 🔷 دریافت فایل خروجی گرافیکیازاتوکد

گاهی اوقات لازم می شود ترسیمات اعمال شده در اتوکد، به صورت یک فایل گرافیکی، در دیگر نیرم افزارها مورد استفاده قرار بگیرند. روش های مختلفی برای دریافت فایل گرافیکی از اتوکد وجود دارد. بهترین روشی که به این منظور وجود دارد پلات گرفتن از محیط اتوکد با استفاده از یک چاپگر فایل گرافیکی است تا خروجی پلات از طریق گزینهی فایل گرافیکی ذخیره شود. می توانید برنامهی نصب چنین چاپگرهایی را بیابید و بر روی و یندوز نصب کنید. اما اتوکد خود نیز امکان نصب چنین چاپگرهای اختصاصی را دارد.

وقتی برنامه ی اتو کد بر روی ویندوز نصب می شود چند چاپگر گرافیکی را نیز نصب می نماید. کافی است برای دریافت خروجی گرافیکی، فرمان Plot را اجرا کنید و از فهرست چاپگرهای موجود در پنجره ی پلات، یکی از آن ها را انتخاب نمایید و سایر عملیات مربوط به پلات را، آن گونه که آمو خته اید، ادامه دهید.

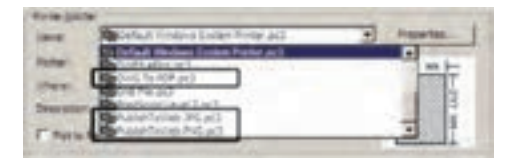

این چاپگرها عبارت اند از: چاپگر تولید کنندهی فایل PDF قابل باز شدن در نرم افزارهای Acrobat با عنوان DWG TO PDF.

چاپگر تولید کنندهی فایل JPG، کهیکیاز متداول ترین فایل های گرافیکی قابل استفاده در اکثر نرم افزارهای ویندوز است، با عنوان Publish To Web JPG.

چاپگر تولید کنندهی فایل گرافیکی PNG باعنوان Publish To Web JPG.

وقتیعملیات چاپ چاپگرها به انجام رسید پنجره ای باز می شود که مکان و نام ذخیره سازی فایل گرافیکی را سؤال میکند و بدین ترتیب فایل خروجی گرافیکی در حافظه ی کامپیوتر ذخیره می شود. در زیر، این پنجره را که برای چاپگر فایل JPG باز شده است، ملاحظه میکنید.

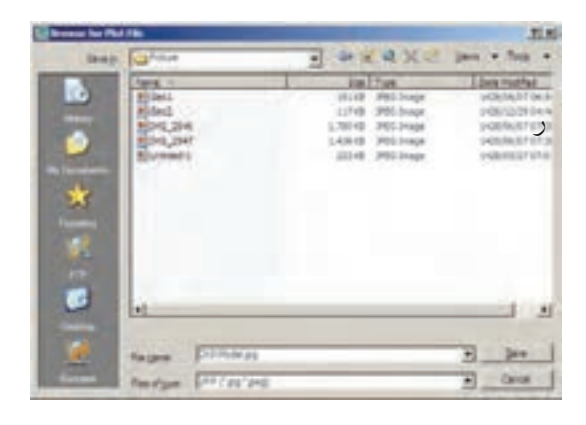

رفع اشکالات فنیفایلها
بعضیاوقات فایل هاینقشهی اتوکد آسیب
میبینند. این آسیب ممکن است به دلیل حادث
شدنیک خطا در میان اجرایبرنامه اتوکدیا

ویندوز، قطع برق در هنگام استفاده از اتوکد، به وجود آمدن سکتور خراب بر روی دیسکتی که فایل اتوکد در آن ذخیره شده، انتقال فایل از یک نگارش اتوکد به نگارشی دیگر، استفاده از یک اسکریپت خارجی درون فایل و ... باشد. چنان چه آسیب مذکور خیلی شدید نباشد، اتوکد می تواند این فایل را ترمیم و بازسازی کند. این ترمیم به دو روش صورت می گیرد.

اگر فایل مذکور در اتوکد باز شده باشد و بخواهیم اشکالات فنی آن را برطرف نماییم از منوی File به فرمان Audit می و زیر فرمان Audit را اجرا می کنیم.

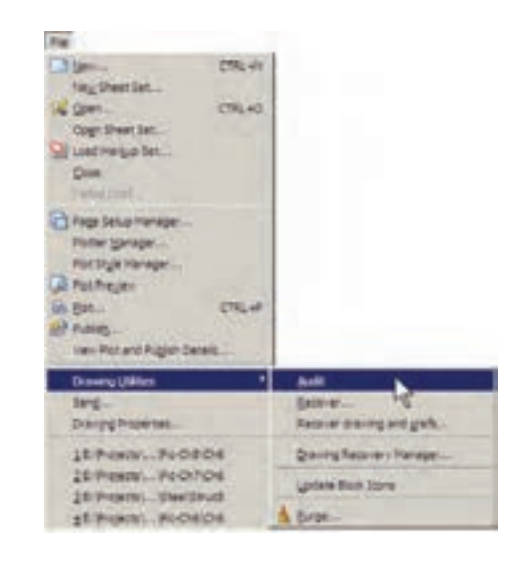

سؤالی پرسیده می شود مبنی بر این که آیا می خواهید همه ی اشکالاتیافت شده برطرف شوند. در پاسخ باید y ( ابتدای کلمه ی yes) زده شود. این سؤال با عبارت زیر پرسیده می شود: Fix any errors detected? YES/NO به این ترتیب کل فایل بررسی می شود و اشکالات آن در صورت امکان برطرف می گردد. روش دوم زمانی است که فایل آن قدر آسیب

دیده است که امکان باز کردن آن در محیط اتوکد وجود ندارد. در این حال قبل از باز کردن ( open ) فایل، زیر فرمان ...Recover را از فرمان Drawing Utilities در منوی File اجرا میکنیم. پنجرهی Select File باز می شود و از ما می خواهد تا مسیر و نام فایل آسیب دیده را تعیین نماییم.

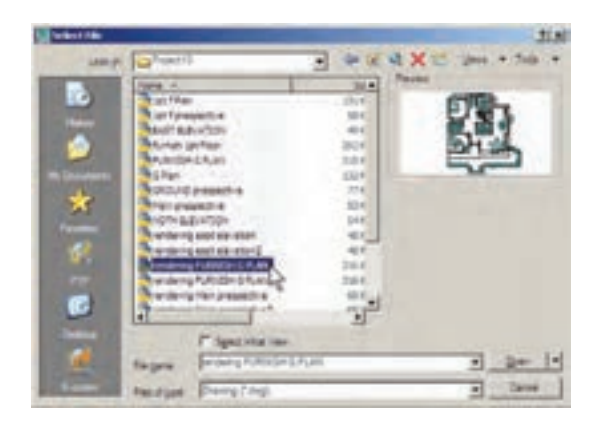

با انتخاب فایل و زدن دکمه ی Open پنجره ی متنی اتو کد ظاهر می شود و کلیه ی بخش های فایل انتخاب شده را، ضمن اصلاح اشکالات موجود، باز می کند. ضمناً گزارشی مبنی بر خطاهای پیدا شده ارائه می دهد.

| Build All Look Weakers: E. (Propert L.) proving the E.M. E. P. Humann                                              |              | +11.1 |
|----------------------------------------------------------------------------------------------------|--------------|-------|
| ferre fan fieley (fil) elisselakinger                                                                              | sar fattrat. |       |
| free for they wire strekeliger                                                                                     | was fear-pd. |       |
| Rever for forcy thill simulationt                                                                                  | the Becords. |       |
| free for freey tikly elevelationer                                                                                 | use honores. |       |
| Error for Energ (AE) alteralationer                                                                                | the Desired. |       |
| Ecolor (Large Control of Control (LCT) eConstanting on<br>Face 1 5205 Wherein Busicited<br>National Control Face 2 | our baland.  |       |
| Nam 3 3500 - skyweth wudutwit<br>Aufanian Mineme                                                                   |              |       |
| In Stoon souther                                                                                                   |              |       |
| Total abrone front big flags big                                                                                   |              |       |
| trased 5 unjects                                                                                                   |              |       |
| 2.4 7.027.                                                                                                    |              | 11.1  |

در پایان، پنجرهی زیر، که نشان دهندهی پایان این عملیات است، نمایش داده شده و با زدن دکمهی

OK فایل ترمیم شده در محیط اتوکد باز می شود.

| AutoCAD M  | lessage           | ×         |
|------------|-------------------|-----------|
| Audit acce | epted recovered o | iatabase. |
|            | OK )              |           |

## 🔷 استفاده از فایلهای پشتیبان

در اکثر برنامه های حرفه ای امکانات تهیه ی پشتیبان ( Backup) از فایل های در حال اجرا وجود دارد. این فایل ها در شرایطی که به دلیل بروز خطایی در برنامه یا ویندوز، محیط برنامه بسته می شود، به یاری کاربر می آیند تا اطلاعات پیشین بازیابی شود و از دست نرود.

اتوکد نیز برای کاربران دو راهکار تهیه ی فایل های پشتیبان قرار داده است، که به صورت خودکار آن ها را ذخیره می کند. هر زمان که خطاهای مذکور در برنامه پیش آید، پس از باز شدن مجدد برنامه ی اتوکد، پیغامی به صورت زیر ظاهر می شود و اظهار می دارد که در آخرین استفاده ی شما از یک فایل، برنامه به خطایی بر خورد کرده و بسته شده است و هم اکنون می توانید به جای باز کردن آن فایل، از فایل های پشتیبان ( تهیه شده توسط اتوکد) استفاده نمایید.

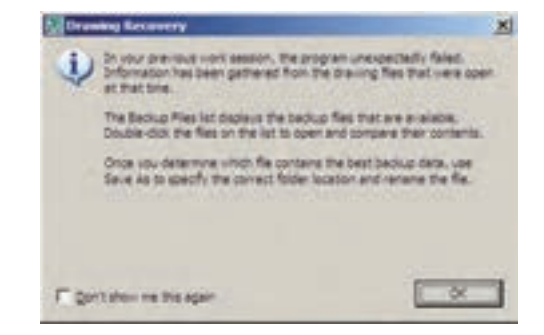

با ورود به صفحهی اتوکد پنجرمی Drawing Recovery Manage" باز می شود و فایل های یشتیبان ذخیره شده را نمایش می دهد. فایلی که یسوند sv دارد به طور خودکار توسط اتوکد ذخیره شده است. فایل با یسوند dwg همان فایلی است که کاربر ضمن انجام کار در آخرین فرمان save ذخیره کرده است. فایل دارای یسوند bak ،نیز فایلی است که به صورت كمكي هنگام ذخيره سازىفايل اصلىdwg در همان مسير ذخيره مي شود. هر كدام از اين فايل ها را کـه کلیک کنیـد، جزئیات آن به همـراه آخرین تاریخ و ساعت ذخیره سازی در بخش Details به نمایش در می آید و پیش نمایش آن در بخش prview نشان داده می شود. از مشخصات نشان داده شده می توانید آخرین فایل ذخیره شده پیش از بروز خطا را بیابید و با دوبار کلیک بر آن، فایل مورد نظر را باز کنید.

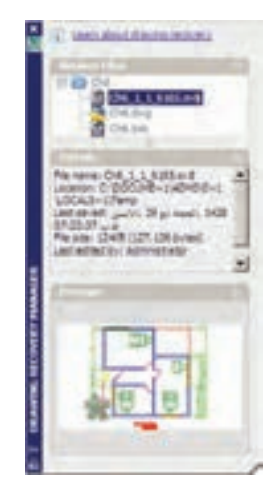

این پنجره از طریق منوی File فرمان Drawing Utilities زیر فرمان Recovery Manager ... ملاحظه می کنید که اگر کاربر فایل مذکور را تا کنون ذخیره نکرده باشد تنها فایلی که به عنوان پشتیبان

در این پنجره نمایش داده خواهد شد فایلی است که به صورت خودکار با پسوند sv ذخیره شده است. برای تنظیم این فایل از منوی Tools فرمان ... Options را اجرا کنید تا پنجرهی زیر باز شود. آن گاه، به بخش Open and Save بروید.

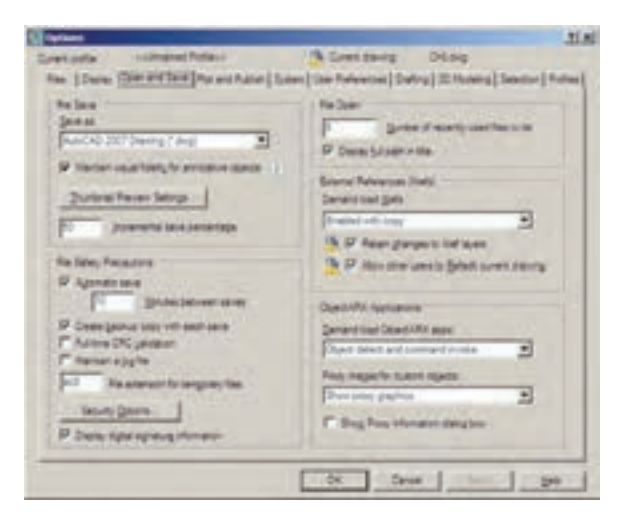

در کادر File Safety Precautions می بینید که Automatic save فعال است. در واقع همین قابلیت است که با فعال بودن آن، امکان ذخیره سازی خودکار پشتیبان فایل ها در اتو کد فراهم می شود. در جعبه ی متن پشتیبان فایل ها در اتو کد فراهم می شود. در جعبه ی متن Automatic saves می فرد. در جعبه ی متن این می کنید که هر چند File extension for te به ذخیره سازی پشتیبان نماید. در جعبه ی متن File extension for te به تعیین می شود، که نماید. این می ندهید.

## 🔷 پاک سازیفایل های اتوکد

با پایانیافتن ترسیم نقشه در محیط اتوکد، می توانید اضافات آن را پاکسازی نمایید تا حجم آن نیز کاهشیابد و فعالیت های بعدی بر روی آن آسان تر شود. در پاک سازی فایل ها، اتوکد بایک جست و جوی دقیق درون فایل، کلیهی تعاریف اضافی را که

ضمن کار ایجاد شده ولی استفاده نشده اند پیدا می کند و به نمایش می گذارد. این تعاریف شامل موارد زیرند: ۱. بلوک های استفاده نشده ۲. شیوه های اندازه گذاری استفاده نشده ۳. لایه های به کار نرفته ۴. نوع خط های اضافه شده و به کار گرفته نشده ۵. شیوه های پلات اضافه ۶. شیوه های متن به کار نرفته چنان چه بخواهید می توانید برخی یا همهی این تعاریف اضافی را از فایل مورد نظر حذف کنید. بر ای اجر ای عملیات یاک سازی، زیر فرمان

برای جرای حمیت یک پالی مساوی، ریس قرمان Purge... منوی Purge را از فرمان های Drawing Utilities در منوی File اجرا می کنید. در ایسن صورت پنجره ی Purge باز می شود و فهر ست تعاریف فوق را به نمایش می گذارد. مواردی که دارای علامت + هستند، حاوی تعاریف اضافی اند، که می توانید با انتخاب هر کدام و زدن دکمه ی Purge در پاییس پنجره، آن را حذف نمایید. اگر خواستید همه ی تعاریف اضافی رایک باره حذف نمایید بر روی دکمه ی استو All هر کدام از موارد، سؤالی مبنی بر اطمینان از پاک شدن آن به نمایش در می آید.

| Trang former upon between purget                                                                                                    |  |
|----------------------------------------------------------------------------------------------------|--|
| fars to and a damag                                                                                                    |  |
| Al Communication     Al Communication     Al C |  |
| P Orimatic service projet<br>P Auge gesetters                                                                                                    |  |

| W | ndow                                                                                                    |   |
|---|----------------------------------------------------------------------------------------------------|---|
|   | Cigre<br>Cigre Al                                                                                                    |   |
|   | Location                                                                                                    | • |
|   | Gescade<br>The garcontally<br>The Ventically<br>grange Ticons                                                                                                    |   |
| - | 18: Projects' AutoCAD Book Pic-Ch81DH8-purge.dvg<br>10: Vhogram Files AutoCAD 2008 Sample Sheet Sets' Divi Vhastar She Plan.dvg<br>20: Program Files AutoCAD 2008 Sample Sheet Sets (Architectural A-01.dvg<br>18: Projects 3 rendering PURIOSH G PLAN.dvg |   |

اتوکد از جمله برنامههایی است که امکان باز کردن و کار کردن هم زمان بر روی چندین فایل را می دهد. بنابراین، شرما می توانید هنگام کار کردن دریک فایل، به سرادگی فایل جدیدی را با فرمان New از منوی File ایجاد کنیدیا فایل ذخیره شرده ای را با استفاده از فرمان open همیرن منو باز نمایید. باز بودن هم زمان چندین فایل می تواند مرور اطلاعات موجود در هر کدام را، که

🔶 کار کردن بر رویچندین فایل

با دیگر فایل ها مرتبط است، برای کاربر آسان سازد. مثلاً می توانید با استفاده از فرمان های Cut/Copy/Paste، که در اکثر برنامه های ویندوز وجود دارند، قسمتهایی از یک نقشه را از یک فایل به فایل دیگر منتقل نمایید. برای حرکت میان فایل های باز شده می توانید از منوی Window بر روی هر کدام از فایل های مورد نظر کلیک کنید. در این منو فایل جاری با علامت √نشان داده می شود.

برای حرکت سریع در میان فایل های باز شده می توانید از دکمه های کمکی Ctrl+F6 استفاده نمایید. برای مرتب کردن فایل های باز شده می توانید از فرمان های Tile Vertically,Tile Horizontally,Casade استفاده نمایید. Arrange Icons استفاده نمایید. نمونه ای از این نمایش ها را در زیر ملاحظه می نمایید.

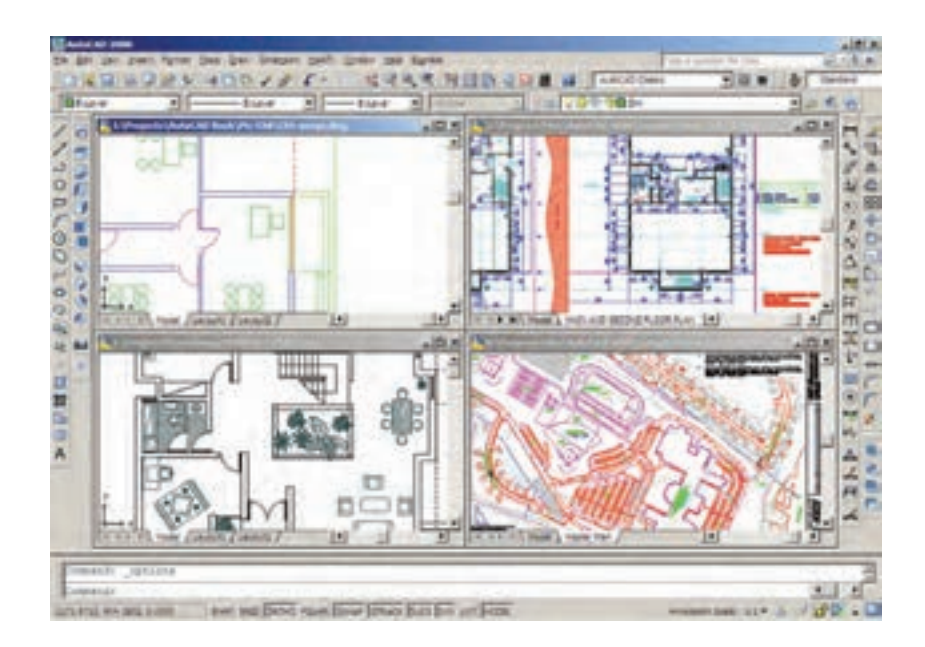

هر زمان خواستید فایلی را ببندید، بدون آن که بقیهی فایل ها بسته شوند، ابتدا آن را به صورت جاری در آورید و فرمان Close را از منویWindowیا File اجرا کنید. برای بستن همهی فایل ها و باز نگه داشتن محیط اتو کد فرمان Close All را اجرا نمایید.

سؤالات و تمرين هاىفصل چهارم . . . . 1. در تنظیمات چایگر مورد نظر در فرمان یلات، ینجرهی Changes to a Printer Configuration File چه کاربر دیدارد؟ ۲. تفاوت گزینه های انتخابی بخش Plot area بایکدیگر چیست؟ ۳. چگونه رابطه ی میان مقیاس چایی نقشه و مقیاس ترسیمی آن را در فرمان پالات برقرار مىكنيم؟ ۴. در فرمان یالات گزینهی Plot with plot styles در چه شرایطی فعال و در چه مواقعی غیر فعال است؟ ۵.کیفیت چاپ را در کدام بخش از فرمان پلات تنظیم می کنیم؟ ۶.چه نوع عملیات ویا تنظیماتیرا میتوان بر رویفایل گرافیکیوارد شده به محیط اتوکد اجرا کرد؟ €.فرمان،ایRecover , Audit چه تفاوتی بایک دیگر دارند؟ ۸. اتوکد به چند روش از فایل های ایجاد شده، پشتیبان تهیه می کند؟ ٩. چگونه می توان در میان فایل های باز شده در محیط اتو کد حرکت کرد؟